## Roland

## EGX-300 DESKTOP ENGRAVER

## **MODE D'EMPLOI**

Merci beaucoup d'avoir choisi l'EGX-300

- Pour une utilisation correcte et sans danger avec une parfaite compréhension des possibilités de cette machine, veuillez lire ce manuel dans sa totalité et le conserver ensuite en lieu sûr.
- La copie ou le transfert non autorisés de ce manuel, en totalité ou partie, sont interdits.
- Le contenu de ce manuel et les caractéristiques de ce produit sont sujets à modification sans préavis.
- Le manuel et l'appareil ont été conçus et testés avec le plus grand soin. Si vous rencontriez toutefois une erreur ou faute d'impression, merci de nous en informer.
- Roland DG Corp. n'assume aucune responsabilité concernant toute perte ou tout dommage direct ou indirect pouvant se produire suite à l'utilisation de ce produit, quelle que soit la panne qui puisse concerner une partie de ce produit.
- Roland DG Corp. n'assume aucune responsabilité concernant tout dommage ou perte, direct ou indirect, pouvant survenir sur tout article fabriqué à l'aide de ce produit.

#### Pour les USA

#### FEDERAL COMMUNICATIONS COMMISSION RADIO FREQUENCY INTERFERENCE STATEMENT

This equipment has been tested and found to comply with the limits for a Class A digital device, pursuant to Part 15 of the FCC Rules.

These limits are designed to provide reasonable protection against harmful interference when the equipment is operated in a commercial environment.

This equipment generates, uses, and can radiate radio frequency energy and, if not installed and used in accordance with the instruction manual, may cause harmful interference to radio communications.

Operation of this equipment in a residential area is likely to cause harmful interference in which case the user will be required to correct the interference at his own expense.

Unauthorized changes or modification to this system can void the users authority to operate this equipment.

The I/O cables between this equipment and the computing device must be shielded.

#### - Pour le Canada -

#### CLASS A

#### NOTICE

This Class A digital apparatus meets all requirements of the Canadian Interference-Causing Equipment Regulations.

#### CLASSE A

AVIS

Cet appareil numérique de la classe A respecte toutes les exigences du Règlement sur le matériel brouilleur du Canada.

#### REMARQUE

#### Instructions de mise à la terre

Ne modifiez pas la fiche d'alimentation fournie – si elle ne rentre pas dans votre prise, faites installer une prise adéquate par un électricien qualifié.

Faites les vérifications avec un électricien qualifié ou du personnel de maintenance si les instructions de mise à la terre ne sont complètement comprises ou en cas de doute d'une mise à la terre correcte de ce produit.

N'utilisez que des rallonges à fil triple ayant une broche de mise à la terre et des prises femelles trois broches acceptant la fiche d'alimentation de ce produit.

Réparez ou remplacez immédiatement un cordon endommagé.

#### Instructions de mise en œuvre

GARDER PROPRE LA ZONE DE TRAVAIL. Des surfaces et des abords encombrés sont sources d'accidents.

NE PAS UTILISER DANS UN ENVIRONNEMENT DANGEREUX. Ne pas utiliser d'appareils électriques dans des lieux humides, ne pas les exposer à la pluie. La zone de travail doit être bien éclairée.

DÉBRANCHER LES APPAREILS avant de les réparer; lors d'un changement d'accessoires, tels que lames, bits, cutters, et autres.

RÉDUIRE LE RISQUE DE DÉMARRAGE INTEMPESTIF. Vérifier que l'interrupteur est en position "off" (Arrêt) avant de procéder au branchement.

UTILISER LES ACCESSOIRES RECOMMANDÉS. Consulter le mode d'emploi pour savoir quels sont les accessoires recommandés. L'utilisation d'accessoires inadaptés peut provoquer des risques de blessures.

NE JAMAIS LAISSER L'APPAREIL SANS SURVEILLANCE PENDANT SON FONCTIONNEMENT. LE METTRE HORS TENSION. Ne pas quitter son poste tant que l'appareil n'est pas complètement arrêté.

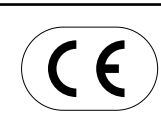

### ROLAND DG CORPORATION

 1-6-4 Shinmiyakoda, Hamamatsu-shi, Shizuoka-ken, JAPAN 431-2103

 NOM DU MODÈLE
 : Voir la mention "MODEL" sur la plaque des caractéristiques électriques.

 DIRECTIVE CONCERNÉE
 : DIRECTIVE CEE SUR LA MACHINERIE (98/37/EC)

 DIRECTIVE CEE SUR LES BASSES TENSIONS (73/23/EEC)
 DIRECTIVE CEE SUR LA COMPATIBILITÉ ÉLECTROMAGNÉTIQUE (89/336/EEC)

#### AVERTISSEMENT

Produit de Classe A. Dans un environnement domestique ce produit peut provoquer des interférences radio, auquel cas c'est à l'utilisateur de prendre les mesures adéquates.

## **Table des Matières**

| To Ensure Safe Use                             | 2 |
|------------------------------------------------|---|
| About the Labels Affixed to the Unit           | 5 |
| Consignes de sécurité                          | 6 |
| À propos des étiquettes collées sur l'appareil | 9 |

### Chapitre 1 Prise en main

| 1-1  | Vérification des accessoires           | . 11 |
|------|----------------------------------------|------|
| 1-2  | Noms et fonctions des pièces           | . 12 |
| 1-3  | Installation et connexions             | . 14 |
| 1-4  | Installation du logiciel               | 16   |
| 1-5  | Réglages des paramètres de connexion   | 19   |
| 1-6  | Mise en place du matériau              | 20   |
| 1-7  | Mise en place d'une fraise             | 21   |
| 1-8  | Connexion de l'aspirateur              | 26   |
| 1-9  | Réglage de l'origine (Point de départ) | 27   |
| 1-10 | Réglage des conditions d'usinage       | . 28 |
| 1-11 | Réglage des positions Z1 et Z2         | 31   |
| 1-12 | Envoi des données d'usinage            | 32   |
| 1-13 | Fin du travail                         | 33   |
|      |                                        |      |

### Chapitre 2 Guide de référence

| 2-1  | Zone d'usinage                         | 35 |
|------|----------------------------------------|----|
| 2-2  | Emploi de chaque fonction              | 36 |
| 2-3  | Explication des menus affichés         | 40 |
| 2-4  | Maintenance                            | 43 |
| 2-5  | Dépannage                              | 47 |
| 2-6  | Messages d'erreur                      | 49 |
| 2-7  | Autres messages                        | 50 |
| 2-8  | Listes des instructions CAMM-GL I      | 51 |
| 2-9  | Instructions de commande de la machine | 54 |
| 2-10 | Synoptique des menus                   | 56 |
| 2-11 | Liste des options                      | 58 |
| 2-12 | Caractéristiques techniques            | 59 |
|      |                                        |    |

| ndex |
|------|
|------|

Windows® et Windows NT® sont des marques déposées ou des marques commerciales de Microsoft® Corporation aux USA et/ou dans d'autres pays.

i486 et Pentium sont des marques déposées de Intel Corporation aux USA. IBM est une marque déposée de International Business Corporation.

## To Ensure Safe Use

### About AWARNING and WARNING Notices

| Used for instructions intended to alert the user to the risk of death or severe injury should the unit be used improperly.                                                                                                    |
|----------------------------------------------------------------------------------------------------|
| Used for instructions intended to alert the user to the risk of injury or material damage should the unit be used improperly.<br>* Material damage refers to damage or other adverse effects caused with respect to the home and all its furnishings, as well to domestic animals or pets. |

### About the Symbols

| The $\triangle$ symbol alerts the user to important instructions or warnings. The specific meaning of the symbol is determined by the design contained within the triangle. The symbol at left means "danger of electrocution."                                 |
|----------------------------------------------------------------------------------------------------|
| The $\bigotimes$ symbol alerts the user to items that must never be carried out (are forbidden). The specific thing that must not be done is indicated by the design contained within the circle. The symbol at left means the unit must never be disassembled. |
| The symbol alerts the user to things that must be carried out. The specific thing that must be done is indicated by the design contained within the circle. The symbol at left means the power-cord plug must be unplugged from the outlet.                     |

## 

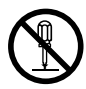

Do not disassemble, repair, or modify.

Doing so may lead to fire or abnormal operation resulting in injury.

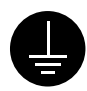

## Ground the unit with the ground wire.

Failure to do so may result in risk of electrical shock in the even of a mechanical problem

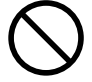

Do not use while in an abnormal state (i.e., emitting smoke, burning odor, unusual noise, or the like). Doing so may result in fire or electrical shock.

Immediately switch off the power, unplug the power cord from the electrical outlet, and contact your authorized Roland DG Corp. dealer or service center.

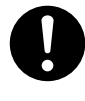

Use only with the power cord included with this product. Use with other than the inculuded power cord may lead to fire or electrocution.

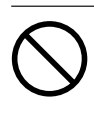

#### Do not use with any electrical power supply that does not meet the ratings displayed on the unit. Use with any other power supply may lead to fire or electrocution.

#### Do not use with a damaged power When not in use for extended cord or plug, or with a loose periods, unplug the power cord from electrical outlet. the electrical outlet. Use with any other Failure to do so may power supply may result in danger of lead to fire or shock, electrocution, electrocution. or fire due to deterioration of the electrical insulation. Do not injure or modify the electrical When unplugging the electrical power cord, nor subject it to power cord from the power outlet, excessive bends, twists, pulls, grasp the plug, not the cord. binding, or pinching, nor place any Unplugging by pulling the cord may damage it, leading to fire or electrocution. object of weight on it. Doing so may damage the electrical power cord, leading to electrocution or fire. Do not allow liquids, metal objects Install on a stable surface. or flammables inside the machine. Failure to do so Such materials may result in falling of the unit, can cause fire. leading to injury. Unpacking, installation, and moving Do not block the ventilation holes. Blocking the ventilation holes at the rear of must be carried out by two or more the unit may prevent heat radiation and persons. cause fire. Failure to do so may result in falling of the unit, leading to injury. (The machine weighs 28.5 kg (62.8lb.).) 100 Do not carelessly insert the hands Perform dry cutting with no cutting while in operation. oil. Doing so may result in injury (during manual Such materials can operation.). cause fire. When you're finished, 7 wash your hands to rinse away all cuttings.

## 

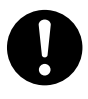

Before attempting to replace the motor brushes or the spindle motor, stop cutting operations on the EGX-300 and allow to stand for an hour or so.

Failure to do so may result in burns from the hot motor.

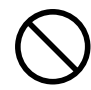

## Do not operate if a transparent cover is cracked or broken.

If the transparent cover at the front or the side of the unit is cracked, contact a service agent immediately for repairs.

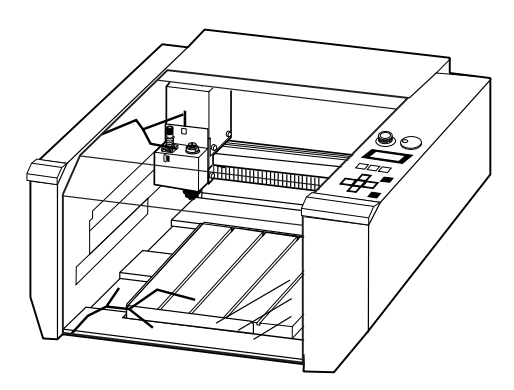

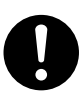

Please use a vacuum cleaner to remove cutting dust. Do not use any blower like airbrush. Otherwise, dust spread in the air may harm your health.

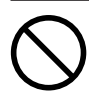

## Do not attempt to unplug the power cord with wet hands.

Doing so may result in electrical shock.

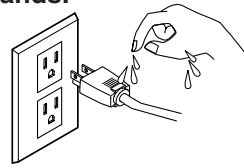

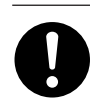

## Use a commercially available brush to remove metal cuttings.

Attempting to use a vacuum cleaner to take up metal cuttings may cause fire in the vacuum cleaner.

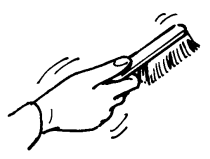

## About the Labels Affixed to the Unit

These labels are affixed to the body of this product.

The following figure describes the location and content of these messages.

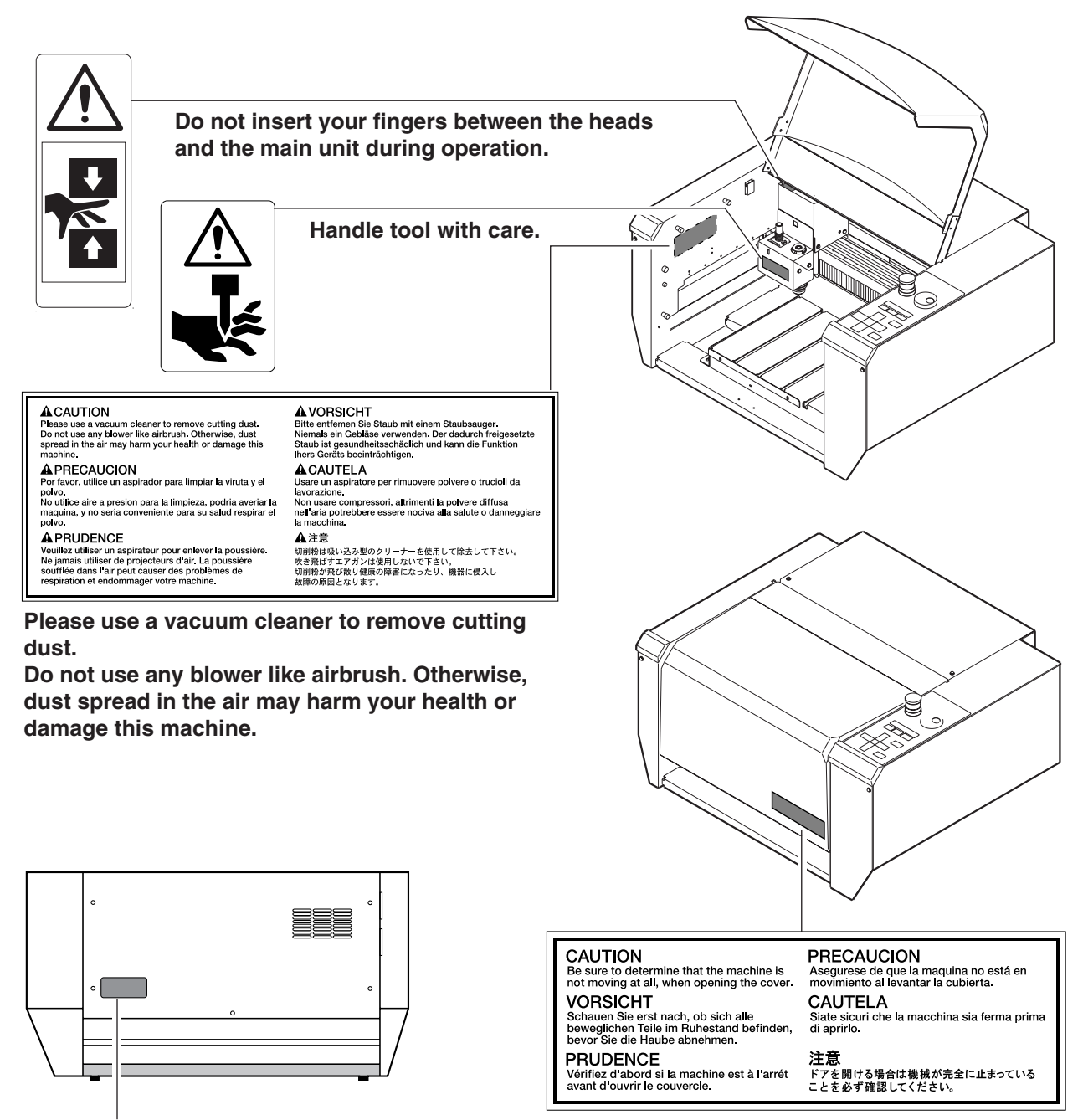

Model name **Rating plate** Use a rated power supply. Be sure to determine that the machine is not moving at all, when operating the cover.

In addition to the **AWARNING** and **ACAUTION** symbols, the symbols shown below are also used.

**NOTICE** : Indicates information to prevent machine breakdown or malfunction and ensure correct use.

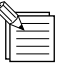

: Indicates a handy tip or advice regarding use.

## Consignes de sécurité

### Avis sur les avertissements

| Utilisé pour avertir l'utilisateur d'un risque de décès ou de blessure grave en cas de mauvaise utilisation de l'appareil.                                                                                                    |
|----------------------------------------------------------------------------------------------------|
| Utilisé pour avertir l'utilisateur d'un risque de blessure ou de dommage<br>matériel en cas de mauvaise utilisation de l'appareil.<br>* Par dommage matériel, il est entendu dommage ou tout autre effet<br>indésirable sur la maison, tous les meubles et même les animaux<br>domestiques. |

### À propos des symboles

| Le symbole $\triangle$ attire l'attention de l'utilisateur sur les instructions importantes ou les avertissements. Le sens précis du symbole est déterminé par le dessin à l'intérieur du triangle. Le symbole à gauche signifie "danger d'électrocution". |
|----------------------------------------------------------------------------------------------------|
| Le symbole 🛇 avertit l'utilisateur de ce qu'il ne doit pas faire, ce qui est interdit. La chose spécifique à ne pas faire est indiquée par le dessin à l'intérieur du cercle. Le symbole à gauche signifie que l'appareil ne doit jamais être démonté.     |
| Le symbole  prévient l'utilisateur sur ce qu'il doit faire. La chose spécifique à faire est indiquée par le dessin à l'intérieur du cercle. Le symbole à gauche signifie que le fil électrique doit être débranché de la prise.                            |

## 

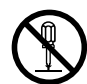

## Ne pas démonter, réparer ou modifier.

Le non-respect de cette consigne pourrait causer un incendie ou provoquer des opérations anormales entraînant des blessures.

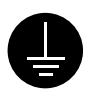

## Mettre l'appareil à la masse avec une prise de terre.

Le non-respect de cette consigne pourrait entraîner des décharges électriques en cas de problème mécanique.

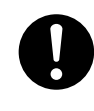

#### N'utilisez que le cordon d'alimentation fourni avec ce produit.

L'utilisation avec un autre cordon d'alimentation que celui fourni pourrait entrainer un risque d'incendie ou d'électrocution.

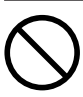

#### Utiliser seulement avec une alimentation de mêmes caractéristiques électriques que celles indiquées sur l'appareil.

Une utilisation avec toute autre alimentation électrique pourrait provoquer un incendie ou une électrocution.

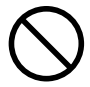

Utiliser seulement avec une alimentation de mêmes caractéristiques électriques que celles indiquées sur l'appareil. Une utilisation avec toute autre alimentation

Une utilisation avec toute autre alimentation électrique pourrait provoquer un incendie ou une électrocution.

## 

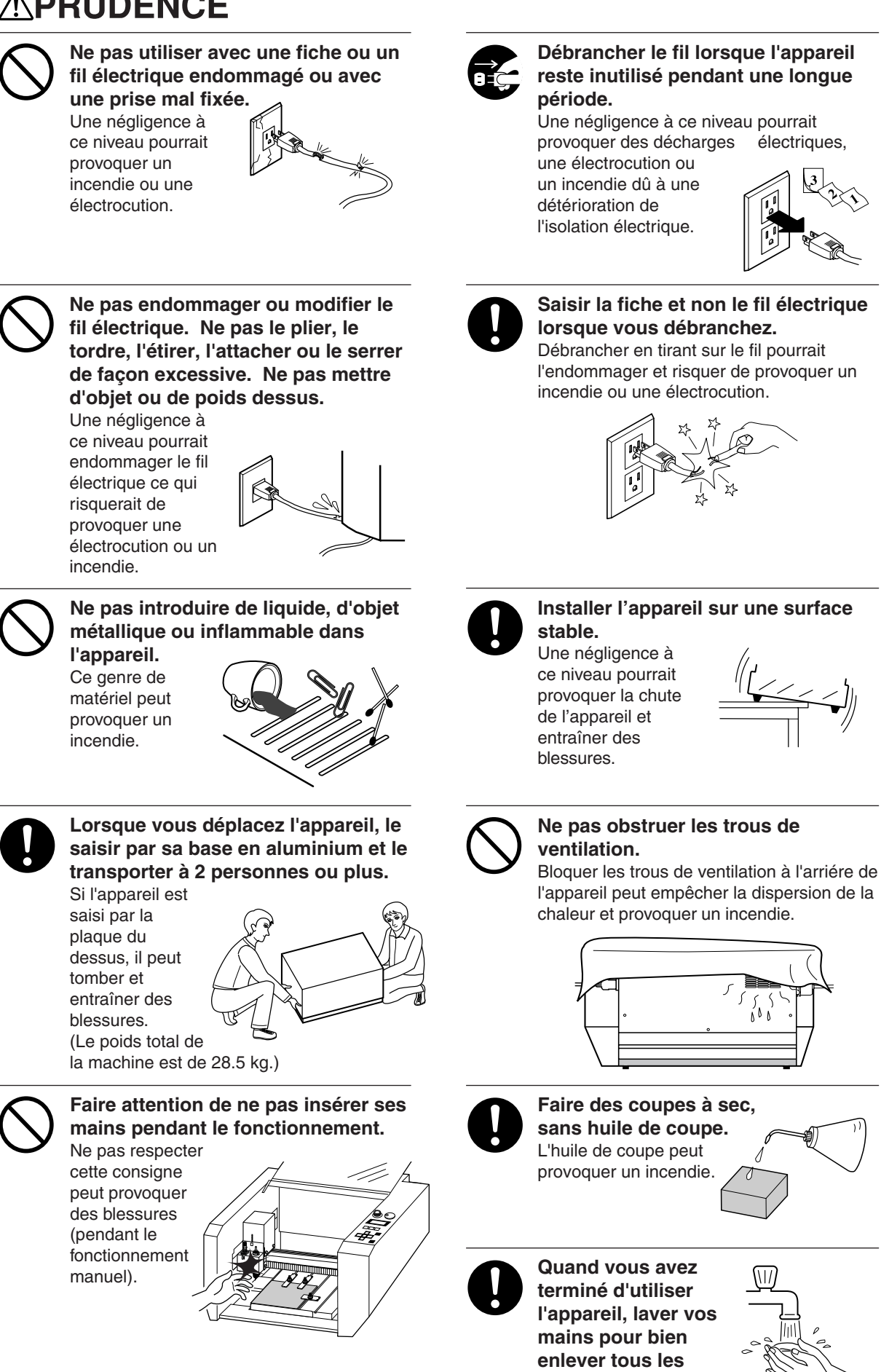

copeaux.

## 

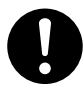

Avant de tenter de remplacer les balais de moteur ou le moteur à axe, interrompre les opérations d'usinage de l'EGX-300 et attendre au moins une heure.

Ne pas respecter cette consigne peut causer des brùlures car le moteur est très chaud.

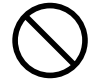

## Ne pas utiliser si un couvercle transparent est fissuré ou brisé.

Si le couvercle transparent à l'avant ou sur le côté de l'appareil est fissuré, communiquer immédiatement avec un agent de service pour le faire réparer.

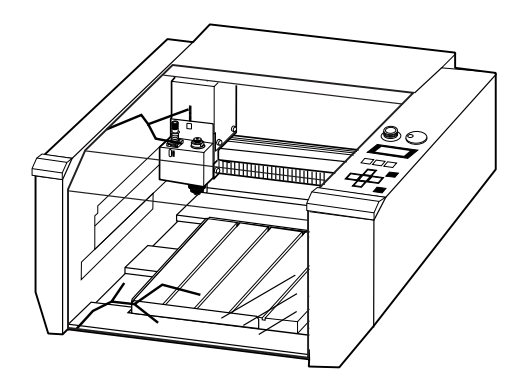

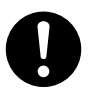

#### Utiliser un aspirateur pour nettoyer les copeaux. N'utiliser aucun appareil soufflant de l'air comme un sèche-cheveux.

La poussière répandue dans l'air pourrait nuire à votre santé.

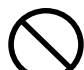

## Ne pas essayer de débrancher le fil avec des mains mouillées.

Une négligence à ce niveau pourrait provoquer des décharges électriques.

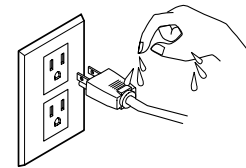

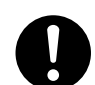

Utiliser une brosse du commerce pour retirer les rognures de métal.

Tenter de retirer les rognures de métal à l'aide d'un aspirateur peut faire naître un incendie dans l'aspirateur.

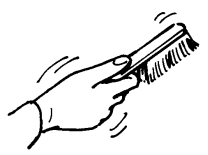

## À propos des étiquettes collées sur l'appareil

Ces étiquettes sont collées à l'extérieur de l'appareil.

Les dessins suivants indiquent l'endroit et le contenu des messages.

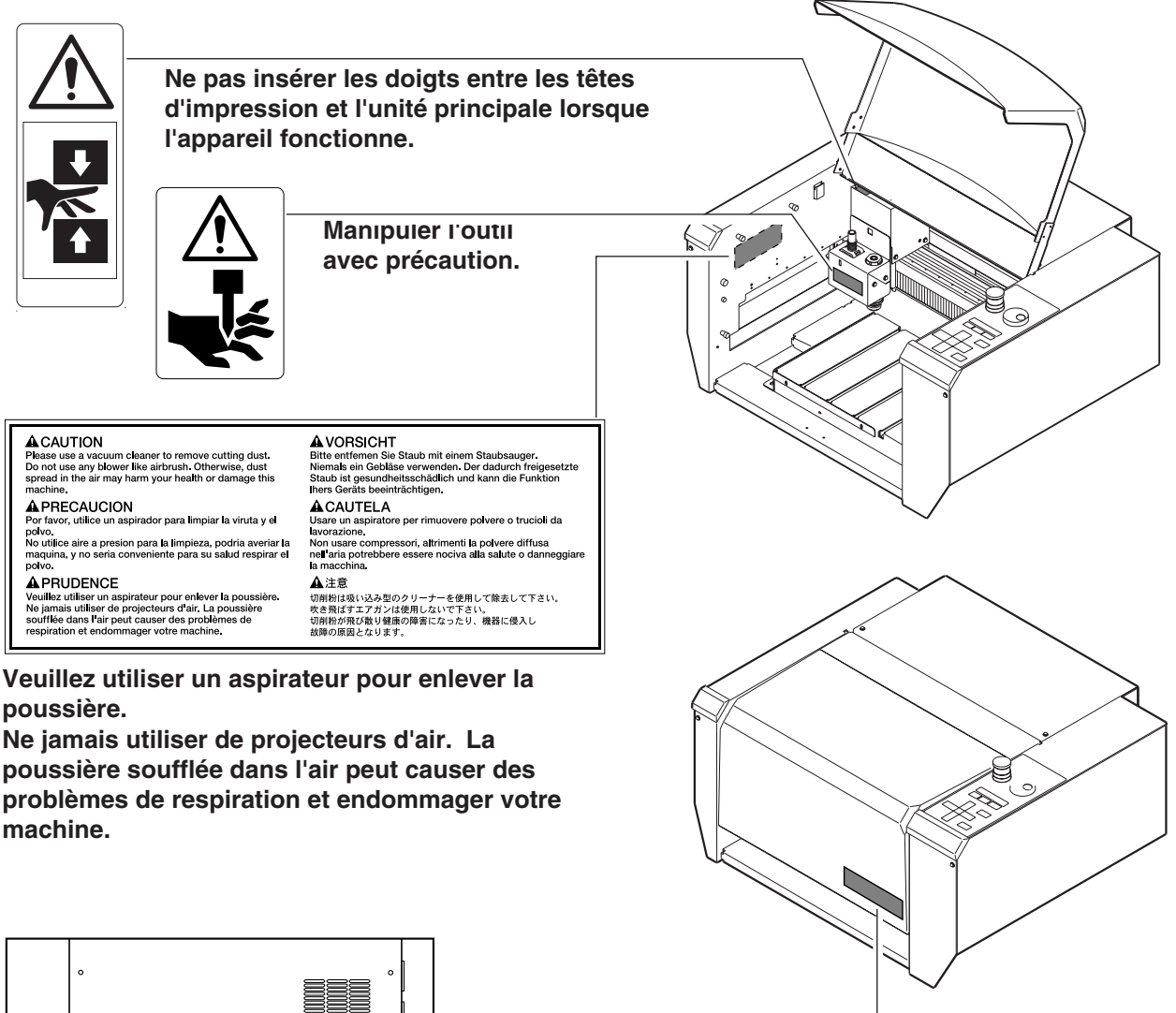

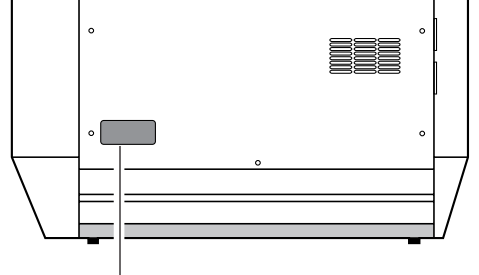

Nom du modèle Étiquette des caractéristiques électriques Utiliser l'alimentation appropriée

CAUTION Be sure to determine that the machine is not moving at all, when opening the cover. VORSICHT CAUTELA Siate sicuri che la macchina sia ferma prima di aprirto. Schauen Sie erst nach, ob sich alle beweglichen Teile im Ruhestand befinden, bevor Sie die Haube abnehmen. PRUDENCE 注意 Vérifiez d'abord si la machine est à l'arrét avant d'ouvrir le couvercle. ドアを開ける場合は機械が完全に止まっている ことを必ず確認してください。

PRECAUCION

Asegurese de que la maquina no está en movimiento al levantar la cubierta.

Vérifiez d'abord si la machine est à l'arrét avant d'ouvrir le couvercle.

## MEMO

# Chapitre 1 Prise en main

## 1-1 Contrôle des accessoires

Vérifiez les éléments suivants pour vous assurer que vous avez bien reçu tous les accessoires fournis avec la machine.

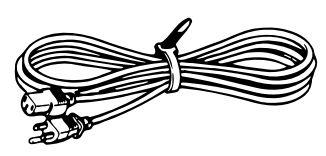

Cordon d'alimentation

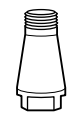

Collet (pour fraises de diamètre 3,175 mm)

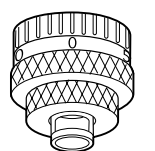

Nez régulateur de profondeur

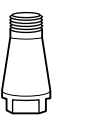

Collet (pour fraises de diamètre 4,36 mm)

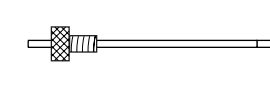

Fraise (diamètre 3,175 mm) (avec porte-fraise)

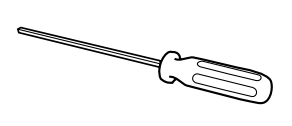

Tournevis hexagonal

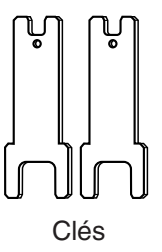

Clé hexagonale

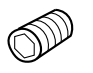

Vis de sécurité de la fraise

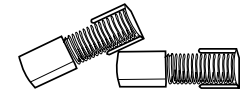

Balais de moteur

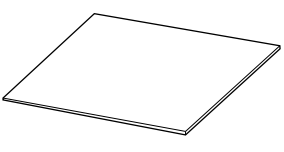

Feuille adhésive

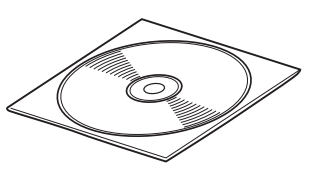

Logiciel Roland sur CD-ROM

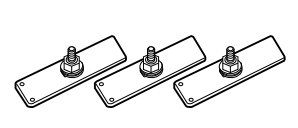

Pinces

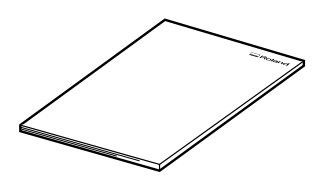

Mode d'emploi

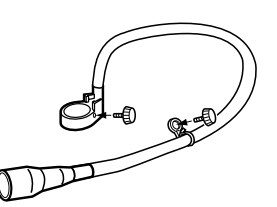

Kit d'aspiration

### Noms et fonctions des pièces 1-2

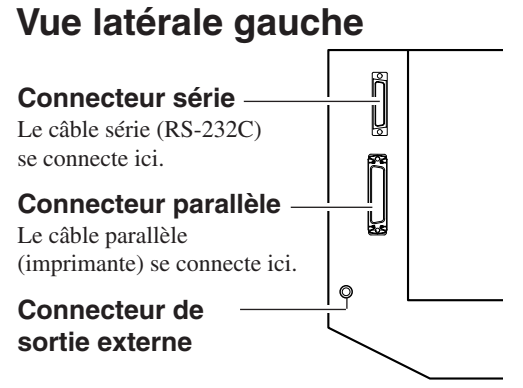

#### Capot

Ouvrir le capot durant le fonctionnement entraîne un arrêt d'urgence. Toutes les données en cours sont alors perdues et la découpe ne peut pas être poursuivie. Si vous devez ouvrir le capot durant la découpe, pressez d'abord la touche [ENTER/PAUSE] pour mettre en pause l'EGX-300, puis ouvrez le capot. Une fois le capot refermé, la découpe reprend quand vous quittez le

mode Pause. La fraise ne tourne pas tant que le capot est ouvert.

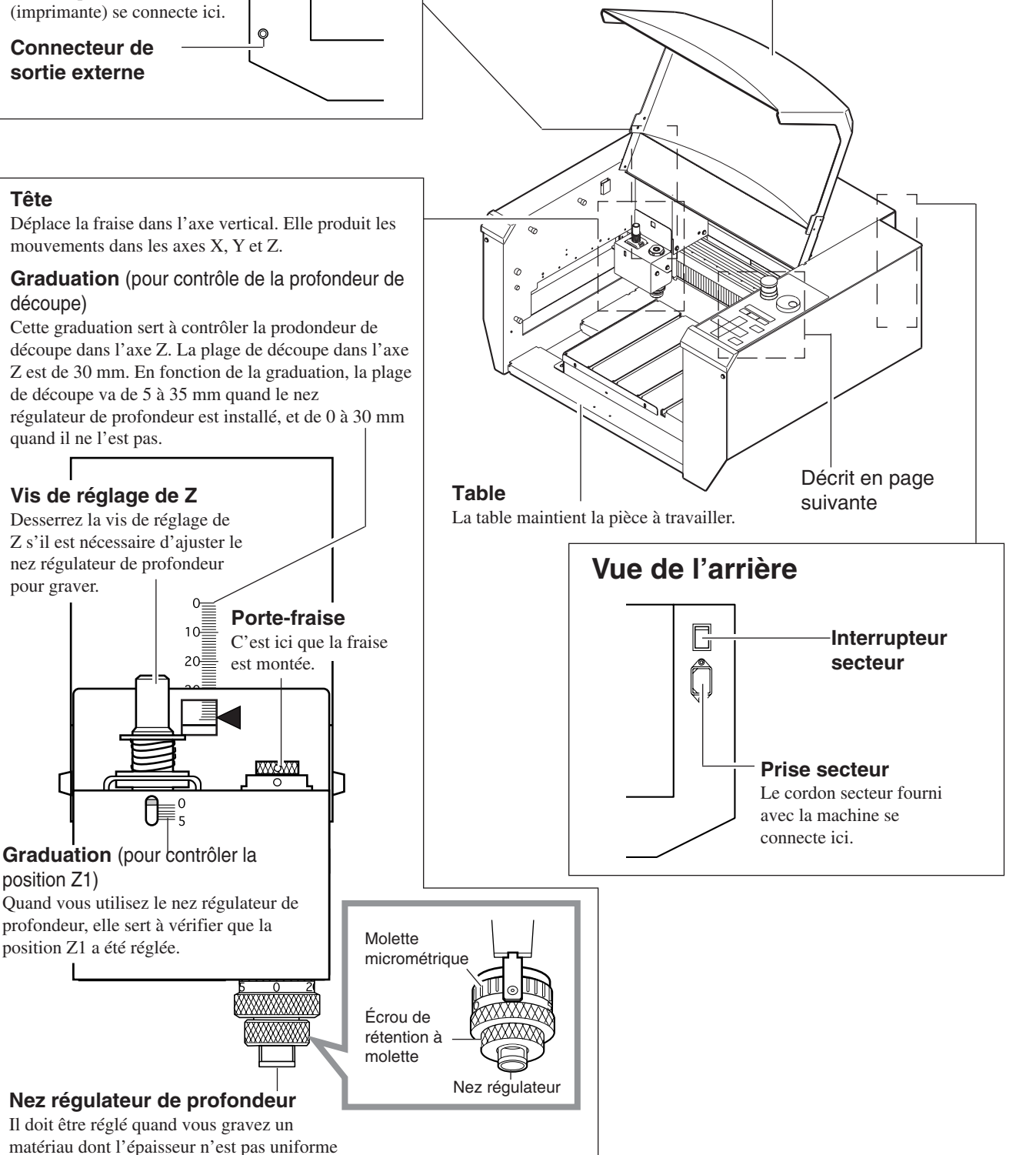

### Tête

pour graver.

position Z1)

Déplace la fraise dans l'axe vertical. Elle produit les mouvements dans les axes X, Y et Z.

Graduation (pour contrôle de la profondeur de découpe)

Cette graduation sert à contrôler la prodondeur de découpe dans l'axe Z. La plage de découpe dans l'axe Z est de 30 mm. En fonction de la graduation, la plage de découpe va de 5 à 35 mm quand le nez régulateur de profondeur est installé, et de 0 à 30 mm quand il ne l'est pas.

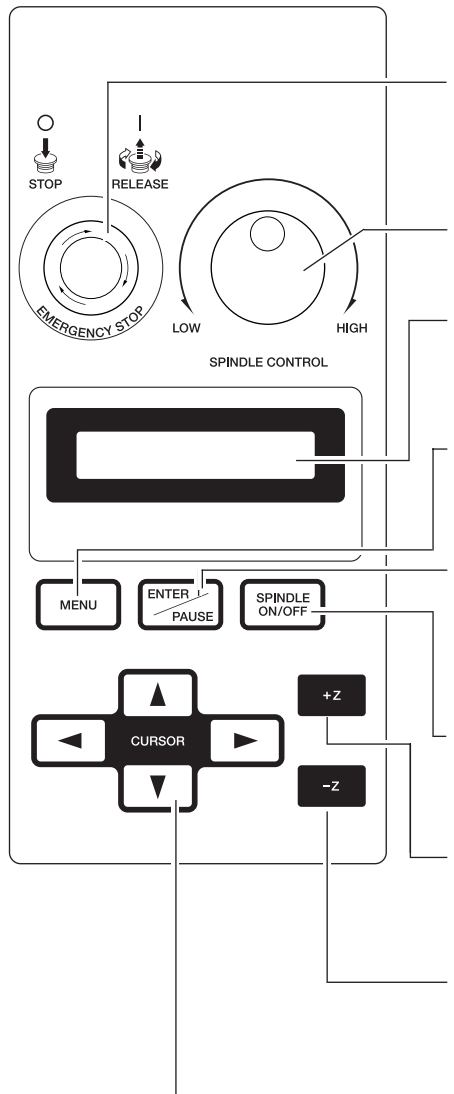

#### **Bouton EMERGENCY STOP**

Ce bouton d'arrêt d'urgence coupe l'alimentation et force la machine à s'arrêter, quelle que soit la procédure en cours. Pressez-le immédiatement si un fonctionnement dangereux ou anormal se produit. Annulation d'un arrêt d'urgence

Tournez la portion rouge dans le sens des aiguilles d'une montre.

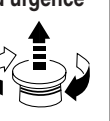

#### **Molette Splindle Control**

Sert à fixer la vitesse de rotation.

#### Afficheur à cristaux liquides

Les réglages et sélections (ou valeurs) de l'EGX-300 s'affichent ici. Les messages d'erreur apparaissent également ici en cas de problème.

#### **Touche MENU**

Cette touche passe en revue le menu dans l'afficheur (c'est-à-dire qu'elle change les paramètres affichés).

#### **Touche ENTER/PAUSE**

Cette touche sert à confirmer les réglages, valeurs et sélections faits dans l'afficheur à cristaux liquides. Quand elle est pressée durant la découpe, la procédure est mise en pause.

#### **Touche SPINDLE TEST ON/OFF**

Cette touche sert à lancer et à arrêter le moteur de fraise. La fraise ne tournera pas si le capot est ouvert.

#### Touche +Z (Fraise haute)

Cette touche fait remonter la fraise (direction positive sur l'axe des Z). Le mouvement est toujours à vitesse constante.

#### Touche -Z (Fraise vers le bas)

Cette touche fait descentre la fraise (direction négative sur l'axe des Z). Le mouvement est toujours à vitesse constante.

#### **Touches flèches**

Presser une touche flèche entraîne un déplacement dans les coordonnées XY de la table. Tenir enfoncée une touche rend le déplacement plus rapide (excepté durant la rotation de la fraise, car la vitesse de mouvement ne change alors pas). Les touches flèches servent également, conjointement à l'afficheur à cristaux liquides, pour manipuler les réglages, sélectionner des paramètres, afficher d'autres choix, et changer les valeurs.

### Faire les réglages avec l'afficheur à cristaux liquides

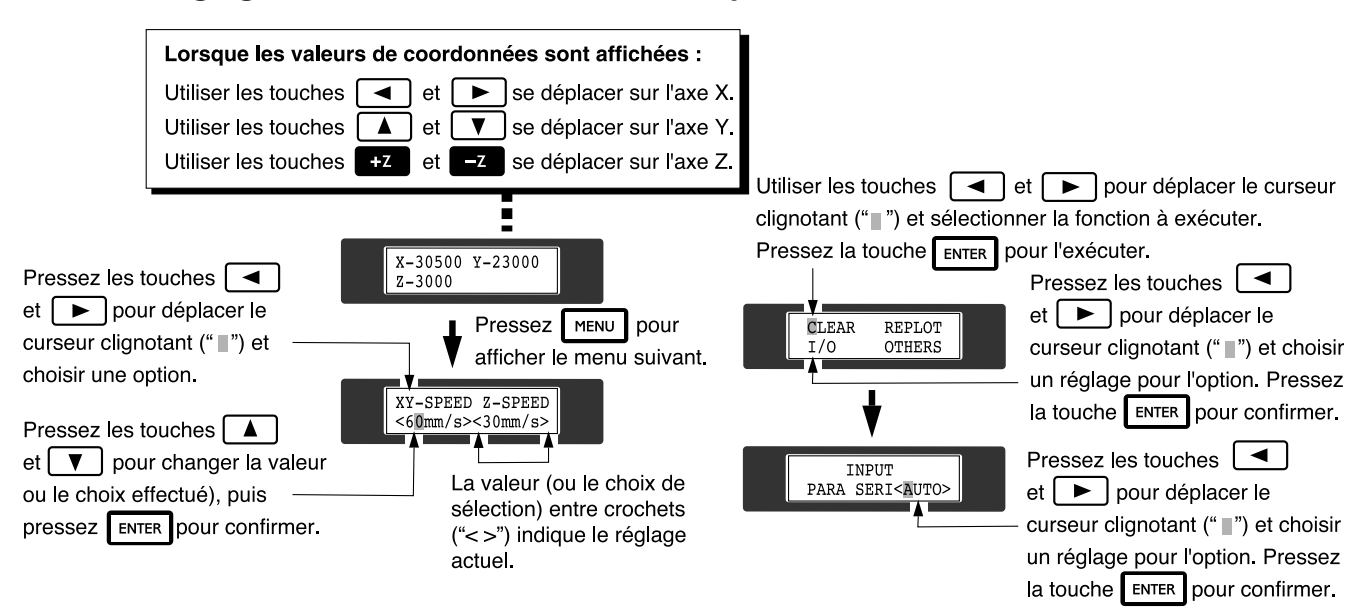

## **1-3 Installation et connexions**

#### Installation

## 

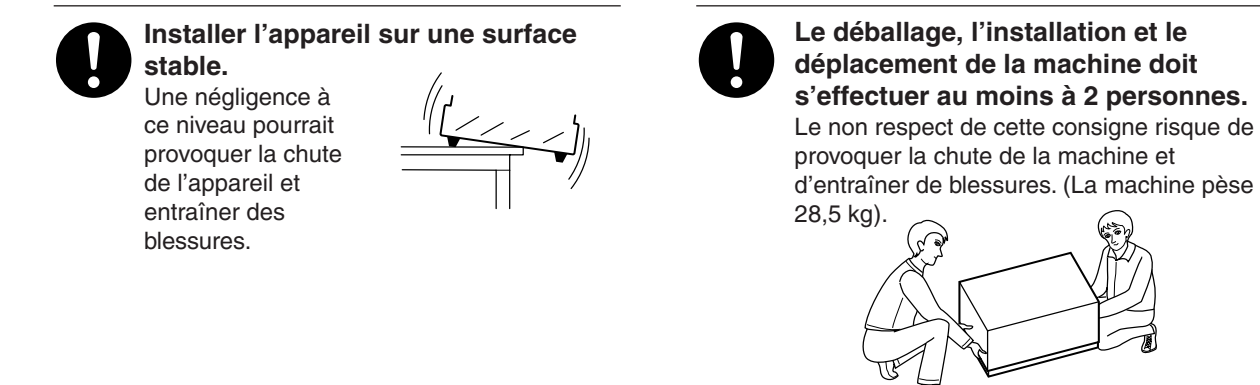

#### REMARQUE

Utilisez cette machine à une température de 5 à 40°C et dans une plage d'hygrométrie de 35 à 80%.

Pour prévenir les accidents, n'installez pas la machine dans les types d'environnements suivants.

- Évitez de l'utiliser dans des lieux sujets à de forts parasites électriques.
- Évitez de l'utiliser dans des lieux sujets à une haute humidité ou à de la poussière.
- L'EGX-300 génère de la chaleur quand elle est utilisée, vous ne devez pas l'installer dans un lieu ayant une faible ventilation.
- N'installez pas la machine dans un lieu soumis à de fortes vibrations.

L'espace total représenté ci-dessous est nécessaire à l'installation. Si vous désirez utiliser la machine avec un aspirateur, consultez le § "1-7 Connexion d'un aspirateur" et assurez-vous que vous avez un espace libre suffisant.

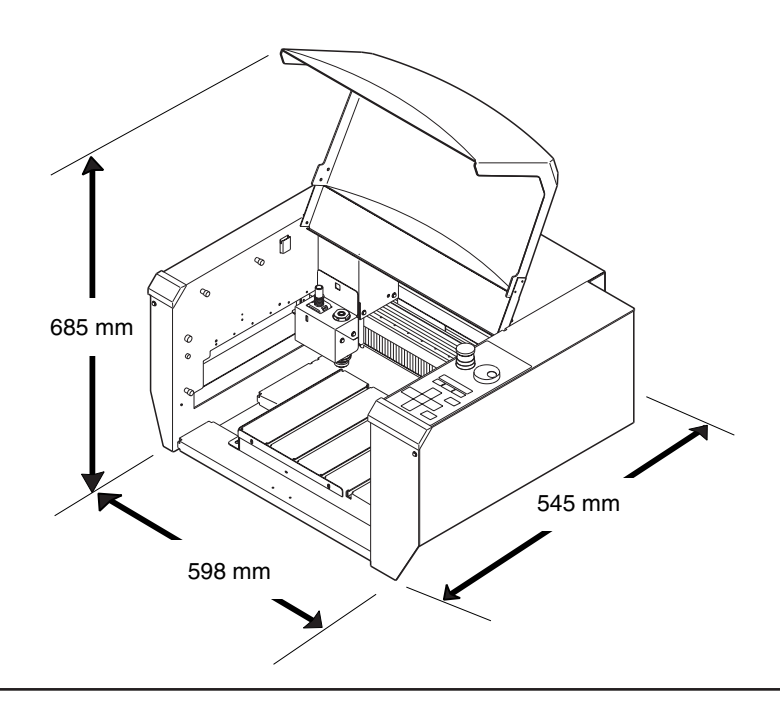

Connexions

## 

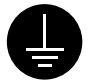

## Mettre l'appareil à la masse avec une prise de terre.

Le non-respect de cette consigne pourrait entraîner des décharges électriques en cas de problème mécanique.

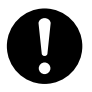

#### N'utilisez que le cordon d'alimentation fourni avec ce produit.

L'utilisation avec un autre cordon d'alimentation que celui fourni pourrait entrainer un risque d'incendie ou d'électrocution.

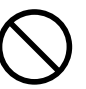

Utiliser seulement avec une alimentation de mêmes caractéristiques électriques que celles indiquées sur l'appareil. Une utilisation avec toute autre alimentation électrique pourrait provoquer un incendie ou une électrocution.

**REMARQUE** Veillez à ce qu'à la fois l'ordinateur et la machine soient éteints lorsque vous faites la connexion par ce câble.

Connectez de façon sûre le cordon d'alimentation, le câble d'interface avec l'ordinateur et tous les câbles nécessaires pour qu'il n'y ait pas de risque de débranchement et donc de panne durant le fonctionnement. Ne pas faire cela risque d'entraîner un fonctionnement anormal, voire une panne.

Le câble de connexion à l'ordinateur est optionnel. Veuillez acquérir le câble approprié aux types d'ordinateur et de logiciel utilisés.

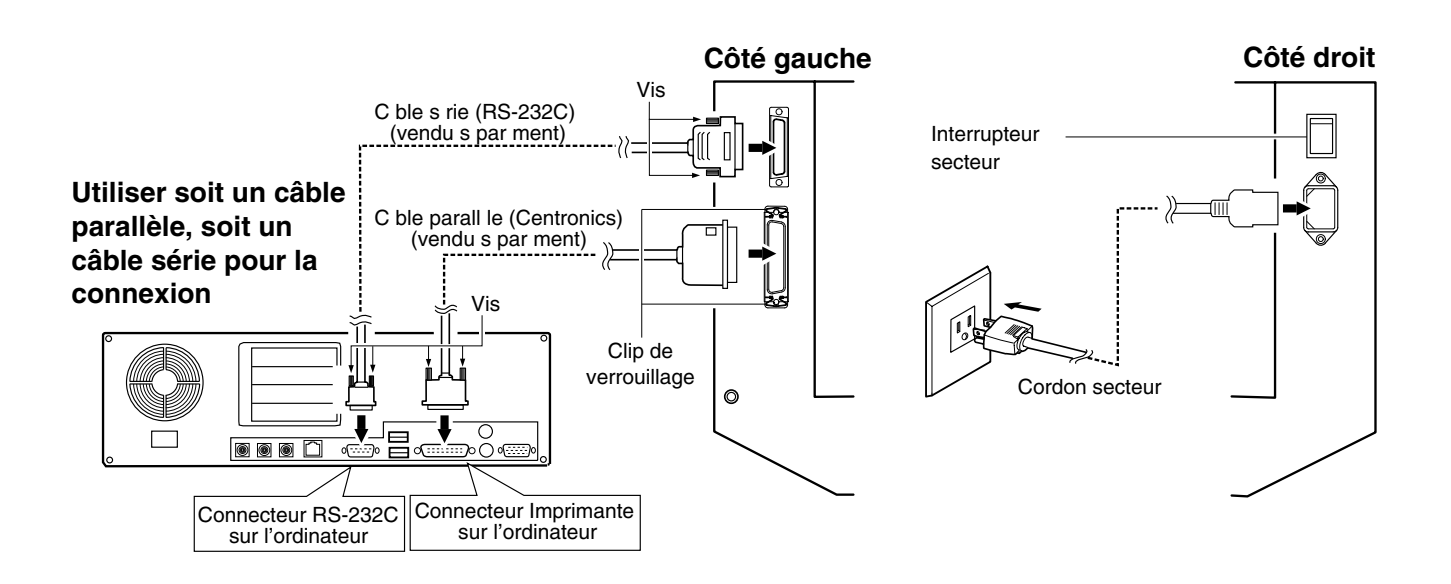

## 1-4 Installation du logiciel

Le CD-ROM fourni contient plusieurs éléments logiciels destinés à faire fonctionner l'EGX-300.

### **Environnement opérationnel**

|                 | Applications MODELA                                                                                   | Dr. Engrave                     | 3D Engrave                      | Virtual MODELA                 |
|-----------------|----------------------------------------------------------------------------------------------------|---------------------------------|---------------------------------|--------------------------------|
| Ordinateur      | Ordinateur Ordinateur personnel avec Windows 95, Windows 98, Windows Me, Windows NT 4.0 ou Windows 20 |                                 |                                 | s NT 4.0 ou Windows 2000       |
| CPU             | Unité centrale recommandée pour votre système d'exploitation Windows                                  |                                 |                                 |                                |
| Mémoire système | e Mémoire RAM recommandée pour votre système d'exploitation Windows                                   |                                 |                                 |                                |
| Disque dur      | 7 Mo ou plus<br>d'espace libre                                                                        | 10 Mo ou plus<br>d'espace libre | 10 Mo ou plus<br>d'espace libre | 5 Mo ou plus<br>d'espace libre |

### Configurer le programme

 \* Si l'installation s'effectue sous Windows NT 4.0 ou Windows 2000, vous devez avoir un accès total aux réglages d'impression. Entrez dans le système Windows en tant que membre du groupe des "Administrateurs" ou des "Utilisateurs avertis". Pour plus d'informations sur les groupes, reportez-vous à la documentation de Windows.

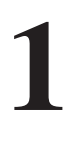

Allumez l'ordinateur, Windows démarre.

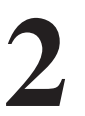

Placez le CD contenant le logicel Roland dans le lecteur de CD-ROM. Le menu Setup apparaît automatiquement.

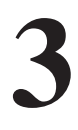

Lorsque l'écran figurant ci-dessous apparaît, cliquez sur ▼ dans la case [Click here], puis choisissez [EGX-300]. Cliquez sur [Install].

Pour afficher la description d'un programme, cliquez sur le bouton (1). Pour afficher le mode d'emploi, cliquez sur (2). (Les modes d'emploi des programmes accessibles par le bouton (2) sont au format PDF. Acrobat Reader est nécessaire pour visualiser les fichiers PDF).

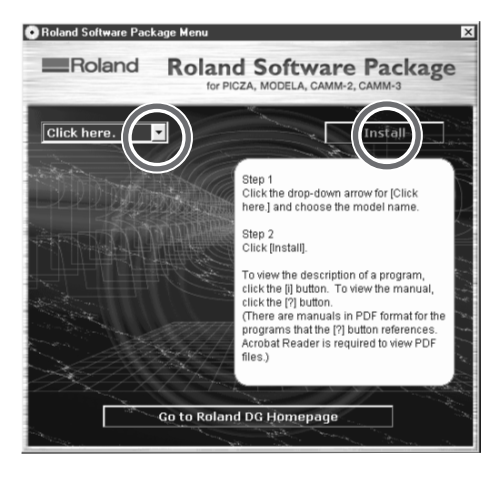

S'il y a des programmes que vous ne désirez pas installer, ne cochez pas leur case avant de cliquez sur [Install].

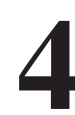

Le programme d'installation (Setup) démarre. Suivez les messages pour procéder à l'installation complète du programme.

| Welcome | X                                                                                                    |
|---------|----------------------------------------------------------------------------------------------------|
|         | Welcome to the Dr.Engrave Setup program. This program will<br>install Dr.Engrave on your computer.<br>It is strongly recommended that you exit all Windows programs<br>before running this Setup program.  |
| 3<br>S  | Click Cancel to quit Setup and then close any programs you have<br>running. Click Next to continue with the Setup program.                                                                                 |
| (Zh     | WARNING: This program is protected by copyright law and<br>international treaties.                                                                                                    |
|         | Unauthorized reproduction or distribution of this program, or any<br>portion of it, may result in severe civil and criminal penalties, and<br>will be prosecuted to the maximum extent possible under law. |
|         | (Back Next) Cancel                                                                                                    |

 \* Lorsque l'installation d'un programme est terminée, celle du suivant commence.
 Dans l'intervalle entre les deux, un dialogue indiquant la progression de l'installation est affiché.

| Install |        | × |
|---------|--------|---|
|         | Wait   |   |
|         | Cancel |   |
|         |        |   |

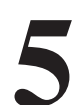

Si l'écran suivant apparaît durant l'installation du driver, cliquez sur la flèche du menu déroulant et choisissez le port pour le câble connecté à l'ordinateur.

Pour un câble RS-232C (série) [COM1:] ou [COM2:] Pour un câble d'imprimante (parallèle) [LPT1:] ou [LPT2:]

| 🗑 EGX-300 Driver Install | X |
|--------------------------|---|
| Port                     |   |
| Сом1:                    |   |
| CANCEL                   | 1 |
|                          | - |
|                          |   |

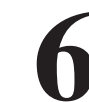

Les réglages du driver apparaissent. Lorsque vous faites les réglages des paramètres de communication de l'EGX-300, vérifiez que ces paramètres correspondent aux valeurs indiquées ici. Cliquez sur [Close] pour achever l'installation du driver.

| Settings:[EGX-300] |          |  |
|--------------------|----------|--|
| Port:              | COM1:    |  |
| Timeout(seconds):  | 3600     |  |
| Bit per second:    | 9600     |  |
| Data bit:          | 8        |  |
| Parity:            | None     |  |
| Stop bits:         | 1        |  |
| Flow control:      | Hardware |  |
| []                 |          |  |

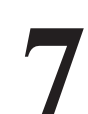

Lorsque l'installation est terminée, l'écran suivant apparaît. Cliquez sur [Close].

| Install |           | × |
|---------|-----------|---|
|         | Complete. |   |
|         | Close     |   |

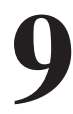

Enlevez le CD-ROM du lecteur.

8

Après être revenu à l'écran du menu d'installation, cliquez sur 🔀.

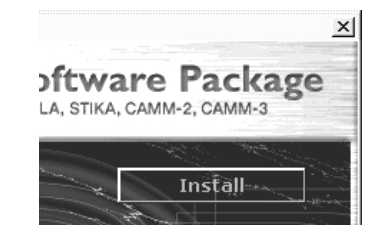

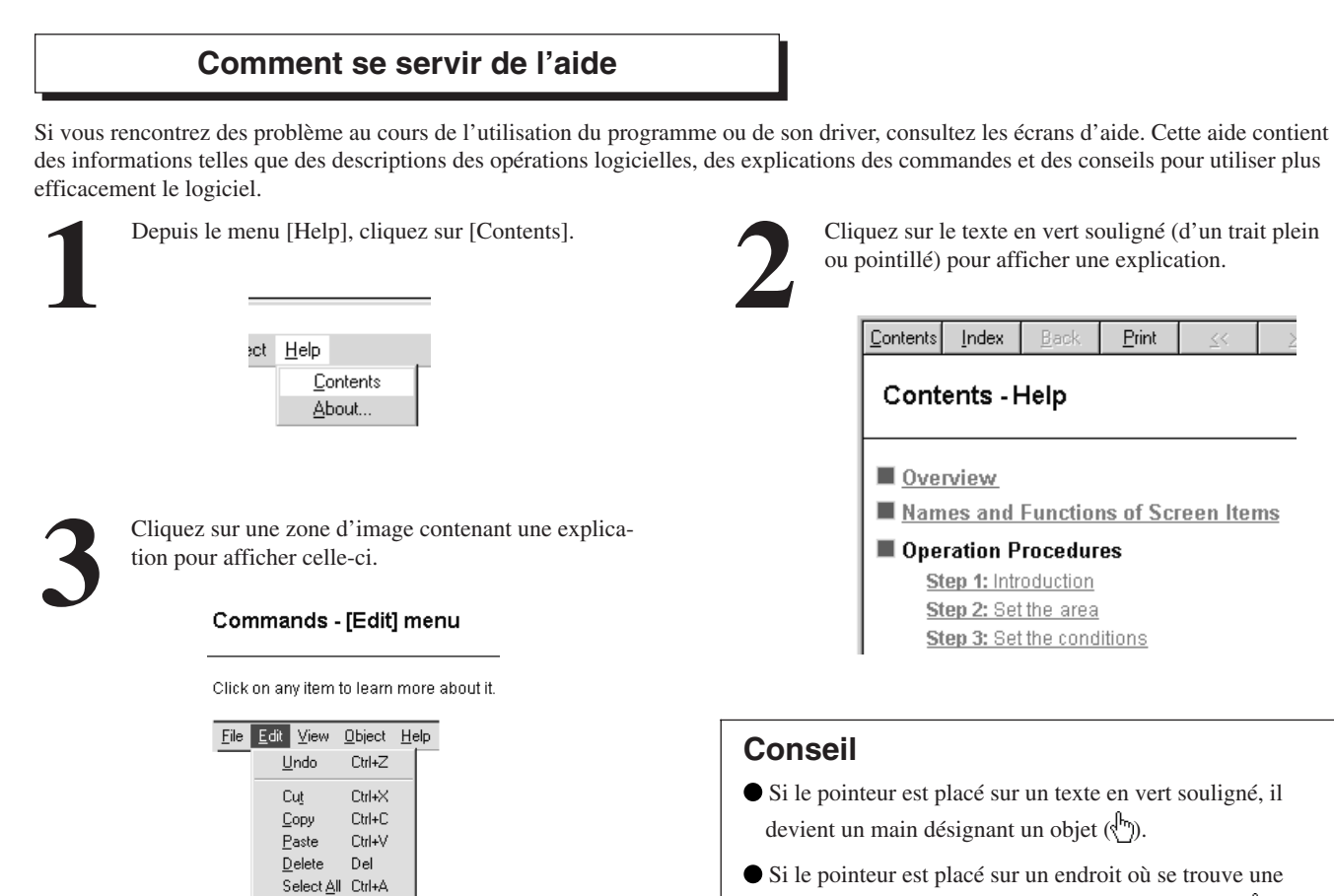

## explication, il devient un main désignant un objet (

## S'il y a un bouton [Help] sur l'écran.

Le fait de cliquer sur [Help] permet d'afficher l'aide concernant la fenêtre ou le logiciel.

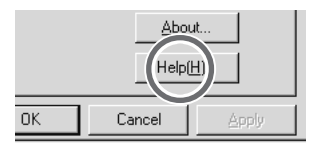

| on LPT1: Properties | ? |
|---------------------|---|
|                     |   |

S'il y a un bouton [?] sur l'écran

Le fait de cliquer sur le [?] dans le coin supérieur gauche de la fenêtre transforme le pointeur en un point d'interroga-

tion (  $\mathbf{P}$  ). Vous pouvez alors déplacer le pointeur  $\mathbf{P}$  sur

une option dont vous désirez en savoir plus, puis cliquer sur cette option pour afficher l'explication la concernant.

## 1-5 Réglage des paramètres de connexion

La connexion par un câble parallèle est appelée "connexion parallèle", la connexion par un câble série est appelée "connexion série". Faites les réglages appropriés sur l'ordinateur et sur l'EGX-300 pour configurer l'équipement en fonction du type de connexion qui a été faite. Normalement, le réglage effectué sur l'EGX-300 doit correspondre aux réglages de l'ordinateur. Les étapes ci-dessous décrivent comment régler les paramètres de connexion sur l'EGX-300. Pour faire les réglages sur l'ordinateur, référez-vous au mode d'emploi de l'ordinateur ou du logiciel utilisé.

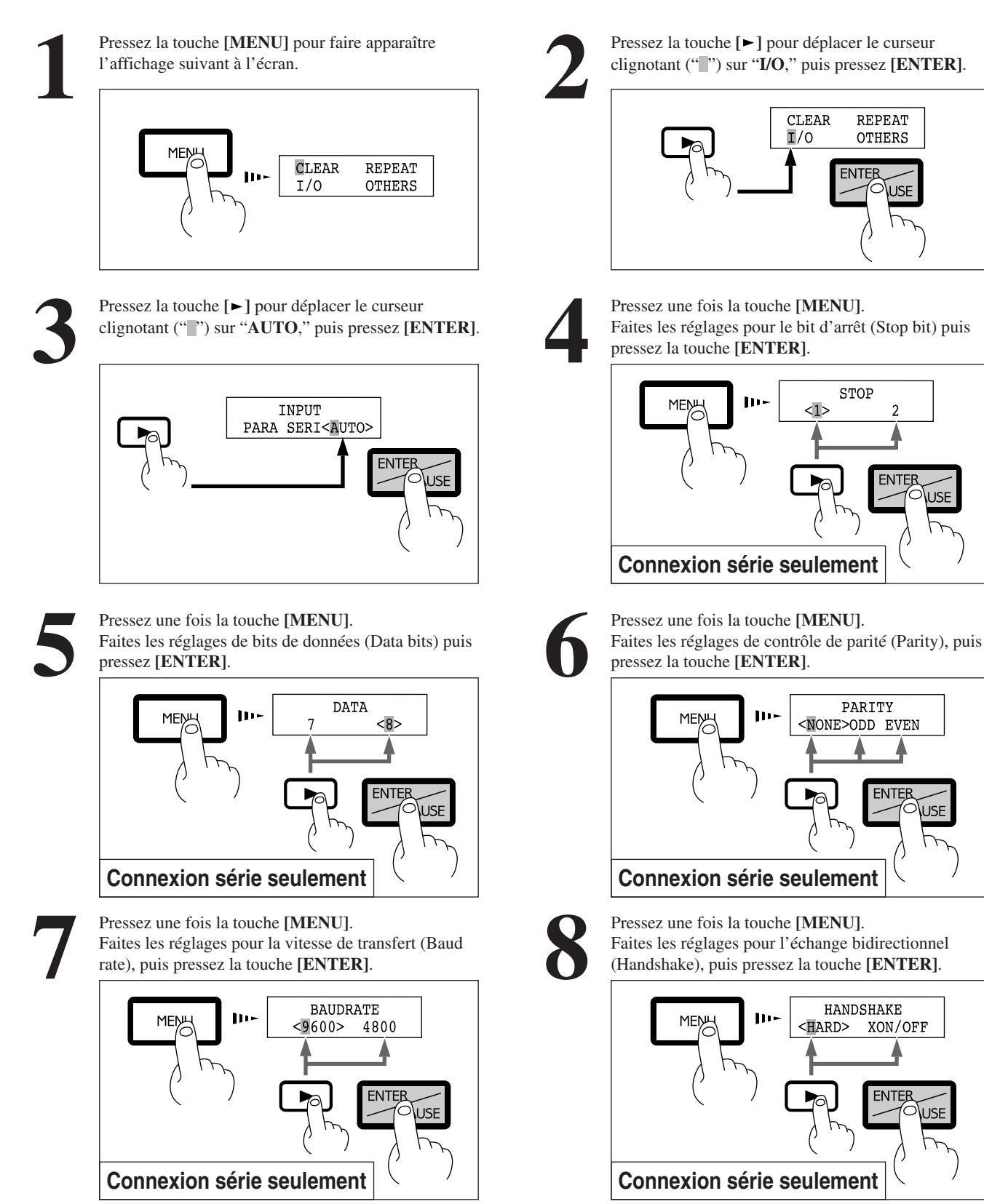

## 1-6 Mise en place du matériau

**REMARQUE** Fixez l'outil et le matériau de façon sûre.

Pour mettre en place un matériau, utilisez la feuille adhésive ou les pinces fournies avec la machine. Lorsque vous faites une gravure qui soumet le matériau à une charge, utilisez les pinces pour maintenir le matériau en place. Lorsque vous gravez le bord du matériau, utilisez la feuille adhésive. Les matériaux de grand format (c'est-à-dire ayant quasiment la même taille que le plateau de l'EGX-300) ne peuvent pas être fixés de façon sûre sur le plateau en n'utilisant que la feuille adhésive ou les pinces. Dans ce cas, utilisez de l'adhésif double face du commerce pour fixer le matériau en place.

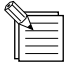

Une table aspirante (ZV-23A) et un étau auto-centreur (ZV-23C) sont disponibles en option et peuvent être acquis si nécessaire.

### Fixation du matériau avec la feuille adhésive

**REMARQUE** N'essayez pas de laver la feuille adhésive à l'eau. Car cela détériore la surface adhésive et rend impossible le maintien du matériau.

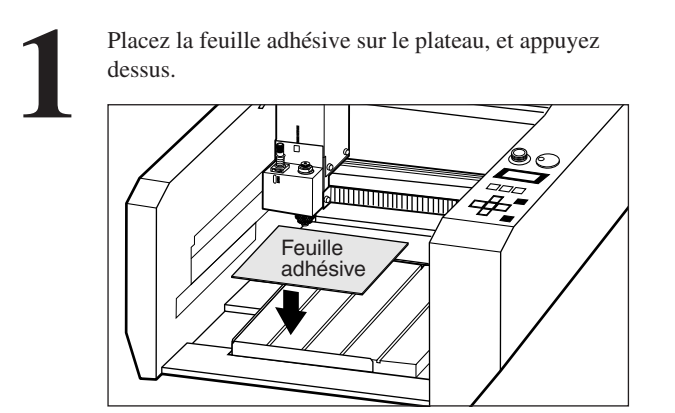

Rangez la feuille adhésive à l'abri de la poussière.

Placez le matériau à graver sur la feuille adhésive, et fixez-le en appuyant dessus.

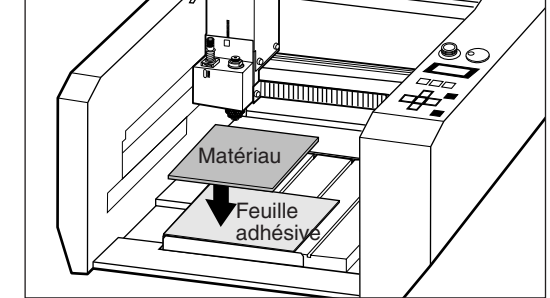

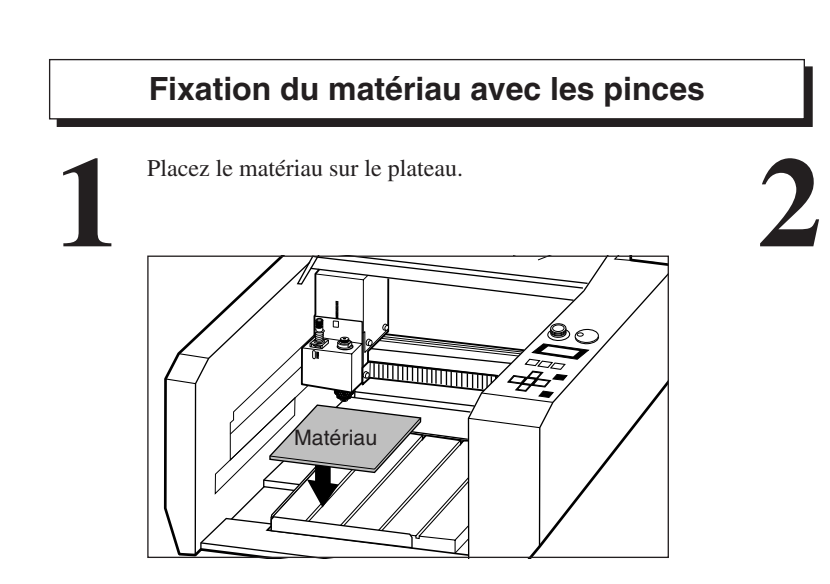

Faites glisser la portion carrée dépassant sous la pince dans un des rails du plateau pour fixer le matériau en place.

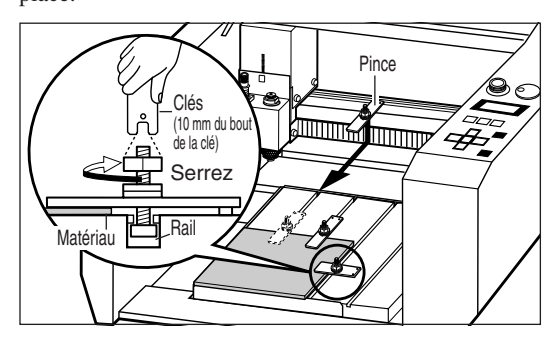

### Fixation du matériau à l'aide d'adhésif double-face

Appliquez l'adhésif double-face sous le matériau et fixez celui-ci sur le plateau.

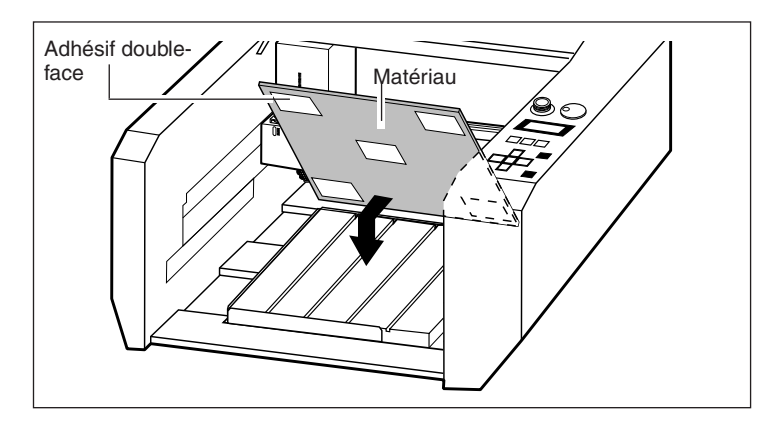

## **1-7** Mise en place d'une fraise

### Installation du porte-outil et du collet

**REMARQUE** Pour installer une fraise de finition à l'aide du kit mandrin optionnel (ZC-23), détachez le porte-fraise. Si vous décidez d'accomplir un usinage avec le porte-fraise installé, les vibrations peuvent le desserrer et le faire tomber.

Veuillez utiliser la clé fournie avec la machine. L'utilisation d'une autre clé que celle-ci peut entraîner un serrage trop important, rendant impossible le retrait du collet ou endommageant la broche.

Installez un porte-fraise et un collet adaptés à l'outil que vous allez utiliser. La combinaison de l'outil, du porte-outil et du collet est correcte si le diamètre de l'outil tient juste dans le trou du porte-outil et du collet. Installez le porte-outil et le collet pour l'outil utilisé.

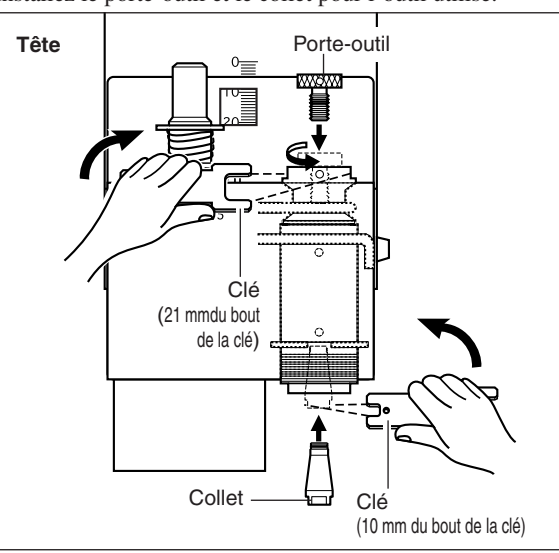

### Lorsque vous utilisez le nez régulateur de profondeur

L'utilisation du nez régulateur de profondeur rend possible la gravure à profondeur constante de matériaux d'épaisseur non homogène.

1

Tournez le nez régulateur de profondeur dans le sens de la flèche 2 pour complètement le serrer.

| Bas de la tête | 2 |
|----------------|---|
|                |   |
|                |   |

2

Cela détermine la profondeur de gravure (protrusion de la fraise). L'échelle sur la molette micrométrique a 25 encoches, chacune correspondant à une profondeur de gravure de 0,0254 mm (0.001"). (Une rotation complète de cette graduation correspond à une profondeur de gravure de 0,635 mm (0.025").) Faites tourner cette graduation dans le sens de la flèche figurant ci-dessous d'une quantité correspondant à la profondeur de gravure voulue. Par exemple, lorsque vous gravez à une profondeur de 0,5 mm (0.0197"), la graduation doit être tournée de 20 encoches (environ 1 tour complet). Pour graver à une profondeur de 1,5 mm (0.0591"), tournez la graduation de 59 encoches (environ 3 tours).

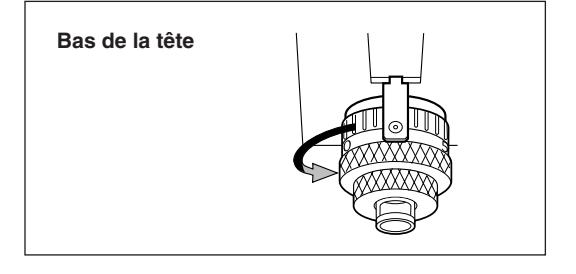

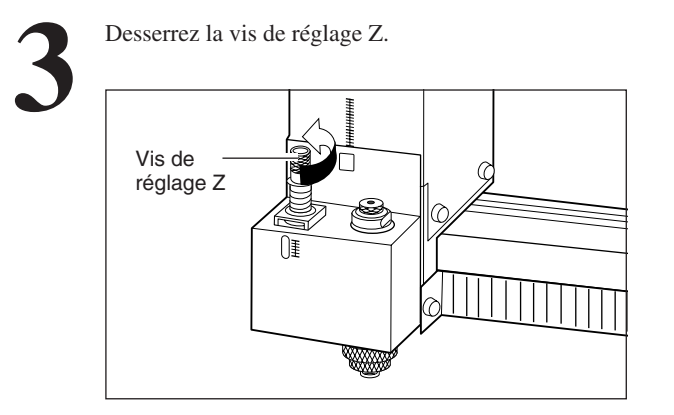

Si le nez régulateur de profondeur ne touche pas la surface du matériau même quand la touche [-Z] est tenue enfoncée, tournez la molette micrométrique dans la direction représentée par la flèche du schéma pour faire ressortir le nez régulateur de profondeur en direction de la surface du matériau.

Si l'extrémité du nez régulateur de profondeur n'atteint pas la surface du matériau parce que ce dernier est trop fin, placez ce matériau sur une base qui le surélèvera.

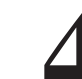

Pressez les touches flèches et la touche [-Z] pour amener l'extrémité du nez régulateur de profondeur à la surface du matériau.

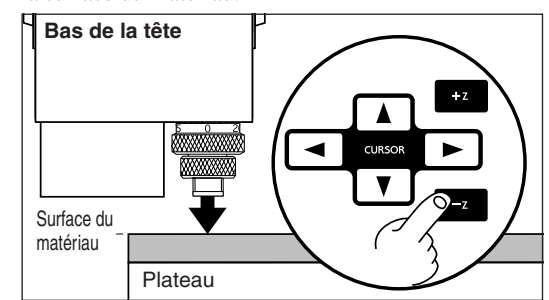

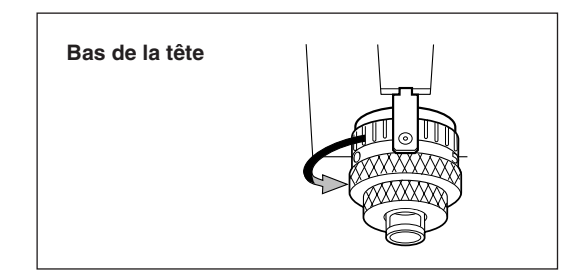

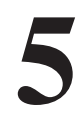

Utilisez le réglage de valeur réalisé à l'étape 4 pour régler Z0. Z0 est le point de reference pour monter ou abissez la fraise. Référez-vous au § "Réglage de la position Z0". 6

Insérez la fraise dans le trou du porte-fraise, et utilisez le tournevis hexagonal fourni avec la machine pour serrer la vis de fixation.

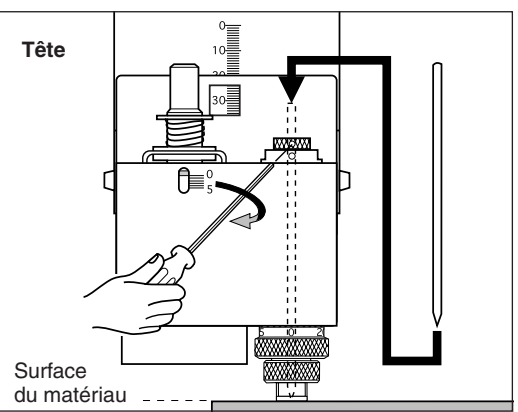

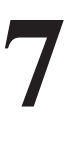

Remontez la fraise à l'aide de la touche **[+Z]**.

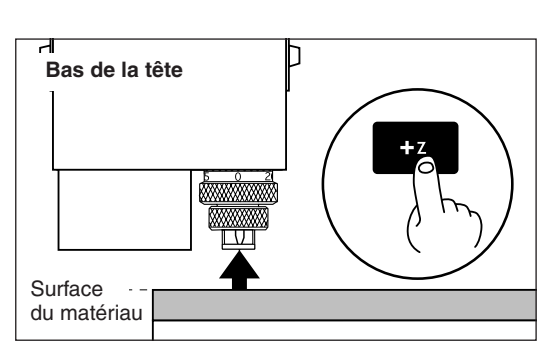

Lorsque vous réglez la profondeur de gravure depuis le logiciel, fixez une profondeur de 2 mm de plus que celle qui sera réglée sur la molette micrométrique (en d'autres termes, 2 mm de plus que la profondeur réelle de gravure).

La gravure peut être faite à une profondeur standard en augmentant la force appliquée sur la surface du matériau.

Si vous utilisez le nez régulateur de profondeur pour réaliser une gravure, le point Z1 (position de l'outil abaissé) est réglé à une hauteur inférieure à celle de la réelle profondeur de gravure. Résultat : le point Z1 peut être fixé légèrement plus bas que la surface de la table.

A cet instant, le message d'erreur "Bad Parameter" apparaît durant la gravure et la procédure stoppe. Pour sortir du mode d'erreur, éteignez la machine.

Pour éviter les erreurs, placez un matériau de base sous le matériau à usiner pour le surélever.

Utilisez un matériau ayant l'épaisseur suivante.

Épaisseur du matériau placé pour surélever > [Z1] - [épaisseur du matériau à usiner]

Une épaisseur d'environ 5 mm (0,2") est appropriée. Si le support est trop épais, les valeurs autorisées dans l'axe Z (30 mm) peuvent être dépassées, ce qui rendra la gravure impossible.

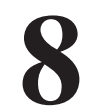

Faites tourner la molette dans le sens de la flèche pour faire ressortir la fraise et augmenter la profondeur de gravure.

Faites sortir la fraise de la valeur exacte voulue pour la profondeur de gravure.

Les lignes imprimées sur la molette correspondent à 0,0254 mm

(0.001") pour une encoche. Par exemple, pour obtenir une profondeur de gravure de 0,5 mm (0.0197"), faites une rotation de 20 encoches.

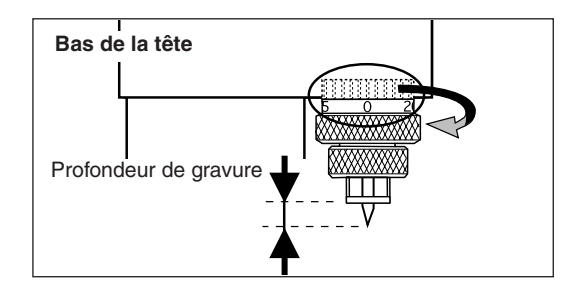

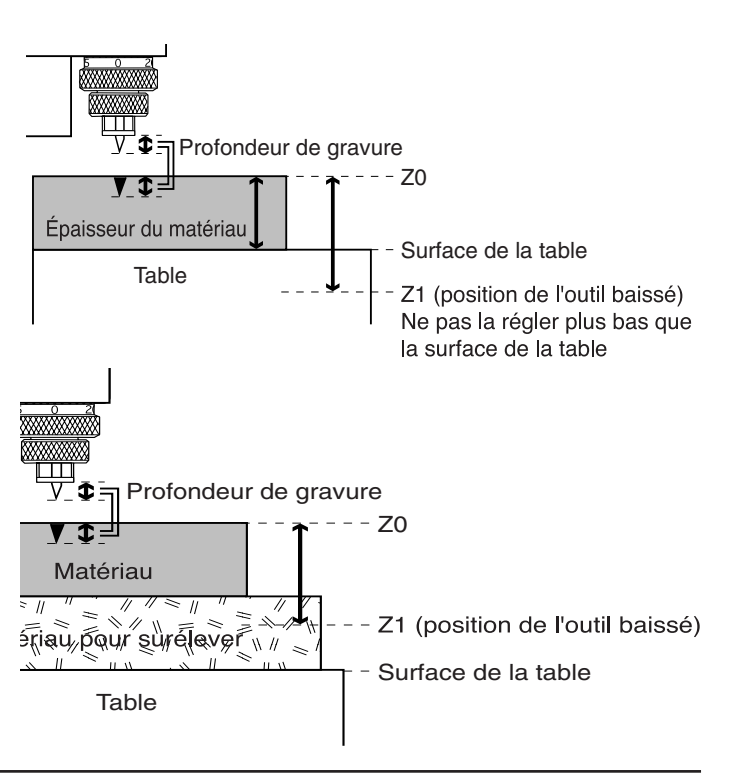

### Si vous n'utilisez pas le nez régulateur de profondeur

Si vous n'utilisez pas le nez régulateur de profondeur, prenez une plaque de plastique ABS d'environ 10 mm (1/2") d'épaisseur, placez-la sur le plateau, et effectuez un rabotage. En utilisant ensuite ce matériau comme surface de base, vous obtiendrez une gravure de profondeur constante.

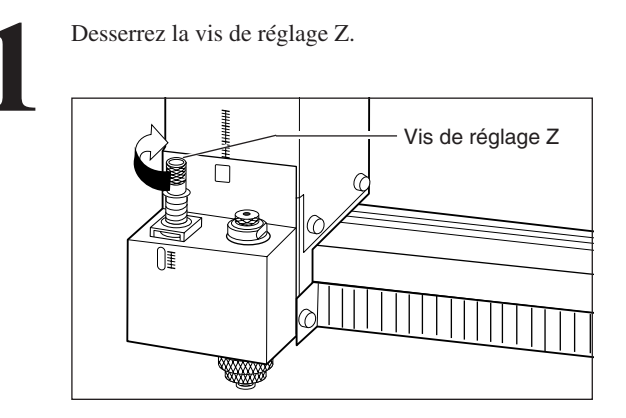

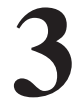

Insérez la fraise dans le trou du porte-fraise et positionnez l'extrémité de la fraise pour qu'elle affleure la surface du matériau. Utilisez le tournevis hexagonal fourni avec la machine pour serrer la vis de fixation.

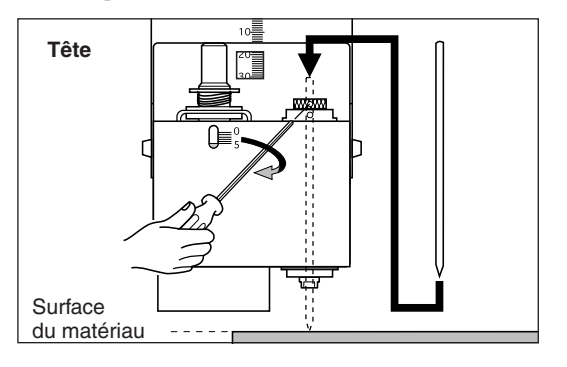

Pressez les touches flèches et la touche [-Z] pour amener l'extrémité de la tête à une position proche de la surface de travail.

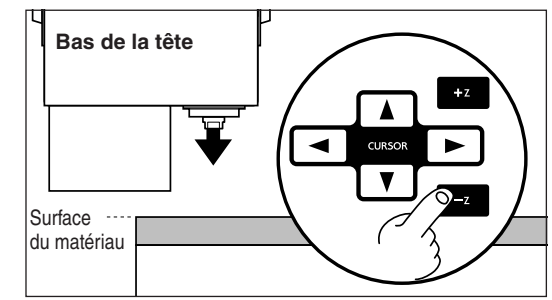

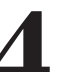

Utilisez la façade de commande pour régler Z0. Référez-vous au § "Réglage de la position Z0".

## Réglage de la position Z0

"Z0" est le point d'origine pour l'axe Z. Il est normalement fixé à une position qui correspond à la surface du matériau fixé lors du montage de la fraise.

| 1 | Pressez la touche [MENU] pour faire apparaître<br>l'écran suivant.                                    | 2 | Pressez [ENTER] pour faire apparaître l'écran<br>suivant.                                                                                                    |
|---|----------------------------------------------------------------------------------------------------|---|----------------------------------------------------------------------------------------------------|
| 3 | Pressez la touche [►] pour amener le curseur cligno-<br>tant ("") sur "Z-Axis", puis pressez [ENTER]. | 4 | Assurez-vous que le curseur clignotant est sur " <b>Z0</b> " et pressez [ <b>ENTER</b> ].                                                                       |
| 5 | Assurez-vous que le curseur clignotant est sur " <b>Y</b> " puis pressez [ENTER].                     | 6 | Le fait de sélectionner " <b>Y</b> " affiche le message suivant.<br>Sélectionner "N" vous ramène à l'affichage des<br>coordonnées (écran présenté à l'étape 1). |
|   | ENTER<br>USE<br>Are you sure ¥/N<br>SURFACE -2500                                                     |   | SET Z1 Z0 Z2<br>SURFACE<-2500><br>† †<br>Il faut que <> apparaisse.                                                                                             |

### **Connexion de l'aspirateur** 1-8

## 

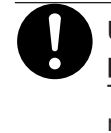

Utiliser une brosse du commerce pour retirer les rognures de métal, Tenter de retirer les rognures de métal à l'aide d'un aspirateur peut faire naître un incendie dans l'aspirateur.

#### REMARQUE

Utilisez un aspirateur permettant de régler la puissance d'aspiration et doté d'une protection contre la surcharge.

Laissez toujours un espace minimum de 30 cm sur le côté où sort le conduit d'évacuation. Si celui-ci ne peut pas se déplacer librement, cela peut entraîner des dysfonctionnements ou des erreurs de fonctionnement.

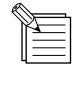

Lorsque les diamètres des embouts à connecter ne correspondent pas ou lorsque l'embout du conduit d'évacuation ne peut pas être inséré dans le tube de l'aspirateur, utilisez un adhésif fort du commerce (pour le tissu ou l'électricité) afin d'étanchéifier le raccord.

Aspirez les copeaux ou poussières de découpe qui sont produits durant le fonctionnement à l'aide du kit d'aspiration et d'un aspirateur du commerce.

### Avant d'installer le kit d'aspiration

- 1) Mettez sous tension et pressez la touche [ENTER] (la tête se déplace à l'intérieur et vers la gauche).
- 2) Pressez la touche [♥] pour amener la tête sur la gauche et vers l'avant.
- 3) Éteignez la machine.

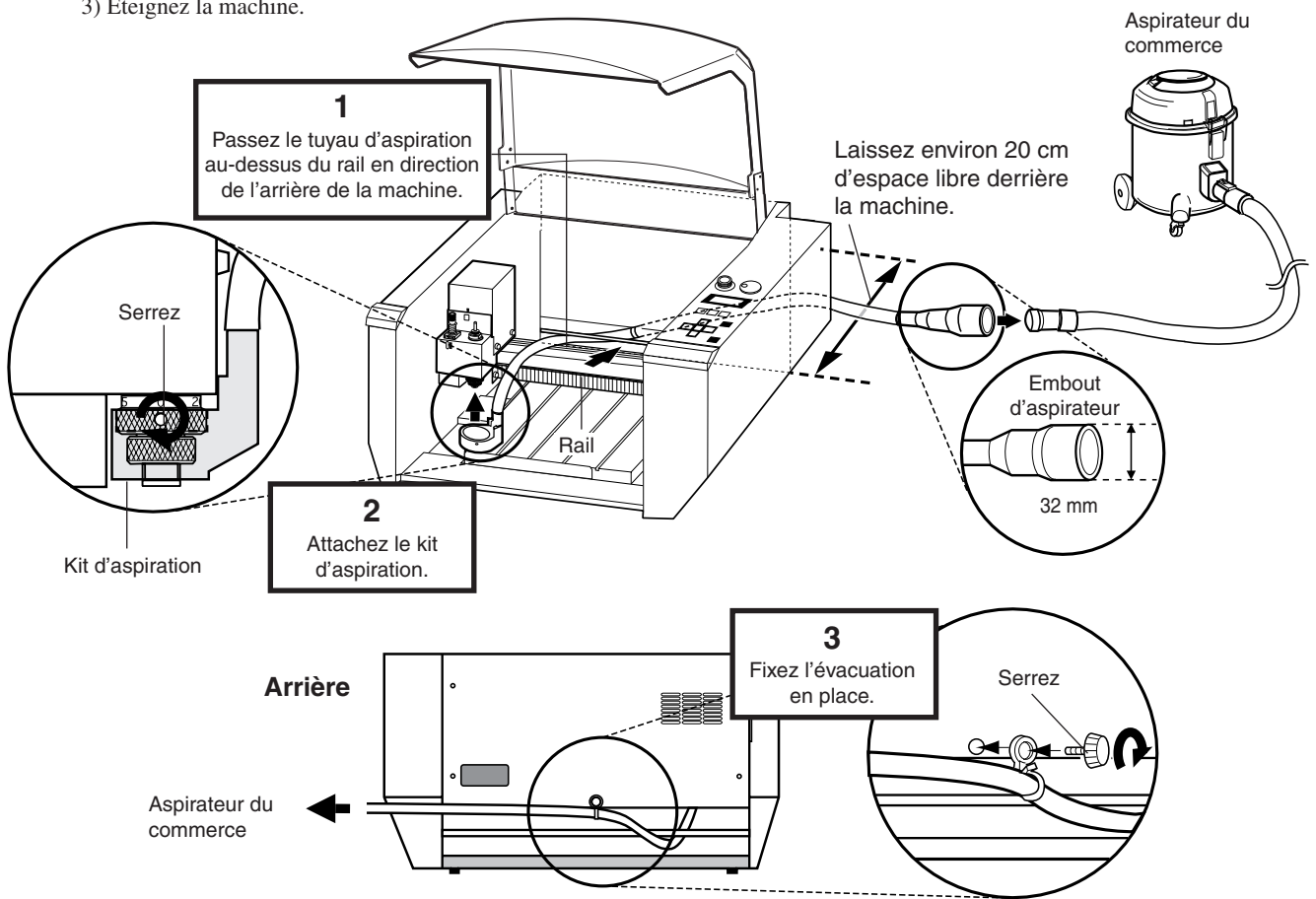

## 1-9 Réglage de l'origine (point de départ)

La position de départ est le point d'origine dans la direction XY. Habituellement, ce point est fixé dans le coin avant gauche de la plaque de matériau fixée. La méthode de réglage expliquée ici utilise le coin avant gauche (vers l'opérateur) du matériau comme position de départ.

\* Les points de départ sont enregistrés dans la mémoire de l'EGX-300 juste après la mise sous tension et avant extinction.

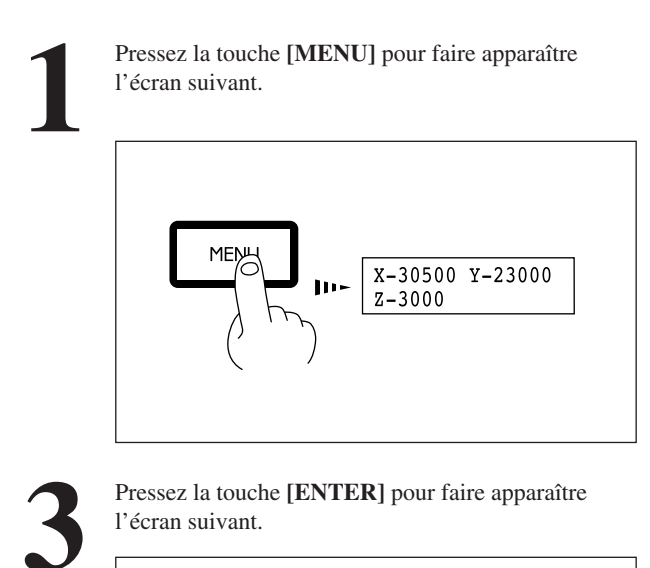

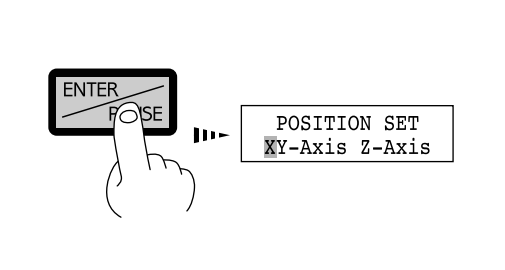

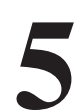

L'affichage change pour indiquer le message suivant. Appuyez sur la touche **[ENTER]**.

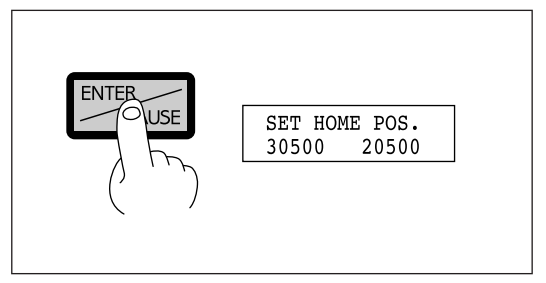

7

Sélectionner "**Y**" affiche le message suivant. Sélectionner "**N**" vous ramène à l'affichage des coordonnées (écran présenté à l'étape 1).

> SET HOME POS. <30500> <20500> † † † † Make sure that "< >" appers.

Pressez les touches flèches et CUTTER UP/DOWN pour amener l'outil dans le coin avant gauche du matériau.

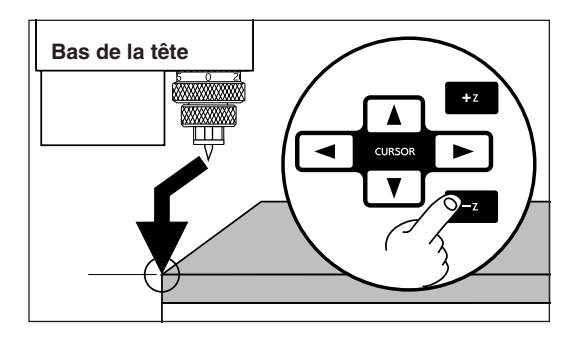

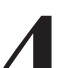

Pressez la touche [►] pour amener le curseur clignotant ("") sur "XY-Axis," puis pressez [ENTER].

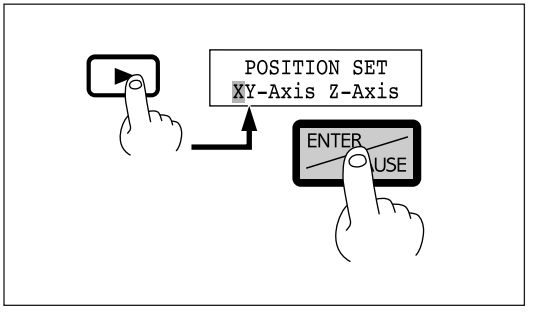

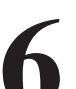

Vérifiez que le curseur clignotant est placé sur "**Y**" et pressez la touche **[ENTER]**.

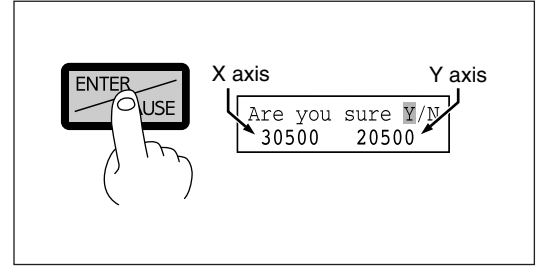

### **Réglage des conditions d'usinage** 1-10

Avant de commencer le réel processus d'usinage, les conditions de travail, telles que la vitesse de rotation du moteur et le déplacement dans chacun des axes doivent être fixés en fonction du type de matériau et d'outil utilisés. Il y a plusieurs facteurs à prendre en compte lorsque vous fixez ces conditions d'usinage.

- 1. La qualité du matériau
- 4. La méthode d'usinage
- 2. Le type d'outil utilisé
- 5. La forme de la découpe
- 3. Le diamètre de l'outil utilisé

Définissez les conditions de travail en tenant compte des facteurs précédents par les trois processus de réglage suivants de l'EGX-300. 1. Vitesse de rotation du moteur (vitesse de rotation de l'outil)

2. Vitesse de déplacement (de l'outil)

3. Quantité de matière usinée (profondeur d'usinage en un passage)

Note : Quand les réglages ont été faits, à la fois sur le logiciel et sur l'EGX-300, ce sont les derniers réglages effectués qui ont priorité.

Dans ce mode d'emploi, ces trois conditions sont appelées conditions d'usinage. Les caractéristiques et points considérés pour chacune de ces conditions sont les suivants.

| Élément                          | Caractéristiques/points à considérer                                                                                                    |
|----------------------------------|----------------------------------------------------------------------------------------------------|
| Vitesse de rotation<br>du moteur | Plus cette valeur est grande, plus la vitesse de rotation est élevée. Toutefois, si cette valeur est trop élevée, la surface du matériau peut fondre ou brûler en raison d'une friction excessive. A l'opposé, si cette valeur est trop faible, la durée nécessaire à l'usinage devient trop longue. D'une façon générale, la vitesse d'usinage est déterminée par la vitesse tangentielle à l'outil, aussi plus le diamètre de l'outil est petit, plus la vitesse de rotation nécessaire sera élevée (lorsque vous accomplissez une gravure sans rotation de l'outil, réglez REVOLUTION sur OFF). Vitesse de rotation : 5000 - 15000 tours par minute (tpm). |
| Vitesse de déplacement           | Lorsque la vitesse de déplacement est élevée, l'usinage devient plus grossier et il peut rester des irrégularités sur la surface usinée. D'un autre côté, lorsque la vitesse est trop faible, le travail prend plus de temps. Il faut faire un test, car une vitesse trop faible ne donne pas toujours une meilleure finition.                                                                                                    |
| Profondeur de<br>travail         | Lorsque l'usinage est plus profond, la vitesse de travail augmente par diminution du nombre de passages, mais<br>l'épaisseur attaquée dépend du type de matériau. Si la profondeur requise ne peut pas être usinée en une seule<br>fois, répétez l'usinage par plusieurs passages ayant chacun une profondeur ne dépassant pas la limite permise.                                                                                                    |

## Réglage manuel des conditions d'usinage

Les conditions d'usinage peuvent être réglées manuellement grâce à la méthode décrite ci-dessous.

Si les conditions d'usinage peuvent être réglées avec votre logiciel actuel, c'est une méthode plus rapide et plus efficace que le réglage manuel. Il n'y a pas de différence en ce

qui concerne la construction d'un programme. La méthode suivante est appropriée pour faire des réglages intermédiaires délicats par rapport aux conditions préalablement réglées depuis le logiciel.

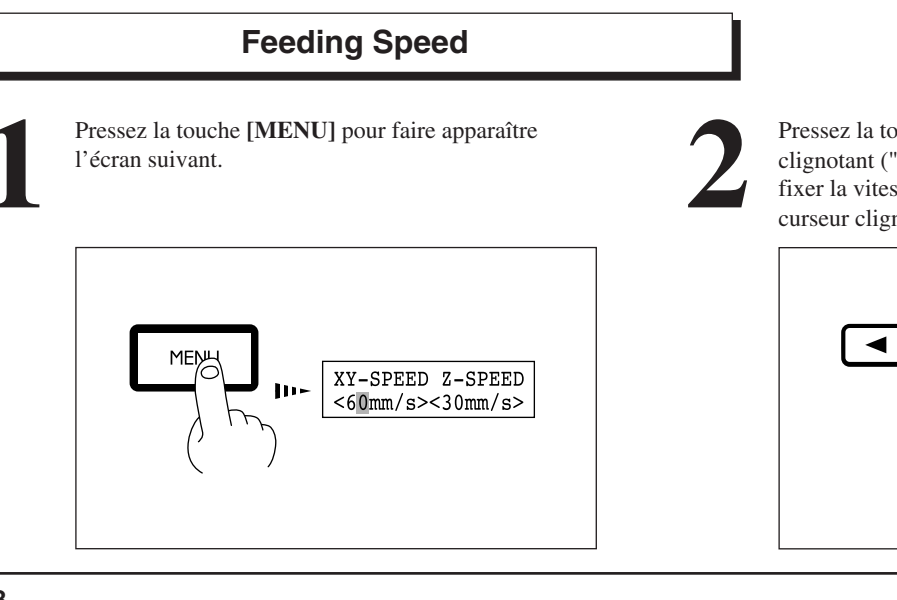

Pressez la touche [ ] ou [ ] pour amener le curseur clignotant ("") sur la valeur pour les axes X et Y. Pour fixer la vitesse de déplacement de la tête, amenez le curseur clignotant ("") sur la valeur pour l'axe Z.

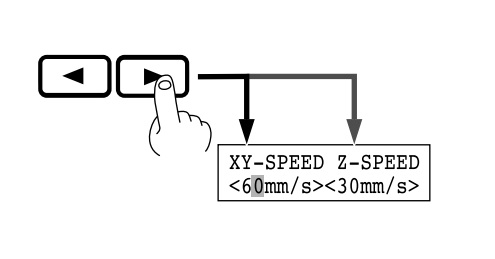

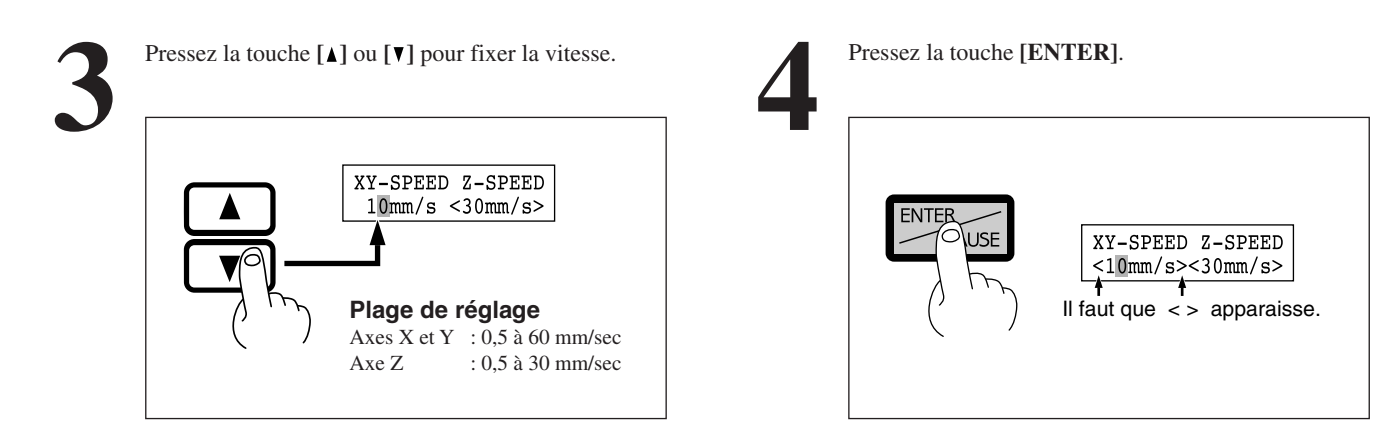

#### Vitesse de rotation du moteur

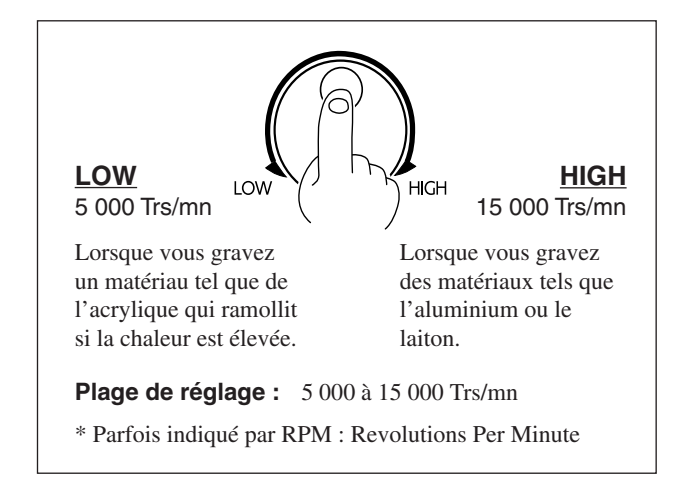

Tournez la molette de commande pour fixer la vitesse de rotation.

### Profondeur d'usinage

La profondeur d'usinage est réglée par le paramètre Z1. "Réglez la profondeur d'usinage" signifie "fixez le point Z1".

## Exemples de réglage de conditions d'usinage

Le tableau ci-dessous contient des exemples de conditions d'usinage appropriées pour différents types de matériau. Dans le cas où ces conditions sont programmées à l'aide d'un logiciel ou lorsque vous construisez vos propres programmes, réglez les conditions d'usinage en vous référant à ce tableau. Toutefois, comme ces conditions diffèrent en fonction de l'aiguisage de l'outil et de la dureté du matériau, les performances d'usinage peuvent ne pas être toujours optimales si vous vous cantonnez aux conditions décrites ci-dessous. Dans un tel cas, un ajustement devra être accompli au moment de l'usinage réel.

| Matériau         | Outil         | Vitesse de     | Profondeur     | Vitesse de déplac. | Vitesse de déplac. |
|------------------|---------------|----------------|----------------|--------------------|--------------------|
|                  | (Option)      | rotation (RPM) | d'usinage (mm) | axes XY (mm/sec.)  | axe Z (mm/sec.)    |
| Résine acrylique | ZEC-A4025     | 10000          | 0,2            | 15                 | 5                  |
|                  | ZEC-A4380     | 10000          | 0,2            | 15                 | 5                  |
| Aluminum         | ZEC-A4025-BAL | 12000          | 0,05           | 5                  | 1                  |
|                  | ZDC-A2000     | Sans rotation  | 0,1            | 10                 | 1                  |
|                  | ZDC-A4000     | Sans rotation  | 0,1            | 10                 | 1                  |
| Laiton           | ZEC-A4025-BAL | 12000          | 0,05           | 5                  | 1                  |
|                  | ZDC-A2000     | Sans rotation  | 0,1            | 10                 | 1                  |
|                  | ZDC-A4000     | Sans rotation  | 0,1            | 10                 | 1                  |
| Bois synthétique | ZEC-A4025     | 10000          | 0,4            | 30                 | 10                 |
|                  | ZEC-A4380     | 10000          | 0,5            | 30                 | 5                  |
| Cire de modéli-  | ZEC-A4025     | 10000          | 0,5            | 30                 | 10                 |
| sation (Option)  | ZHS-A4380     | 10000          | 0,8            | 30                 | 5                  |

## 1-11 Réglage des positions Z1 et Z2

La position haute (point Z2) et la position basse (point Z1) de l'outil sont normalement réglées avec le logiciel. S'ils ne peuvent l'être avec votre logiciel actuel, alors réglez-les manuellement à l'aide des touches de la façade. \* Les points Z0, Z1, et Z2 peuvent être mémorisés en réglant "Z0/Z1/Z2 MEMORY" sur "ON".

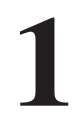

Pressez la touche [**MENU**] pour faire apparaître l'écran suivant.

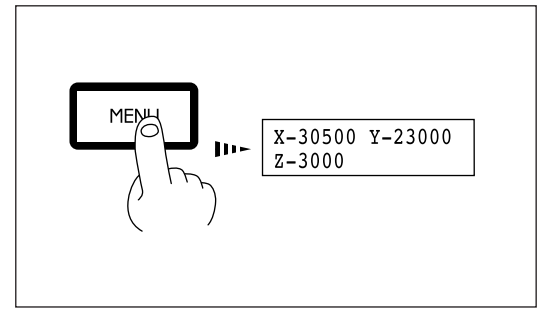

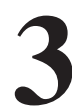

Pressez la touche [►] pour amener le curseur clignotant ("□") sur "Z-Axis," puis pressez la touche [ENTER].

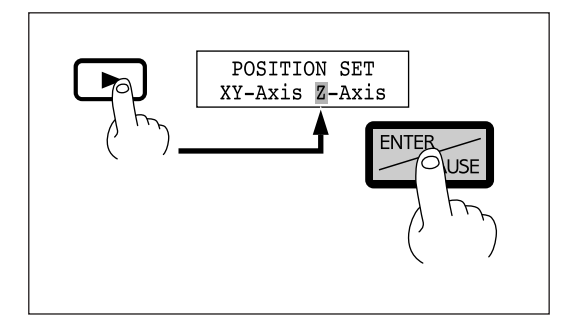

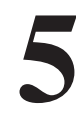

Pressez les touches flèches et les touches de montée/ descente de l'outil (+Z/-Z) pour amener l'outil à la hauteur voulue pour Z1 (ou Z2). Quand vous réglez Z1, amenez l'outil à l'extérieur du matériau mis en place.

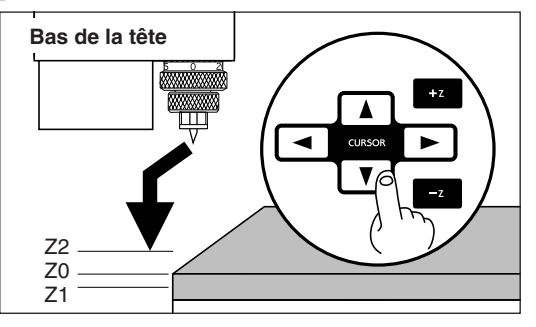

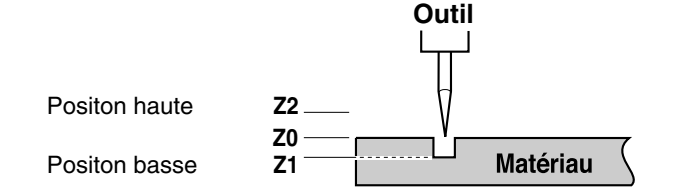

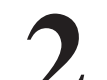

Pressez la touche **[ENTER]** pour faire apparaître l'écran suivant.

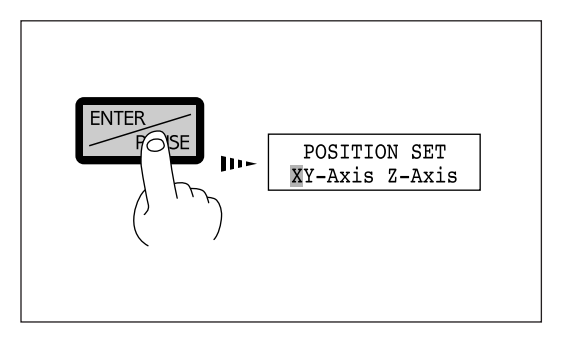

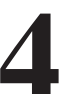

Pressez la touche [◄] pour amener le curseur clignotant ("■") sur "Z1." Lorsque vous réglez le point Z2, pressez la touche [►] pour amener le curseur clignotant ("■") sur "Z2."

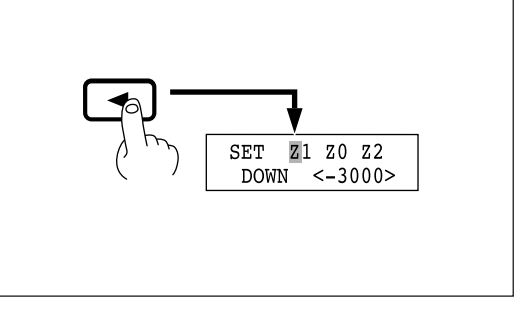

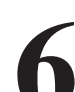

Assurez-vous que le curseur clignotant est sur "Z1" et pressez la touche [ENTER].

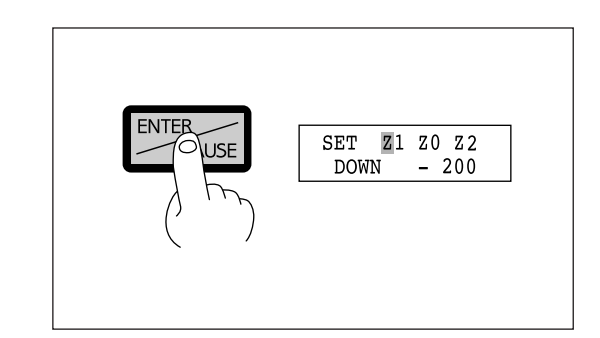

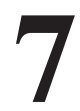

Assurez-vous que le curseur clignotant est sur "**Y**" et pressez la touche **[ENTER]**.

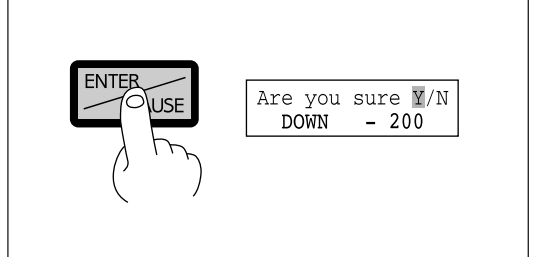

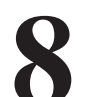

Sélectionner "**Y**" affiche le message suivant. Sélectionner "**N**" vous ramène à l'affichage des coordonnées (l'écran affiché à l'étape 1).

| SET       | Z1 Z0       | Z 2        |        |
|-----------|-------------|------------|--------|
| DOW       | N <- 2      | 200>       |        |
| II faut c | f<br>1ue <> | f<br>appar | aisse. |

## 1-12 Envoi des données d'usinage

#### REMARQUE

Ne faites pas fonctionner la machine au-delà de ses capacités et ne soumettez pas l'outil à des forces anormales. L'outil pourrait se briser. Si une demande de fonctionnement dépassant les capacités est lancée par inadvertance, pressez immédiatement le commutateur d'arrêt d'urgence (EMERGENCY STOP).

Si le couvercle doit être ouvert durant l'usinage, pressez d'abord la touche **[ENTER/PAUSE]** pour mettre en pause l'EGX-300, puis ouvrez le capot. Une fois le capot refermé, l'usinage reprend lorsque vous désactivé le mode Pause (le moteur de rotation est arrêté quand le capot est ouvert).

L'EGX-300 accomplit l'usinage après réception de données d'usinage de l'ordinateur (d'une application). Des données peuvent ainsi être envoyées, par exemple, après avoir été créées à l'aide d'un certain nombre d'applications, ou depuis un driver. Dans cette section, les informations générales concernant la production des données sont expliquées. Référez-vous à cette section lorsque vous effectuez l'envoi de données. Pour des détails sur la méthode de production des données d'usinage, référez-vous au mode d'emploi du logiciel ou du driver utilisé.

## Réglage de la machine de production

Veuillez sélectionner un des modèles ci-dessous lorsque vous faites vos réglages pour la machine de production dans le logiciel.

| Modèle de production | Jeu<br>d'instructions | Réglage de commande<br>sur l'EGX-300 | Réglage des unités des coordonnées<br>sur l'EGX-300 |
|----------------------|-----------------------|--------------------------------------|-----------------------------------------------------|
| EGX-300              | CAMM-GL I             | AUTO                                 | 0.01 mm                                             |
| PNC-2300A            | CAMM-GL I             | AUTO                                 | 0.01 mm                                             |
| CAMM-2 Series        | CAMM-GL II            | AUTO                                 | 0.01 mm                                             |
| CAMM-3 Series        | CAMM-GL I             | AUTO                                 | 0.01 mm                                             |

\* Avec un réglage sur "AUTO", la machine détermine automatiquement si c'est le jeu d'instructions de mode 1 ou mode 2 qui est utilisé.

## 1-13 Fin du travail

## 

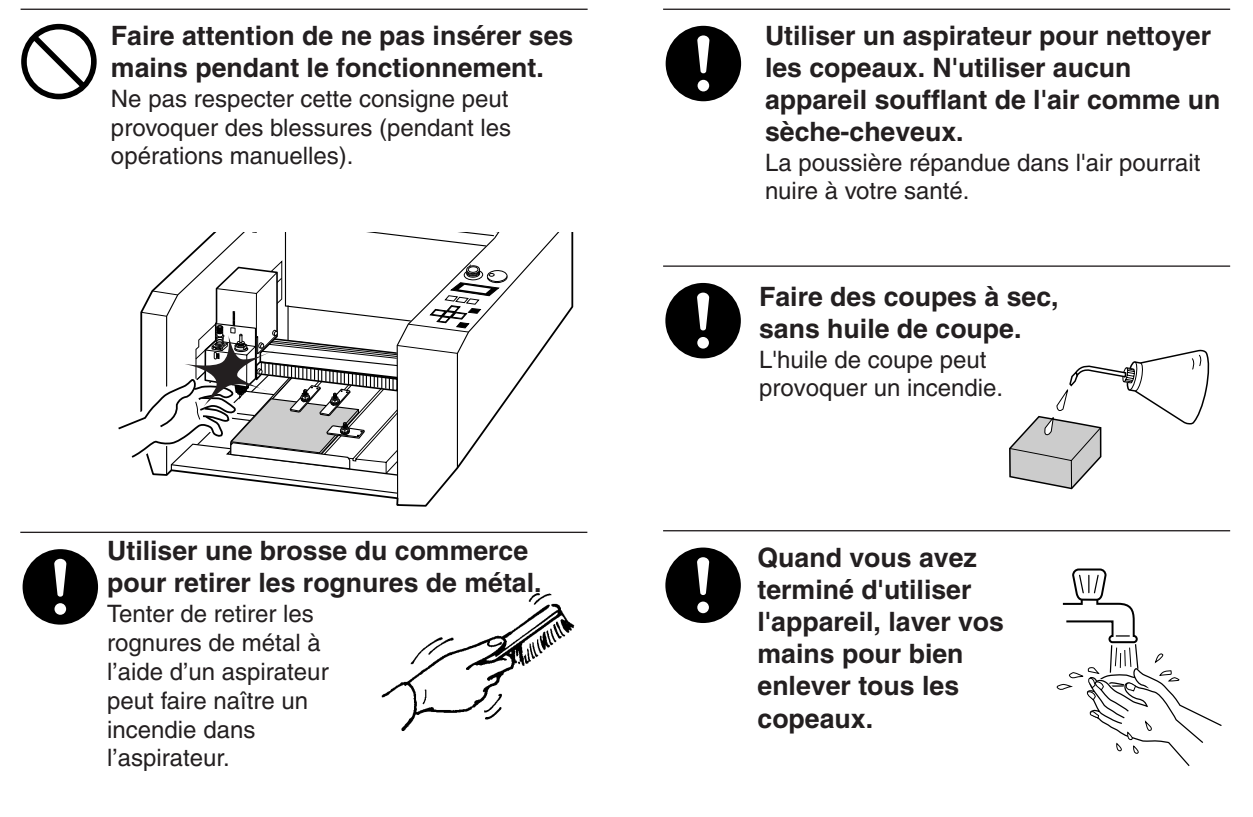

Une fois l'usinage terminé, détachez l'outil, retirez le matériau travaillé et enlevez les copeaux.

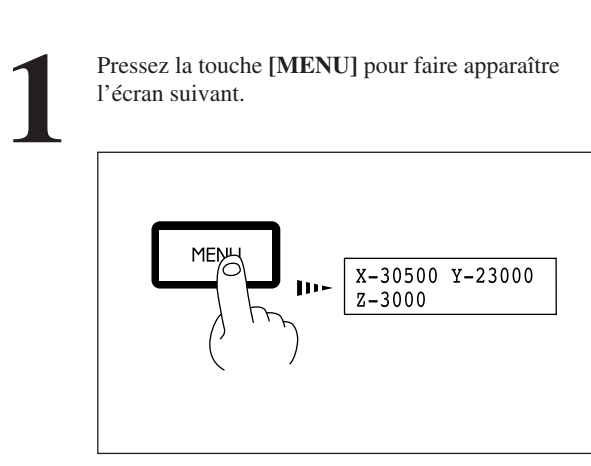

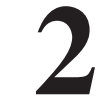

Pressez les touches flèches et la touche **[+Z]** pour amener la tête à l'écart afin de pouvoir aisément retirer le matériau et l'outil.

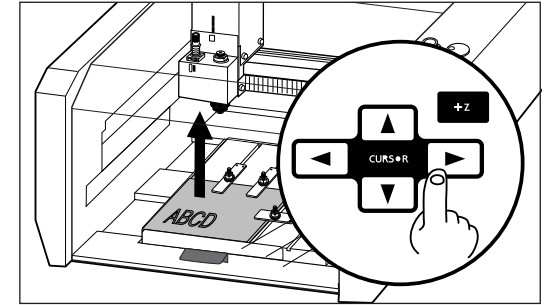

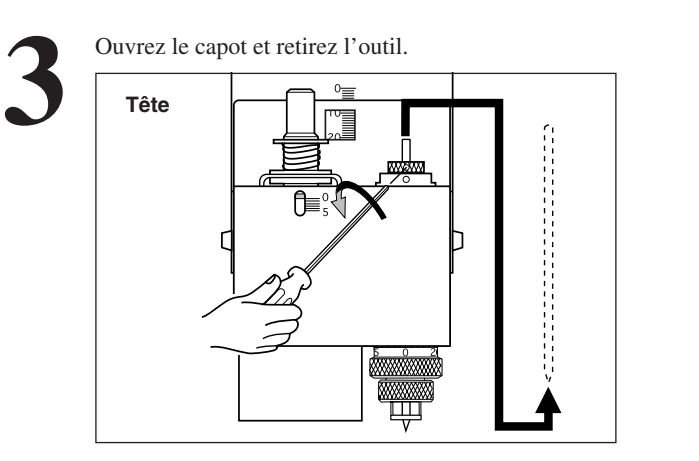

5

Utilisez un aspirateur du commerce pour retirer les copeaux sur la surface de travail.

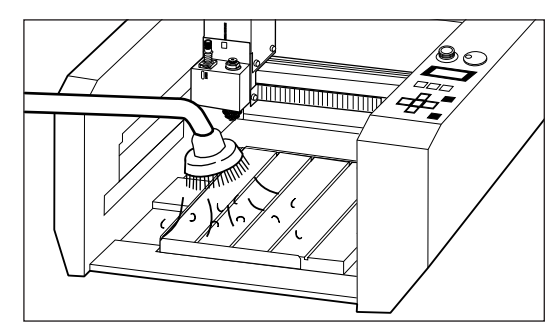

Retirez le matériau.

Si le matériau a été mis en place à l'aide d'une feuille adhésive ou d'adhésif double face, décollez-le du plateau.

# Chapitre 2 Guide de référence

## 2-1 Zone d'usinage

La zone d'usinage maximum de l'EGX-300 est de 305 mm (X) x 230 mm (Y) x 30 mm (Z). Une fois convertie en valeurs de coordonnées, cela donne (x, y, z) = (30500, 23000, 3000) quand l'unité de coordonnée est 0,01 mm, ou (x, y, z) = (12200, 9200, 3000) quand l'unité de coordonnée est 0,025 mm. Changer l'unité de coordonnée n'agit que sur les axes x et y. L'unité de coordonnée sur l'axe z est toujours de 0,01 mm par pas.

Le volume d'usinage réellement disponible est sujet à restriction en fonction de la longueur de l'outil utilisé et de la hauteur du matériau travaillé ; et dans certains cas, cela peut donner des valeurs supérieures à celles du volume maximal de fonctionnement.

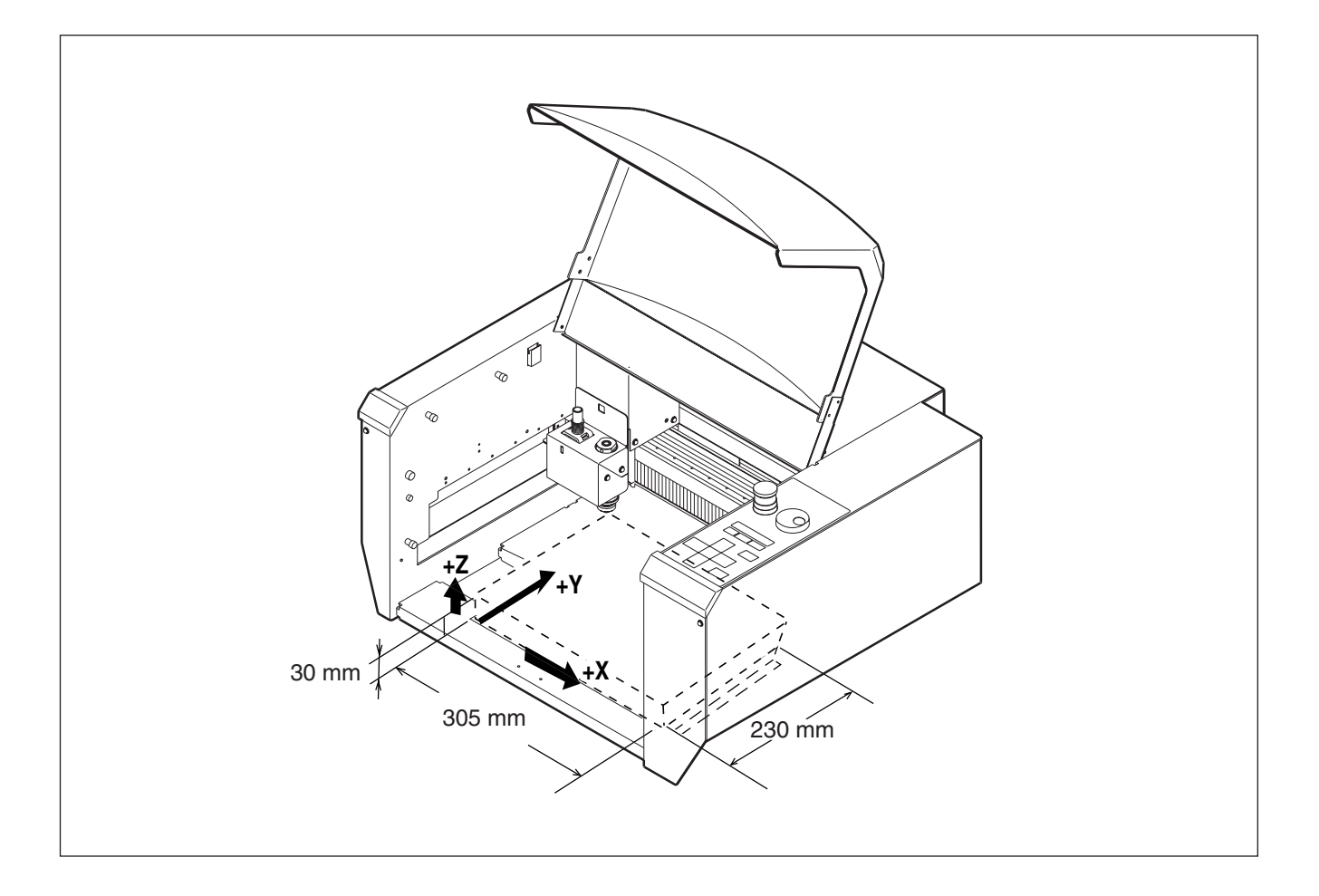

## 2-2 Emploi de chaque fonction

Faire les réglages avec l'afficheur à cristaux liquides

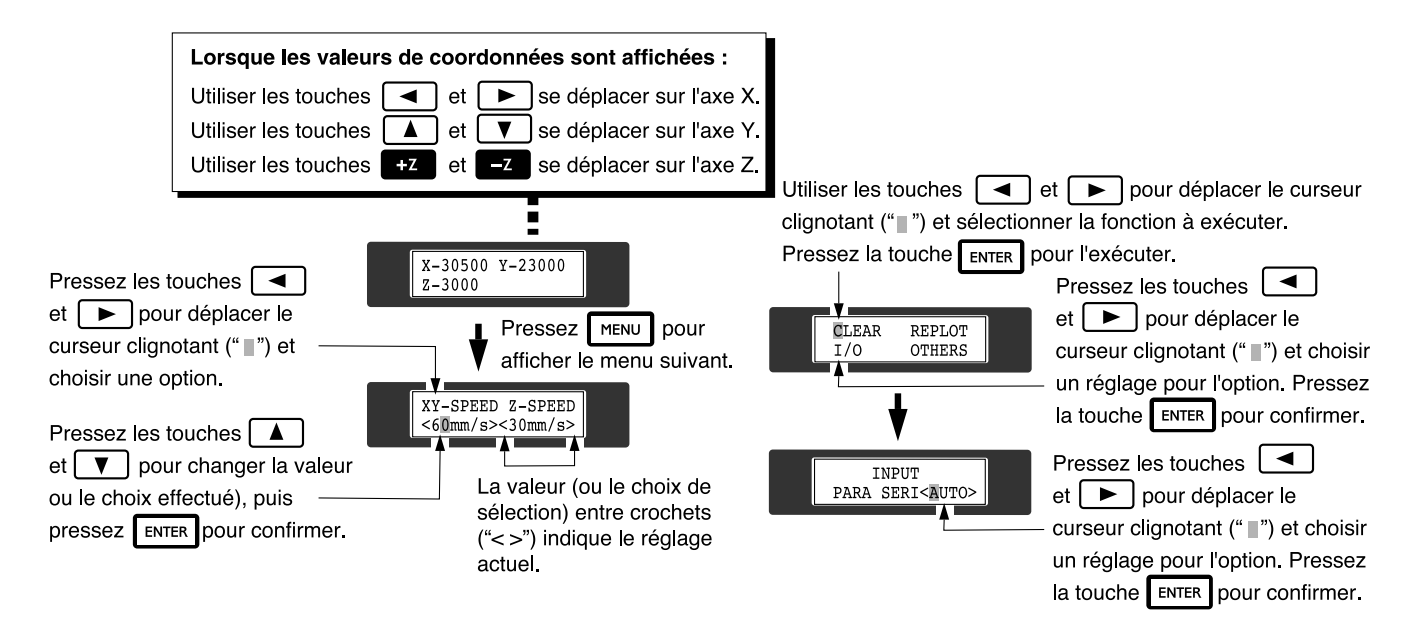

### Passer à une autre langue pour afficher les messages à l'écran

Mettez sous tension en tenant enfoncée la touche [MENU].

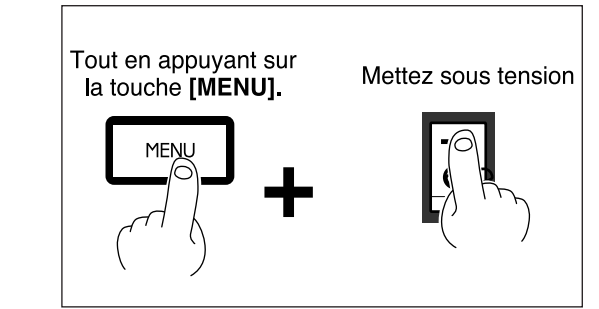

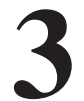

Les messages apparaissent alors dans la langue choisie.

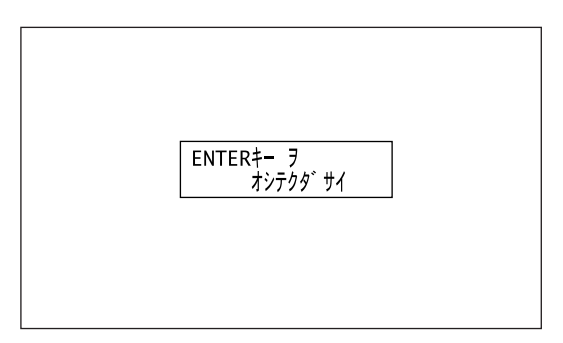

Pressez la touche [◄] pour amener le curseur clignotant ("") sur "Japanese" (japonais) ou "English" (anglais) puis pressez la touche [ENTER].

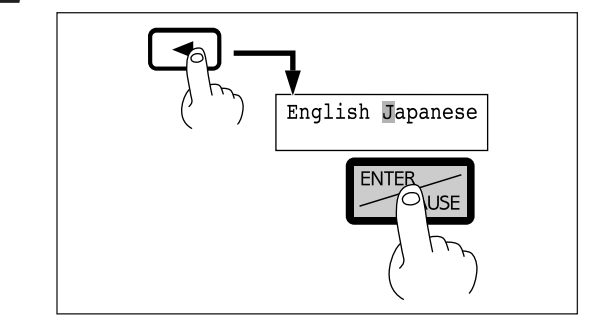

\* Pour retourner à l'affichage des messages dans l'autre langue, reprenez l'étape 1. Lorsque le menu de sélection de langage apparaît (comme celui ci-dessus, mais en japonais si vous avez choisi Japanese la fois précédente), amenez le curseur sur "I(]" et pressez la touche [ENTER].

## Répétition d'un usinage

La mémoire tampon de données est l'endroit où les données sont stockées temporairement à réception depuis l'ordinateur (les données de cette mémoire tampon peuvent être effacées par extinction de la machine ou lancement de la fonction "**CLEAR**"). Le fait d'exécuter la répétition (**Repeat**) rappelle les données d'usinage stockées dans la mémoire tampon de l'EGX-300 et relance donc

la même procédure d'usinage. Lorsque vous relancez un tel travail, la totalité du contenu des données de la mémoire tampon est appelée. Lorsque vous prévoyez d'utiliser cette méthode, effacez donc toute donnée de la mémoire tampon avant d'envoyer depuis votre ordinateur les données destinées à être rappelées.

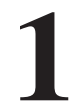

Pressez la touche [MENU] pour faire apparaître l'écran suivant.

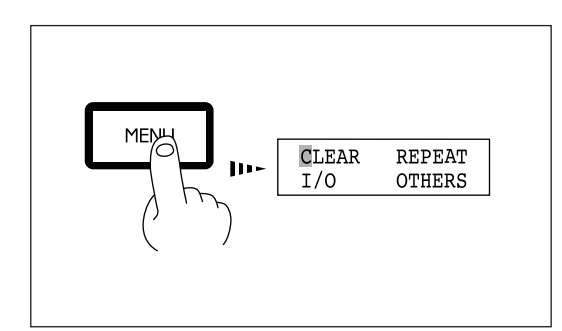

3

Installez l'outil et mettez en place le matériau. Après avoir refermé le capot, utilisez le logiciel pour envoyer les données d'usinage. 2 Pre tani

Pressez la touche [►] pour amener le curseur clignotant ("") sur "CLEAR" puis tenez enfoncée la touche [ENTER] durant au moins 0,5 seconde. Cela fait clignoter "CLEAR".

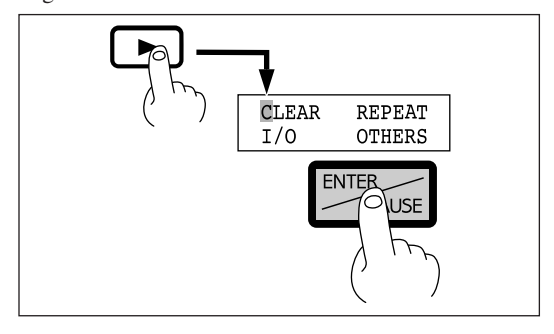

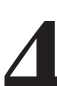

Après la fin de l'usinage, retirez le matériau travaillé et mettez en place une nouvelle plaque. Réglez le point d'origine si nécessaire.

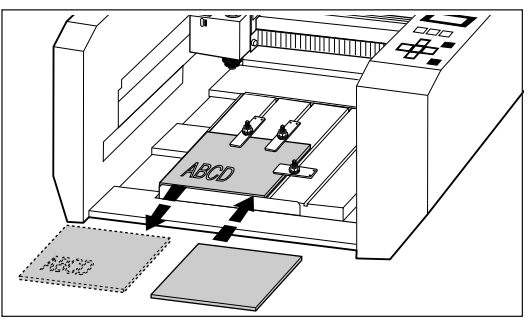

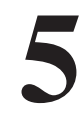

Pressez la touche [MENU] pour faire apparaître l'écran suivant.

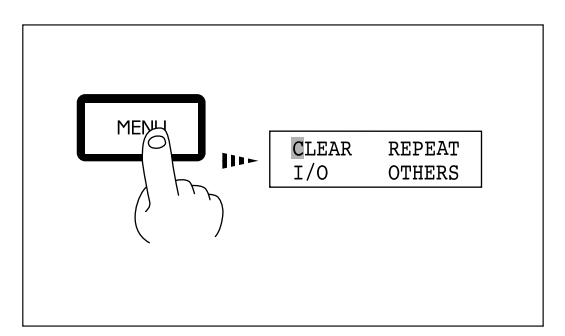

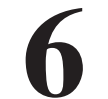

Pressez la touche [►] pour amener le curseur clignotant ("") sur "**REPEAT**" puis pressez la touche [ENTER].

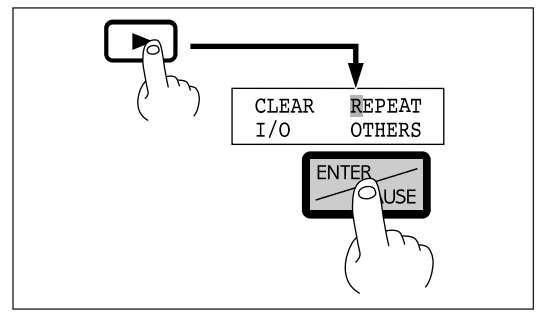

### Changement de la vitesse de déplacement ou de rotation en cours de travail

La vitesse de déplacement et la vitesse de rotation fixées par le logiciel peuvent être changées en cours de travail. Cela peut être effectué en mettant d'abord en pause l'EGX-300, puis en changeant la vitesse de déplacement. Toutefois, si l'ordinateur envoie ensuite une commande pour changer la vitesse de déplacement, celle-ci aura priorité. Que le réglage soit fait par le logiciel ou directement sur l'EGX-300, c'est le dernier réglage qui est pris en compte. La vitesse de rotation peut être changée à tout moment. Utilisez la molette de commande pour la modifier.

### Changement de la vitesse de déplacement

1

Pressez la touche **[ENTER/PAUSE]** pendant la procédure d'usinage. Un dernier pas d'usinage est accompli après lequel la procédure s'arrête, puis l'affichage change comme ci-dessous.

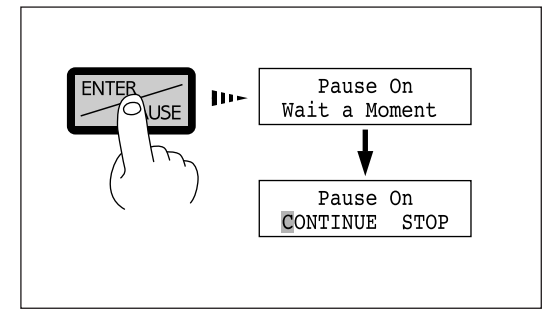

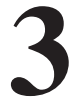

Pressez la touche [◄] ou [►] pour amener le curseur clignotant ("□") sur "**XY-SPEED**". Pour régler la vitesse de déplacement vertical de la tête, amenez le curseur clignotant ("□") sur "**Z**-

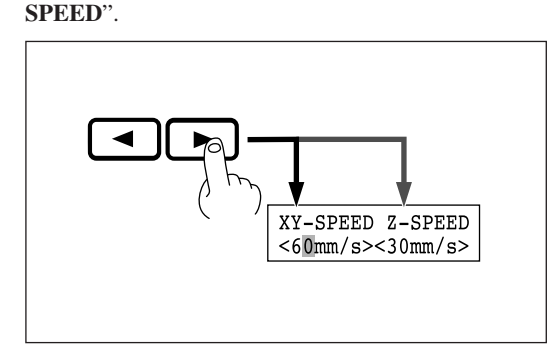

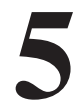

Pressez la touche [ENTER].

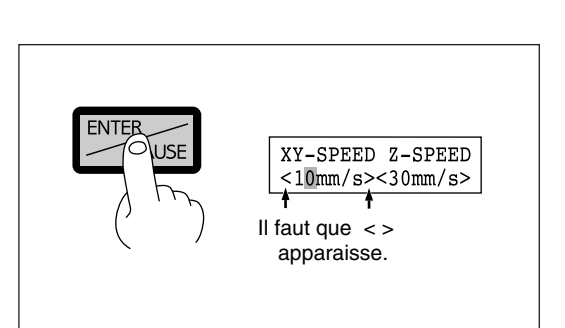

2

Pressez la touche [MENU] pour faire apparaître l'écran suivant.

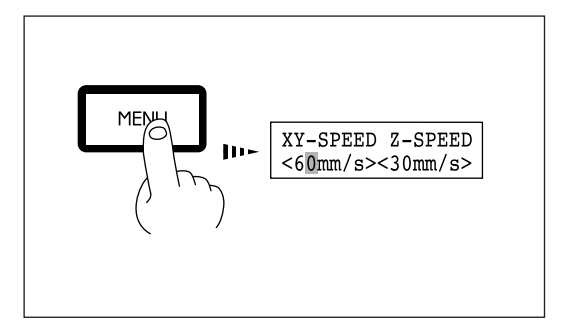

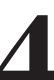

Pressez la touche [▲] ou [▼] pour régler la vitesse.

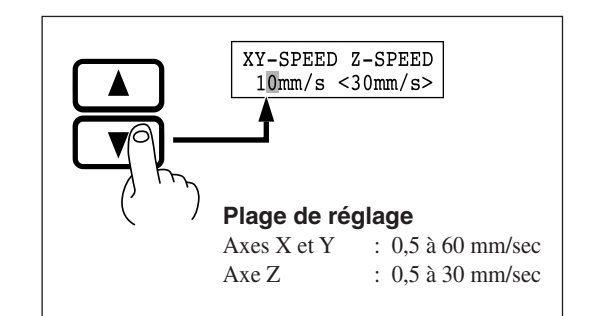

### Annulation du mode Pause pour reprendre l'usinage

Après avoir changé la vitesse du déplacement, annulez le mode Pause. L'usinage reprend alors avec la nouvelle vitesse de déplacement ou de rotation.

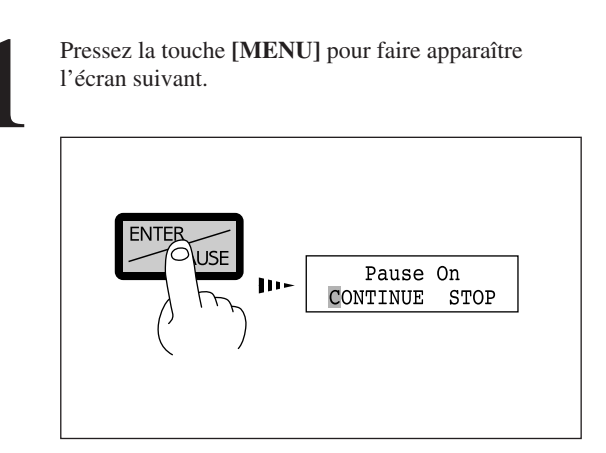

Pressez la touche [>] pour amener le curseur

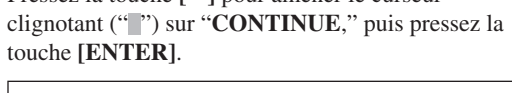

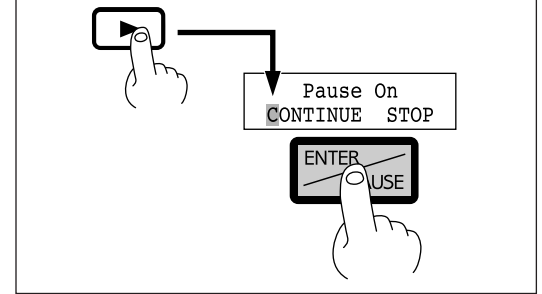

## Arrêt du processus d'usinage

S'il arrive qu'après avoir commencé l'usinage vous vous apercevez que vous n'avez pas envoyé les bonnes données, exécutez la procédure suivante.

Pressez la touche [ENTER/PAUSE] en cours d'usinage. Un dernier pas d'usinage est accompli, après quoi la procédure s'arrête. L'affichage change comme ci-dessous.

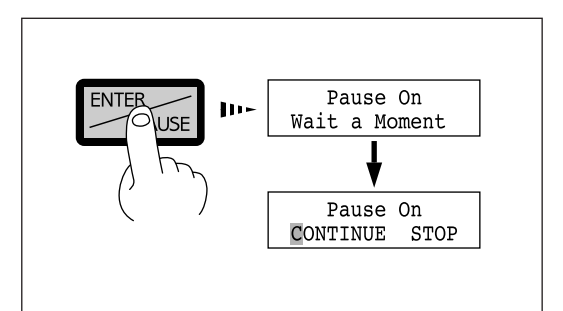

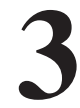

Pressez la touche [>] pour amener le curseur clignotant ("") sur "STOP" puis pressez la touche [ENTER].

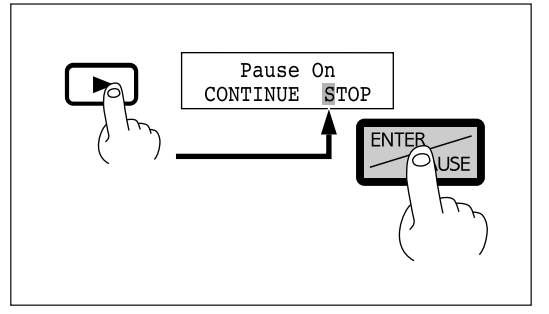

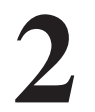

Utilisez les commandes de votre logiciel pour stopper l'envoi de données.

## 2-3 Explication des menus affichés

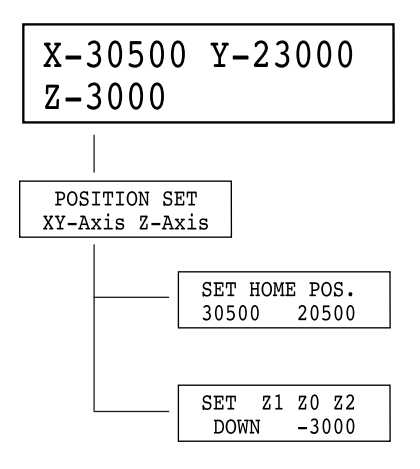

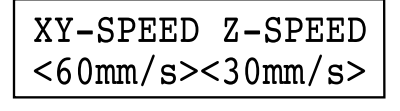

| HOME | VIEW |    |
|------|------|----|
| Z1   | Z 0  | Z2 |

Indique la position actuelle de l'outil (en coordonnées). Les valeurs de coordonnées indiquent la position de base comme point d'origine sur les axes X et Y et le point Z0 comme point d'origine sur l'axe Z.

Il est possible d'accéder depuis ce menu aux sous-menus de réglage de point d'origine des axes X et Y (position de base), du point d'origine sur l'axe Z (Z0), de la position de l'outil relevé (Z2), de la position de l'outil abaissé (Z1).

Définit le point d'origine sur les axes X et Y (position de base). Utilisez les touches flèches pour amener l'outil à l'emplacement voulu comme position de base, puis pressez la touche [ENTER].

Pour des détails, voir le § "Réglage de l'origine (Position de départ)".

Définit le point d'origine de l'axe Z (Z0), la position de l'outil relevé (Z2) et la position de l'outil abaissé (Z1). Amenez le curseur clignotant ("") sur les paramètres "**Z0**", "**Z1**" ou "**Z2**", alignez la pointe de l'outil sur le niveau de hauteur désiré, puis pressez la touche [ENTER].

Pour des détails, voir les § "Réglage de la position Z0" ou "Réglage des positions Z1 et Z2".

Affiche la vitesse de déplacement sur les axes X/Y et la vitesse de déplacement sur l'axe Z.

Amenez le curseur clignotant ("") sur l'affichage de la valeur pour les axes X-Y ou pour celle de l'axe Z, utilisez les touches [▲] ou [▼] pour régler la vitesse de déplacement, puis pressez [ENTER].

Pour des détails, voir le § "Vitesse de déplacement".

#### "HOME"

Ramène l'outil à la position de base actuelle (point d'origine XY).

#### "VIEW"

Remonte l'outil au maximum et l'amène sur la partie avant gauche du plan XY.

#### "Z1"

Lance le moteur de rotation et amène l'outil à sa position basse actuelle. La rotation et le déplacement de l'outil ne se déclenchent pas si le capot est ouvert.

#### "Z0"

Amène l'outil sur le point d'origine actuel dans l'axe des Z.

#### "Z2"

Amène l'outil à sa position relevée actuelle.

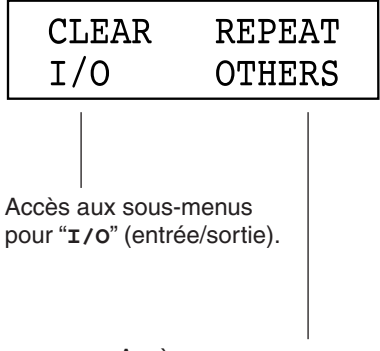

Accès aux sous-menus pour "**OTHERS**" (Divers).

#### "CLEAR"

Supprime toutes les données d'usinage stockées dans la mémoire tampon.

#### "REPEAT"

Lit les données d'usinage stockées dans la mémoire tampon et lance l'usinage correspondant. Il est ainsi possible d'usiner plusieurs exemplaires à partir des mêmes données. Pour des détails, voir le § "Répétition d'usinage".

#### "**I/O**"

Passe au menu pour le réglage de l'interface de connexion et des paramètres de communication en cas de liaison série.

#### "OTHERS"

Passe au menu permettant de faire d'autres réglages.

I/O

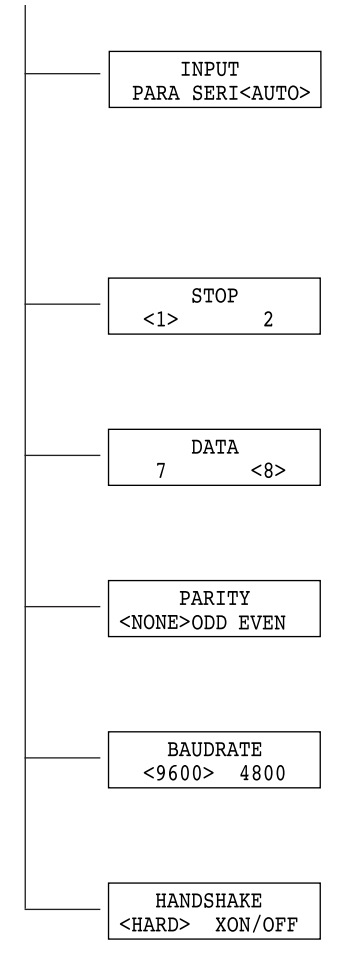

#### "**I/O**"

Par défaut : AUTO

Définit le type d'interface utilisé pour la liaison avec l'ordinateur. Avec un réglage sur "AUTO", le type d'interface (parallèle ou série) est automatiquement déterminé. Toutefois, les paramètres de communication en série (vitesse de transmission, contrôle de parité, bit d'arrêt, bit de donnée et réglage de communication croisée (Handshake)) ne sont pas déterminés et doivent être fixés.

#### "STOP"

Par défaut : 1

Fixe le nombre de bits d'arrêt lorsque vous utilisez une connexion série. Vous pouvez choisir 1 ou 2.

#### "DATA"

Par défaut : 8

Fixe la longueur en bits de donnée lorsque vous utilisez une connexion série. Une longueur de 7 ou 8 bits peut être sélectionnée.

#### "PARITY"

Par défaut : NONE

Fixe le réglage de contrôle de parité lorsque vous utilisez une connexion série. Les choix possibles sont : pas de parité ("NONE"), paire ("EVEN"), impaire ("ODD").

#### "BAUDRATE"

Par défaut : 9600

Fixe la vitesse de transmission quand vous utilisez une connexion série. Les choix possibles sont 9600 et 4800 bps.

#### "HANDSHAKE"

Par défaut : HARD

Fixe le mode d'échange bi-directionnel lorsque vous utilisez une connexion série. Sélectionnez une communication matérielle (HARD) ou par commande Xon/Xoff.

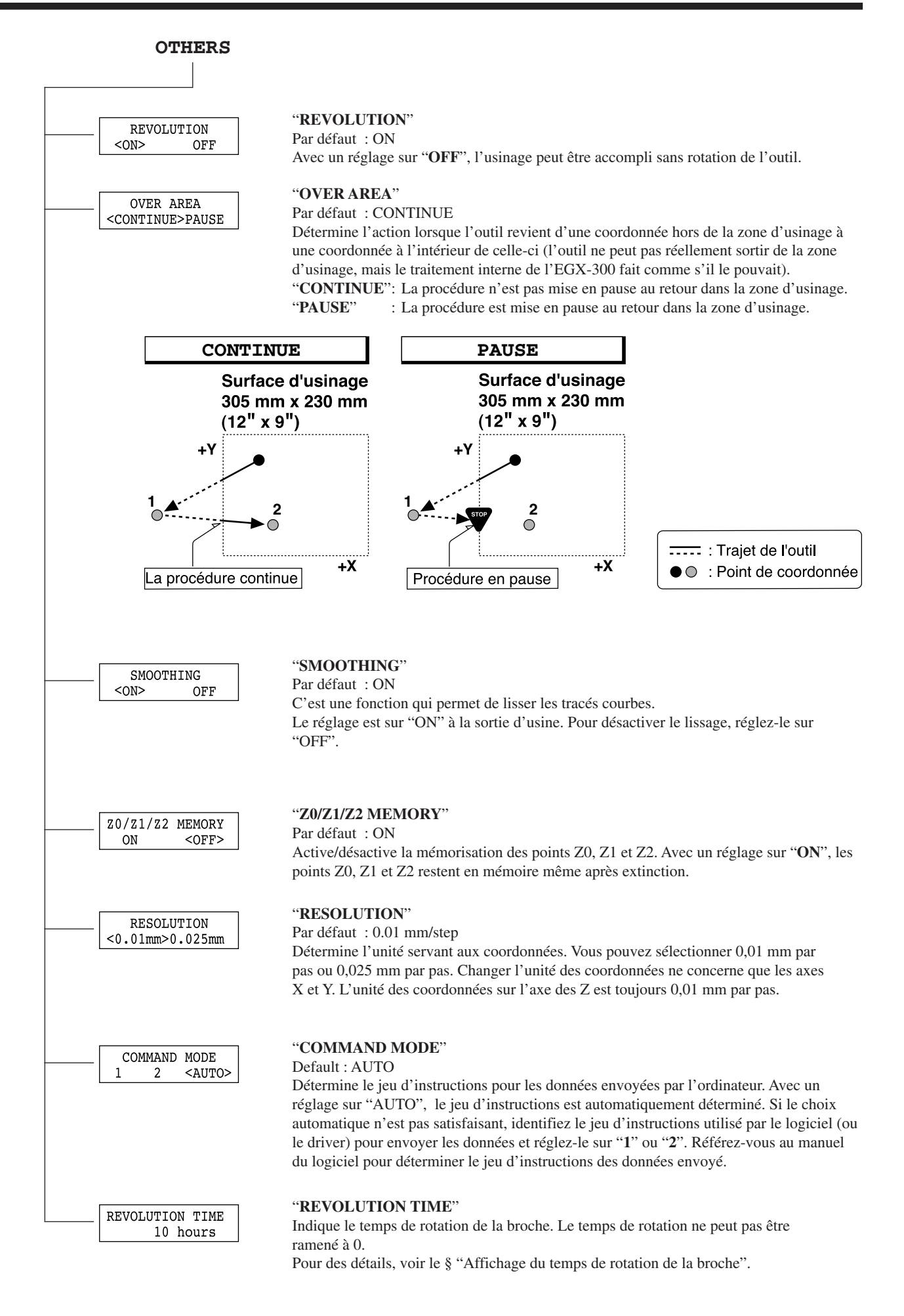

## 2-4 Maintenance

## 

l'aspirateur.

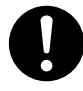

#### Utiliser un aspirateur pour nettoyer les copeaux. N'utiliser aucun appareil soufflant de l'air comme un sèche-cheveux.

La poussière répandue dans l'air pourrait nuire à votre santé.

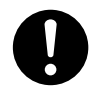

Utiliser une brosse du commerce pour retirer les rognures de métal, Tenter de retirer les rognures de métal à l'aide d'un aspirateur peut faire naître un incendie dans

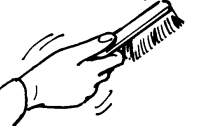

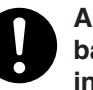

Avant de tenter de remplacer les balais de moteur ou le moteur à axe, interrompre les opérations d'usinage de l'EGX-300 et attendre au moins une heure.

Ne pas respecter cette consigne peut causer des brùlures car le moteur est très chaud

#### NOTICE

Lorsque vous nettoyez l'EGX-300, assurez-vous que l'alimentation secteur est coupée.

Lors du remplacement des balais de moteur, touchez d'abord la table pour vous décharger de toute électricité statique. La présence d'électricité statique peut provoquer une panne.

## Nettoyage de la machine

Lorsque la machine devient sale, utilisez un chiffon sec pour la nettoyer.

## Nettoyage sous le capot

Après un usinage, utilisez un aspirateur pour nettoyer l'EGX-300 et son environnement de toute poussière ou tout copeau d'usinage. Si une grande quantité de poussière d'usinage s'accumule en cours de travail, appuyez sur la touche [ENTER/PAUSE] pour mettre la procédure d'usinage en pause, ouvrez le capot et nettoyez la surface à l'intérieur de la machine. Lorsque vous avez fini le nettoyage, refermez le capot et pressez à nouveau la touche [ENTER/PAUSE] pour reprendre la découpe.

Nettoyez également cette zone

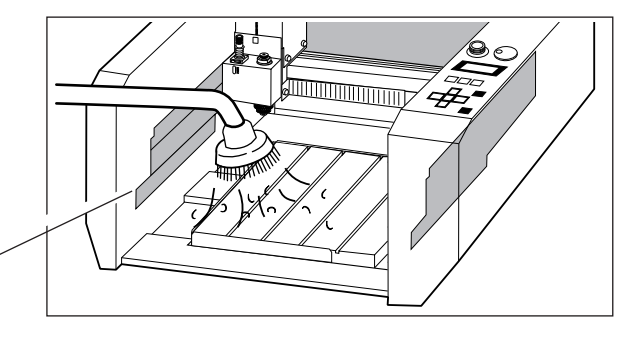

## Nettoyage de l'intérieur des soufflets

Une grande quantité de copeaux peut s'accumuler lorsque vous faites un usinage de finition ou équivalent. Une fois l'usinage terminé, nettoyez l'intérieur des soufflets.

Desserrez les vis gauche et droite de la tête et faites glisser les soufflets d'un côté. Utilisez un aspirateur pour enlever les résidus dans les soufflets.

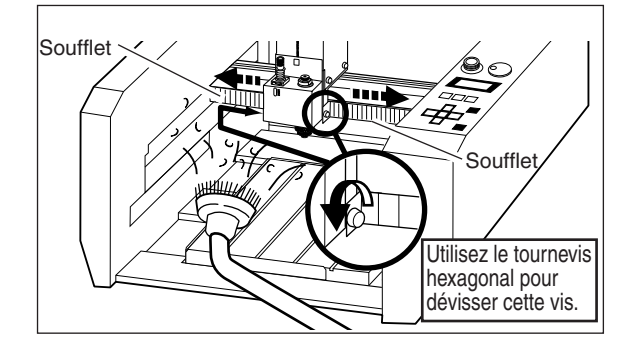

### Remplacement des balais du moteur

Les balais du moteur doivent être remplacés périodiquement. A titre indicatif, un remplacement toutes les mille heures de rotation est suggéré. Pour une explication sur la façon de contrôler le temps de rotation, voir le § "Affichage du temps de rotation". La durée de vie d'un moteur prend fin lorsque le second jeu de balais de moteur est usé (soit après approximativement 2000 heures de rotation).

Quand cela arrive, remplacez votre moteur par une nouvelle unité (disponible en option).

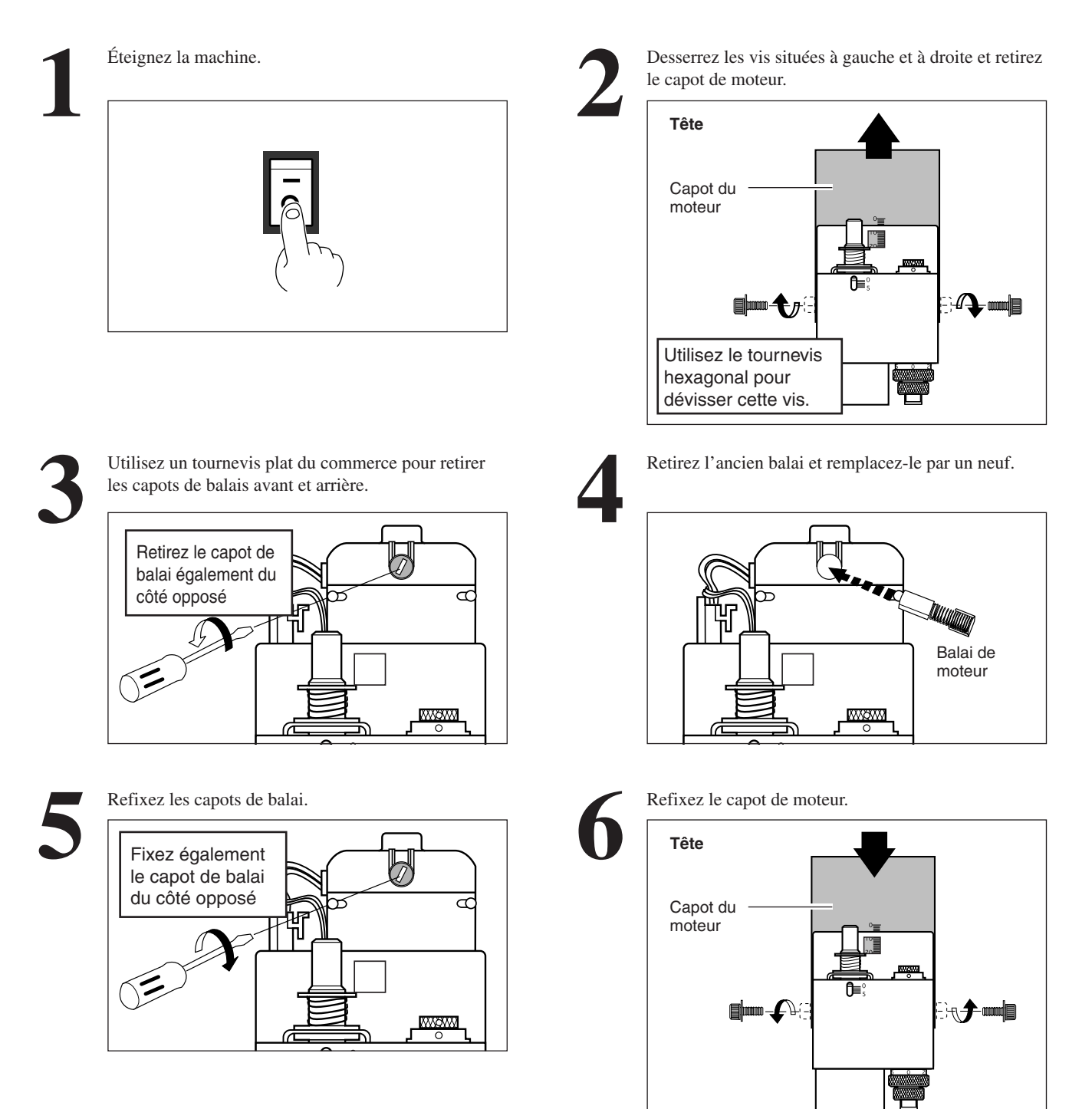

Les tâches de maintenance qui peuvent être effectuées par l'utilisateur sont le nettoyage de la machine, le nettoyage de l'intérieur du capot, le nettoyage dans les soufflets et le remplacement des balais du moteur. Une vidange ou toute autre procédure de maintenance ne sont pas nécessaires.

## Contrôle du moteur de broche

Faites fonctionner le moteur de broche seul, sans outil installé ni matériau mis en place. Si la vitesse de rotation est inégale, ou si vous entendez un bruit inhabituel, veuillez consulter votre revendeur agréé Roland DG ou un service de maintenance agréé.

| Mettez la machine sous tension. | Affichez l'écran ci-dessous et assurez-vous que<br><b>REVOLUTION</b> " est réglé sur " <b>ON</b> ". |
|---------------------------------|----------------------------------------------------------------------------------------------------|
|                                 | REVOLUTION<br><qn> OFF</qn>                                                                         |
| Fermez le capot.                | Pressez la touche [SPINDLE ON/OFF] pour faire tourner la broche.                                    |
|                                 | SPINDLE<br>ONVOFF                                                                                   |
|                                 |                                                                                                    |

## Affichage du temps de rotation

L'EGX-300 dispose d'une fonction pour afficher le temps de rotation total du moteur. La durée de vie de celui-ci peut être prolongée par une inspection périodique. A titre indicatif, cette inspection doit être effectuée toutes les 500 heures d'utilisation.

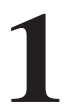

Pressez la touche [MENU] pour faire apparaître l'écran suivant.

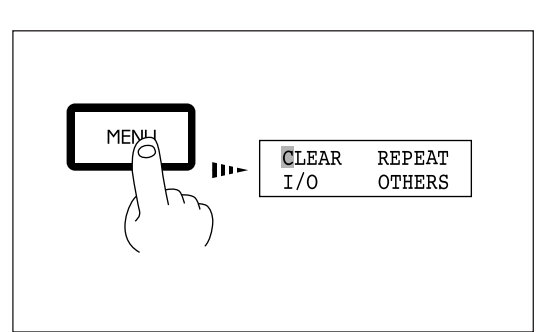

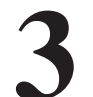

Pressez la touche [**MENU**] pour faire apparaître l'écran suivant.

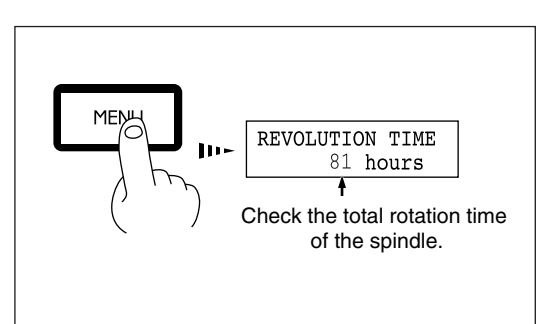

Contrôle de maintenance recommandé

L'EGX-300 est une machine de précision. De façon à la maintenir en état de fonctionnement le plus longtemps possible, nous vous recommandons de la faire vérifier par un technicien qualifié. Veuillez noter que ce service est payant.

### Maintenance devant être accomplie par un technicien

- Inspection et maintenance toutes les 500 heures de rotation (reportez-vous au § "Affichage du temps de rotation").

- Contrôle et réglage de la courroie de broche.
- Remplacement des parties consommables (courroie de broche, moteur de broche, broche).

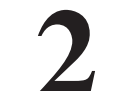

Pressez la touche [►] pour amener le curseur clignotant ("") sur "OTHERS," puis appuyez sur [ENTER].

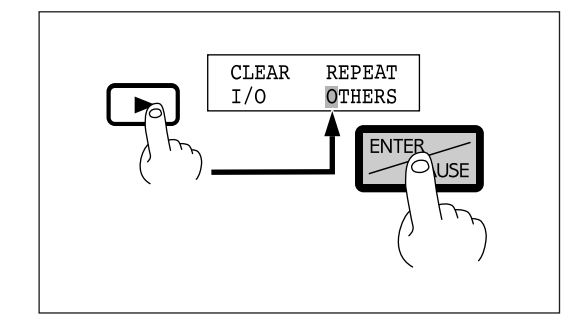

### Dépannage 2-5

## Si l'EGX-300 ne fonctionne pas...

| Le capot est-il ouvert ?                                                                         | L'EGX-300 ne fonctionnera pas si le capot est ouvert. Refemez-le et ré-<br>essayez.                                                                                                    |
|--------------------------------------------------------------------------------------------------|----------------------------------------------------------------------------------------------------|
| La procédure est-elle mise en pause ?                                                            | Si la touche <b>[ENTER/PAUSE]</b> est pressée alors que la machine est en cours de fonctionnement, le message " <b>Pause On</b> " apparaît dans l'afficheur et la procédure est mise en pause. Choisissez " <b>CONTINUE</b> " et pressez la touche <b>[ENTER/PAUSE]</b> pour quitter le mode Pause. |
| Les réglages des paramètres de connexion de l'EGX-300 correspondent-ils à ceux de l'ordinateur ? | Référez-vous au § "Réglage des paramètres de connexion" pour faire les réglages corrects.                                                                                                    |
| L'EGX-300 est-elle sous tension ?                                                                | Assurez-vous que l'EGX-300 est sous tension.                                                                                                    |
| Le câble de connexion s'est-il détaché ?                                                         | Assurez-vous que le câble de connexion est enfoncé bien a fond à aucune de ses deux extrémités.                                                                                                    |
| Le bon câble de connexion est-il utilisé ?                                                       | Le type de câble de connexion varie en fonction de l'ordinateur utilisé. De plus, certains logiciels nécessitent l'emploi d'un câble spécial. Assurez-<br>vous que le câble correct est utilisé.                                                                                                    |
| Le réglage correct d'unité de sortie (ou sélection de driver) a-t-il été fait dans le logiciel ? | Référez-vous à la documentation du logiciel utilisé pour faire le bon réglage d'unité de sortie (ou sélection de driver) pour ce logiciel.                                                                                                    |

### Quand la broche ne tourne pas...

"REVOLUTION" est-il réglé sur "OFF" ?

Si "REVOLUTION" est réglé sur "OFF", la broche usinera sans rotation. Réglez le paramètre "REVOLUTION" sur "ON".

### La machine ne s'allume pas...

| Le bouton d'arrêt d'urgence (EMERGENCY<br>STOP) est -il enfoncé ( <b>O</b> )? | Si ce bouton a été pressé, la machine ne se remettra pas sous tension tant<br>que vous ne relâcherez pas ce bouton.<br>Remettez le bouton EMERGENCY STOP en position RELEASE ( ). |
|-------------------------------------------------------------------------------|----------------------------------------------------------------------------------------------------|
| Le câble de connexion s'est-il débranché ?                                    | Assurez-vous que le cordon secteur est enfoncé bien a fond à aucune de ses deux extrémités.                                                                                       |

### La profondeur de gravure varie selon l'emplacement (découpe irrégulière)

| Le matériau est-il tordu ?                                                                       | Vérifiez le montage et la fixation du matériau.                      |
|--------------------------------------------------------------------------------------------------|----------------------------------------------------------------------|
| La hauteur du matériau est-elle inégale à cause<br>de l'adhésif double-face servant à le fixer ? | Vérifiez comment le matériau est fixé, et replacez-le si nécessaire. |

\* Un usinage à profondeur constante, même avec des matériaux d'épaisseur variable, peut être obtenu grâce au nez régulateur de profondeur.

## Les tracés d'usinage bougent

Le matériau vibre-t-il en raison d'une mauvaise adhérence de l'adhésif double face ?

Vérifiez que l'adhésif double-face tient bien et fixez solidement le matériau.

#### La gravure ne peut pas être effectuée à l'emplacement désiré

| Y-a-t-il une erreur dans le réglage de position de base ?                 | Référez-vous au § "Réglage de l'origine (point de départ)". Utilisez ces procédures pour régler correctement la position de base. |
|---------------------------------------------------------------------------|----------------------------------------------------------------------------------------------------|
| Y-a-t-il eu une erreur de position lors du replace-<br>ment du matériau ? | Vérifiez que le réglage de position du matériau est correct.                                                                      |

#### Les lettres ont été coupées trop profondément (ou pas assez) et ne peuvent être lues

| La fraise est-elle bien montée ?    | Référez-vous au § "Montage d'un outil" pour installer correctement la fraise. |
|-------------------------------------|-------------------------------------------------------------------------------|
| Y-a-t-il une erreur de position Z ? | Augmentez (ou diminuez) le réglage "Z1" si nécessaire.                        |

#### Quand l'outil se relève, il touche encore le matériau

Y-a-t-il une erreur de position Z ?

Référez-vous au § "Réglage des positions Z1 et Z2". Augmentez le réglage "**Z2**" si nécessaire.

#### Les rainures faites à l'usinage ne sont pas parfaitement ébarbées

| La fraise est-elle bien montée ?                                                                                      | Référez-vous au § "Montage d'un outil" pour installer correctement la fraise.                                                                                                    |
|----------------------------------------------------------------------------------------------------|----------------------------------------------------------------------------------------------------|
| L'extrémité de l'outil est-elle émoussée ?                                                                            | Lorsque la pointe de l'outil est émoussée, remplacez l'outil par un neuf.                                                                                                    |
| La vitesse de déplacement de l'outil est-elle trop<br>élevée (ou la vitesse de rotation de la broche trop<br>basse) ? | Référez-vous au § "Vitesse de déplacement" pour trouver la bonne vitesse de déplacement " <b>XY-SPEED</b> " et " <b>Z-SPEED</b> ", et ajustez la vitesse de rotation en vous référant au § "Vitesse de révolution du moteur de broche". |

#### La finition n'est pas satisfaisante

Séparer le processus de gravure d'un matériau en deux étapes améliore la qualité de la gravure. Après avoir dégrossi la forme générale par un premier usinage, la finition est accomplie pour donner le résultat final.

Par exemple, pour découper des lettres sur une une épaisseur de 0,3 mm, faites d'abord un usinage à une profondeur de 0,25 mm. Puis reprenez exactement le même travail à une profondeur de 0,3 mm.

## 2-6 Messages d'erreur

Un message d'erreur apparaîtra si des données reçues comportent une des erreurs mentionnées dans le tableau. Comme l'erreur est affichée à but informatif, le transfert de données se poursuit, et vous êtes autorisé à effectuer la procédure suivante. Pour faire disparaître le message d'erreur, pressez la touche [MENU].

Notez que même si un message d'erreur ne s'affiche plus après avoir pressé la touche [MENU], l'EGX-300 conservera en mémoire le fait qu'une erreur s'est produite. Pour véritablement effacer cette trace interne d'erreur, éteignez pluis rallumez la machine. L'occurrence d'une erreur peut rendre impossible l'obtention d'une gravure correcte.

| Message d'erreur                   | r Signification                                                                                                    |  |  |
|------------------------------------|----------------------------------------------------------------------------------------------------|--|--|
| Command Not<br>Recognized          | Apparaît si une instruction que l'EGX-300 ne peut pas interpréter est reçue. Cette erreur est générée si une instruction du mode 2 est envoyée alors que l'unité a été réglée pour reconnaître le mode 1 ou vice-versa. Changez le réglage du jeu d'instructions reconnues à l'aide de la façade et cette erreur ne se produira plus.                                                                                   |  |  |
| Wrong Number<br>of Parameters      | Apparaît si le nombre de paramètres diffère du nombre autorisé.                                                                                                    |  |  |
| Bad Parameter                      | Apparaît si la valeur spécifiée pour un paramètre est hors de la plage permise.                                                                                                    |  |  |
| Unknown<br>Character Set           | Apparaît si un caractère inutilisable est spécifié.                                                                                                    |  |  |
| Position<br>Overflow               | Apparaît si la mémoire tampon de polygone est saturée.                                                                                                    |  |  |
| I/O Err: Output<br>Request Overlap | Apparaît si une instruction de sortie est envoyée par l'ordinateur durant l'exécution d'une autre instruction de sortie. Plus précisément, il y a un certain laps de temps entre le moment où une instruction de sortie est donnée et le processus réel de sortie. Ce message d'erreur apparaît si la nouvelle demande de sortie arrive durant ce laps de temps (qui peut être réglé à l'aide de l'instruction [ESC].M) |  |  |
| I/O Err: Command<br>Not Recognized | Apparaît si une instruction de commande de machine que l'EGX-300 ne peut pas interpréter est reçue.                                                                                                    |  |  |
| I/O Err: Wrong<br>Parameter        | Apparaît si un paramètre non valide a été spécifié pour une instruction de commande de machine.                                                                                                    |  |  |
| I/O Err: Out of<br>Parameter range | Apparaît si la valeur d'un paramètre d'instruction de commande de machine est hors de la limite permise.                                                                                                    |  |  |
| I/O Err:Termiva-<br>tin Error      | Apparaît si le nombre de paramètres d'une instruction de commande de machine est supérieur à celui permis.                                                                                                    |  |  |
| I/O Err:Framing/<br>Parity Error   | Apparaît si une erreur de trame, de parité, ou de débit se produit à la réception des données (il y a un problème avec un de ces réglages : Baud Rate, Parity, Stop Bits ou Data Bits). Les réglages de protocole pour l'EGX-300 doivent être faits correctement pour correspondre aux réglages de votre ordinateur.                                                                                                    |  |  |
| I/O Err: Buffer<br>Overflow        | Apparaît si la mémoire tampon d'entrée/sortie (I/O) est saturée (c'est un problème avec le câble de connexion ou les réglages pour l'échange de données "Handshake"). Assurez-vous que vous utilisez un câble approprié à l'ordinateur utilisé. Vérifiez également que le réglage Handshake est correct.                                                                                                    |  |  |
| I/O Err:Indeter-<br>minate Erro    | Apparaît si une erreur de communication indéterminée autre que les erreurs I/O décrites ci-dessus est détectée.                                                                                                    |  |  |

## 2-7 Autres messages

En plus des messages d'erreur concernant les commandes ou paramètres de communication, les messages suivants peuvent également s'afficher.

| Message                             | Signification                                                                                                    |  |  |
|-------------------------------------|----------------------------------------------------------------------------------------------------|--|--|
| CAN'T REPEAT<br>TOO BIG DATA        | Ce message apparaît si une répétition d'usinage est demandée alors que les données dépassent 1 Mo.<br>Les données ne pouvant pas toutes tenir dans la mémoire de données de l'EGX-300, la répétition du travail ne peut être obtenue.                                                                                                    |  |  |
| CAN'T REPEAT<br>COVER OPEN          | Ce message apparaît si vous tentez de lancer un usinage alors que le capot est ouvert.                                                                                                    |  |  |
| CAN'T REPEAT<br>BUFFER EMPTY        | Ce message apparaît si vous tentez de répéter un usinage alors que la mémoire tampon est vide.<br>Envoyez des données d'usinage avant de demander la répétition de celui-ci.                                                                                                    |  |  |
| EMERGENCY STOP<br>SPINDLE LOCK      | <ul> <li>L'EGX-300 s'arrête automatiquement si une opposition excessive est rencontrée par la broche durant l'usinage. Le message ci-contre apparaît à cet instant. La surcharge peut être dûe à un matériau trop dur, à une profondeur d'usinage trop importante, ou à une vitesse de déplacement trop élevée. Recherchez la cause du problème et éliminez-la.</li> <li>Ce message apparaît également quand les balais de moteur sont usés ou lorsque la durée de vie du moteur arrive à la fin. Quand cela se produit, référez-vous au § "Contrôle du moteur de broche" et faites fonctionner le moteur tout seul, sans outil installé ni matériau mis en place.</li> <li>Si la broche ne tourne pas, c'est que les balais du moteur sont hors service ou que le moteur lui-même est usé. Si les balais de moteurs n'ont pas été remplacés, cela signifie que ce sont eux qui sont en cause. Remplacez-les par des neufs (voir le § "Remplacement des balais de moteur").</li> <li>La durée de vie du moteur correspond à l'utilisation de 2 jeux de balais de moteur (environ 2 000 heures de rotation). Lorsqu'il est temps de le faire, remplacez le moteur par un neuf (disponible en option).</li> <li>L'erreur peut être annulée par mise hors puis sous tension de la machine.</li> </ul> |  |  |
| OPERATING ERROR<br>CAN'T FIND LIMIT | A la mise sous tension, un message peut s'afficher, indiquant qu'un obstacle a empêché le<br>déplacement de la tête.<br>Nettoyez tous les résidus pouvant être en cause.<br>Éteignez la machine puis rallumez-la pour annuler l'erreur.                                                                                                    |  |  |
| EMERGENCY STOP<br>Z AXIS ERROR      | Ce message peut s'afficher lorsque le matériau est trop difficile à usiner.<br>Éteignez la machine puis rallumez-la pour annuler l'erreur. Si vous l'utilisez avec la vis de réglage Z<br>desserrée (si par exemple vous utilisez le nez régulateur de profondeur), serrez cette vis avant de<br>remettre la machine sous tension.                                                                                                    |  |  |

## 2-8 Liste des instructions CAMM-GL I

Un manuel du programmeur CAMM-GL I est disponible séparément pour ceux qui désirent créer leur propre programme pour cette machine. Pour plus d'informations, veuillez contacter le revendeur Roland DG le plus proche ou votre distributeur.

\*1: -(2<sup>26</sup>-1) à +(2<sup>26</sup>-1) \*2: 0 à +(2<sup>26</sup>-1) \*3: -(2<sup>26</sup>-1)° à +(2<sup>26</sup>-1)°

### mode 1

| Instruc         | tion   | Format                                                                               | Paramètre              |                                  | Valeurs [Par défaut]         |
|-----------------|--------|--------------------------------------------------------------------------------------|------------------------|----------------------------------|------------------------------|
| @ Input Z1 & Z  | 2      | @ Z1, Z2                                                                             | Z1 Position on Z1      |                                  | -3000 à 0 [0]                |
| -               |        |                                                                                      | Z2                     | Position on Z2                   | 0 to +3000 [0]               |
| H Home          |        | Н                                                                                    | None                   |                                  |                              |
| D Draw          |        | D x1, y1, x2, y2,, xn, yn                                                            | xn, yn                 | Absolute coordinate              | * 1                          |
| M Move          |        | M x1, y1, x2, y2,, xn, yn                                                            | xn, yn                 | Absolute coordinate              | * 1                          |
| I Relative Drav | W      | I $\Delta x1$ , $\Delta y1$ , $\Delta x2$ , $\Delta y2$ ,, $\Delta xn$ , $\Delta yn$ | $\Delta xn, \Delta yn$ | Relative coordinate              | * 1                          |
| R Relative Mov  | /e     | R $\Delta x1$ , $\Delta y1$ , $\Delta x2$ , $\Delta y2$ ,, $\Delta xn$ , $\Delta yn$ | $\Delta xn, \Delta yn$ | Relative coordinate              | * 1                          |
| L Line Type     |        | Lp                                                                                   | р                      | Line pattern                     | -5 à +5 [Ligne pleine]       |
| B Line Scale    |        | B1                                                                                   | 1                      | Pitch length                     | * 2 [1.5% de (P2-P1)]        |
| X Axis          |        | X p, q, r                                                                            | р                      | Coordinate axis                  | 0, 1                         |
|                 |        |                                                                                      | q Tick interval        |                                  | * 1                          |
|                 |        |                                                                                      | r                      | Repeat number                    | 1 à 32767                    |
| P Print         |        | P c1c2cn                                                                             | cn                     | Character string                 |                              |
| S Alpha Scale   |        | S n                                                                                  | n                      | Character size                   | 0 à 127 [3]                  |
| Q Alpha Rotate  |        | Qn                                                                                   | n                      | Rotation angle                   | 0à3 [0]                      |
| N Mark          |        | N n                                                                                  | n                      | Number of special symbol         | 1 à 15                       |
| U User          |        | Un                                                                                   | n                      |                                  | 1à2 [1]                      |
| C Circle        |        | C x, y, r, q1, q2 (, qd)                                                             | х, у                   | Center coordinate                | *1                           |
|                 |        |                                                                                      | r                      | Radius                           | * 1                          |
|                 |        |                                                                                      | q1                     | Start angle                      | * 3                          |
|                 |        |                                                                                      | q2                     | Completion angle                 | * 3                          |
|                 |        |                                                                                      | qd                     | Resolution                       | * 3 [5°]                     |
| E Relative Circ | le     | Er, q1, q2 (, qd)                                                                    | r                      | Radius                           | *1                           |
|                 |        |                                                                                      | q1                     | Start angle                      | * 3                          |
|                 |        |                                                                                      | q2                     | Completion angle                 | * 3                          |
|                 |        |                                                                                      | ad                     | Resolution                       | * 3 [5°]                     |
| A Circle Center |        | A x, y                                                                               | X. V                   | Center coordinate                | * 1 [x=0, v=0]               |
| G A + Circle    |        | G r, q1, q2 (, qd)                                                                   | r                      | Radius                           | *1                           |
|                 |        |                                                                                      | q1                     | Start angle                      | * 3                          |
|                 |        |                                                                                      | q2                     | Completion angle                 | * 3                          |
|                 |        |                                                                                      | qd                     | Resolution                       | *3 [5°]                      |
| K A+%           |        | K n, 11, 12                                                                          | n                      | Angle of segment line            | *1                           |
|                 |        |                                                                                      | 11                     | Length to end of segment line    | * 1                          |
|                 |        |                                                                                      | 12                     | Length to beginning of           | * 1                          |
|                 |        |                                                                                      |                        | segment line                     |                              |
| T Hatching      |        | T n, x, y, d, t                                                                      | n                      | Hatching pattern                 | 0 à 3                        |
|                 |        |                                                                                      | x, y                   | Length of rectangle side         | * 1                          |
|                 |        |                                                                                      | d                      | Intervals between hatching lines | * 1                          |
|                 |        |                                                                                      | t                      | Hatching angle                   | 1 à 4                        |
| V Velocity Z-ax | tis    | Vf                                                                                   | f                      | Feed rate for Z axis             | 0 à 30 [mm/sec] [2 [mm/sec]] |
| F Velocity X,Y  | -axis  | Ff                                                                                   | f                      | Feed rate for X and Y axis       | 0 à 60 [mm/sec] [2 [mm/sec]] |
| Z XYZ Axis      |        | Z x1, y1, z1,, xn, yn, zn                                                            | xn, yn                 | XY coordinate                    | *1                           |
| Simultaneous    | s Feed |                                                                                      | zn                     | Z coordinate                     | * 1                          |
| O Output Coord  | linate | 0                                                                                    | None                   |                                  |                              |
| W Dwell         |        | Wt                                                                                   | t                      | Dwell time                       | 0 à 32767 [msec] [0 [msec]]  |
| !               |        | ! n                                                                                  | n                      | Turns or stops the spindle motor | -32767 à +32767 [0]          |
| ^ Call mode2    |        | ^ [mode2] [paramètre] [paramètre] [;]                                                |                        | * *                              |                              |

## mode 2

|     | Instruction               | Format                                                                                   | Paramètre              |                                   | Valeurs [Par défaut]                |
|-----|---------------------------|------------------------------------------------------------------------------------------|------------------------|-----------------------------------|-------------------------------------|
| AA  | Arc Absolute              | AA x, y, qc (, qd);                                                                      | x, y Center coordinate |                                   | * 1                                 |
|     |                           |                                                                                          | qc                     | Center angle                      | * 3                                 |
|     |                           |                                                                                          | qd                     | Chord tolerance                   | * 1 [5°]                            |
| AR  | Arc Relative              | $AA \Delta x$ , $\Delta y$ , $ac$ (, $ad$ ):                                             | $\Delta x. \Delta y$   | Center coordinate                 | *1                                  |
|     |                           |                                                                                          | ac                     | Center angle                      | * 3                                 |
|     |                           |                                                                                          | ad                     | Chord tolerance                   | * 1 [5°]                            |
| CA  | Alternate Character Set   | CA n'                                                                                    | n                      | Character set No                  | 0 à 59 99 [0]                       |
|     | Internate Character Set   |                                                                                          |                        | character set i to.               |                                     |
| CI  | Circle                    | CLr (ad):                                                                                | r                      | Radius                            | * 1                                 |
|     | Chele                     | (, qu) ,                                                                                 | ad                     | Chord tolerance                   | *3 [5°]                             |
| CP  | Character Plot            | CP ny ny :                                                                               | ny ny                  | Number of character               | * 1                                 |
|     |                           | CP ·                                                                                     | IIX, IIY               | in X or Y-axis direction          | * 1                                 |
| CS  | Standard Character Set    | CS n:                                                                                    | n                      | Character set No                  | 0 3 59 99 [0]                       |
| 0.0 | Standard Character Set    |                                                                                          | 11                     | Character set No.                 | 0 a 59, 99 [0]                      |
| DE  | Default                   | DF ·                                                                                     | None                   |                                   |                                     |
| DI  | Absolute Direction        | DI run rico :                                                                            | none                   | V avis direction vector           | 129 à 129 [1]                       |
|     | Absolute Direction        | DI Iuli, lise,                                                                           | run                    | X-axis direction vector           | -120 a + 120 [1]<br>120 b + 120 [0] |
|     | Palativa Direction        | DI;                                                                                      | rise                   | I-axis direction vector           | -126 a + 128 [0]                    |
| DK  | Relative Direction        | DR Iuli, fise ;                                                                          | run                    | X-axis direction vector           | -120 a + 120 [1]                    |
| DT  |                           | DR;                                                                                      | rise                   | Y-axis direction vector           | -128 a +128 [0]                     |
|     | Defined Label Terminator  |                                                                                          | t                      | Label terminator                  | [[E1A](03h)]                        |
| EA  | Edge Rectangle Absolute   | EAX, y;                                                                                  | x, y                   | Absolute coordinates of rectangle | * 1                                 |
| ER  | Edge Rectangle Relative   | ЕК ΔХ, ΔУ ;                                                                              | $\Delta x, \Delta y$   | Relative coordinates of rectangle | * 1                                 |
| EW  | Edge Wedge                | EW r, q1, qc (, qd) ;                                                                    | r                      | Radius                            | * 1                                 |
|     |                           |                                                                                          | q1                     | Start angle                       | * 3                                 |
|     |                           |                                                                                          | qc                     | Center angle                      | * 3                                 |
|     |                           |                                                                                          | qd                     | Chord tolerance                   | * 3 [5°]                            |
| FT  | Fill Type                 | FT n (, d (,q));                                                                         | n                      | Pattern                           | 1à5 [1]                             |
|     |                           | FT;                                                                                      | d                      | Spacing                           | * 2 [1% de (P2x-P1x)]               |
|     |                           |                                                                                          | q                      | Angle                             | * 3 [0°]                            |
| IM  | Input Mask                | IM e ;                                                                                   | e                      | Error mask value                  | 0 à 255 [223]                       |
|     |                           | IM;                                                                                      |                        |                                   |                                     |
| IN  | Initialize                | IN;                                                                                      | None                   |                                   |                                     |
| IP  | Input P1 & P2             | IP P1x, P1y (, P2x, P2y);                                                                | P1x, P1y               | XY coordinates of P1              | * 1                                 |
|     |                           |                                                                                          | P2x, P2y               | XY coordinates of P2              | * 1                                 |
| IW  | Input Window              | IW LLx, LLy, URx, URy ;                                                                  | LLx, LLy               | Lower left coordinates            | * 1                                 |
|     |                           |                                                                                          | URx, URy               | Upper right coordinates           | * 1                                 |
| LB  | Label                     | LB c1c2cn [label terminator]                                                             | cn                     | Character string                  |                                     |
| LT  | Line Type                 | LT n (, l) :                                                                             | n                      | Pattern number                    | 0 to 6 [Ligne pleine]               |
|     | 51                        | LT:                                                                                      | 1                      | 1 pitch length                    | * 2 [%] [1.5 % de (P2-P1)]          |
| OA  | Output Actual Position    | OA:                                                                                      | None                   | - F                               |                                     |
| OC  | Output Commanded Position | OC :                                                                                     | None                   |                                   |                                     |
| OF  | Output Error              | OF :                                                                                     | None                   |                                   |                                     |
| OF  | Output Eactor             | OF ·                                                                                     | None                   |                                   |                                     |
| OH  | Output Hard-Clip Limits   | OH ·                                                                                     | None                   |                                   |                                     |
|     | Output Hard-Clip Ellints  |                                                                                          | None                   |                                   |                                     |
|     | Output Identification     |                                                                                          | None                   |                                   |                                     |
|     | Output Option 1 arameter  | OD:                                                                                      | None                   |                                   |                                     |
| OF  | Output F1 & F2            |                                                                                          | None                   |                                   |                                     |
| OW  | Output Status             | OS,                                                                                      | None                   |                                   |                                     |
| DA  | Dist Absolute             | OW;                                                                                      | None                   | Aborbert VV                       | <b>少</b> 1                          |
| PA  | Plot Absolute             | PA x1, y1 (, x2, y2, xn, yn);                                                            | xn, yn                 | Absolute A r coordinates          | * 1                                 |
| DD  | D D                       | PA;                                                                                      |                        | 3737 1'                           | <b>少</b> 1                          |
| PD  | Pen Down                  | PD x1, y1 (, x2, y2, xn, yn);                                                            | xn, yn                 | X Y coordinates                   | * 1                                 |
|     |                           | PD;                                                                                      |                        |                                   |                                     |
| PR  | Plot Relative             | PR $\Delta x1$ , $\Delta y1$ (, $\Delta x2$ , $\Delta y2$ , $\Delta xn$ , $\Delta yn$ ); | Δxn,Δyn                | Relative XY coordinates           | * 1                                 |
|     |                           | PR;                                                                                      |                        |                                   |                                     |
| PT  | Pen Thickness             | PT d;                                                                                    | d                      | Tool width (diameter)             | 0 à 5 [mm] [ 0.3 [mm] ]             |
|     |                           | PT ;                                                                                     |                        |                                   |                                     |
| PU  | Pen Up                    | PU x1, y1 (, x2, y2, xn, yn);                                                            | xn, yn                 | XY coordinates                    | * 1                                 |
|     |                           | PU ;                                                                                     |                        |                                   |                                     |
| RA  | Shade Rectangle Absolute  | RA x, y ;                                                                                | х, у                   | Absolute coordinates of rectangle | * 1                                 |
| RR  | Shade Rectangle Relative  | RR $\Delta x, \Delta y$ ;                                                                | $\Delta x, \Delta y$   | Relative coordinates of rectangle | * 1                                 |
| SA  | Select Alternate Set      | SA;                                                                                      | None                   |                                   |                                     |
| SC  | Scaling                   | SC Xmin, Xmax, Ymin, Ymax ;                                                              | Xmin, Ymin             | User XY coordinates of P1         | * 1                                 |
|     | -                         | SC;                                                                                      | Xmax, Ymax             | User XY coordinates of P2         | * 1                                 |
| SI  | Absolute Character Size   | SI w. h ;                                                                                | w                      | Character width                   | -30 à +30 [cm] [0.19 [cm]]          |
|     |                           | SI;                                                                                      | h                      | Character height                  | -30 à +30 [cm] [0.27 [cm]]          |
| SL  | Character Slant           | SL tang;                                                                                 | tana                   | Character slant                   | *1 [0]                              |
|     |                           | SL;                                                                                      |                        |                                   |                                     |
|     |                           | · · ·                                                                                    |                        |                                   |                                     |

|    |                         | _                                                                                               |                        | -                                 |                               |
|----|-------------------------|-------------------------------------------------------------------------------------------------|------------------------|-----------------------------------|-------------------------------|
|    | Instruction             | Format                                                                                          | Paramètre              |                                   | Valeurs [Par défaut]          |
| SM | Symbol Mode             | SM s ;                                                                                          | s                      | Character or symbol               | 21h to 3Ah, 3Ch to 7Eh        |
|    |                         | SM ;                                                                                            |                        |                                   | [Clears symbol mode]          |
| SR | Relative Character Size | SR w, h ;                                                                                       | W                      | Character width                   | -128 to +128 [%] [0.75 [%]]   |
|    |                         | SR;                                                                                             | h                      | Character height                  | -128 to +128 [%] [1.5 [%]]    |
| SS | Select Standard         | SS;                                                                                             |                        |                                   |                               |
| TL | Tick Length             | TL lp (, ln);                                                                                   | lp                     | Tick length in positive direction | -128 to +128 [%] [0.5 [%]]    |
|    |                         | TL;                                                                                             | ln                     | Tick length in negative direction | -128 to +128 [%] [0.5 [%]]    |
| UC | User Defined Character  | UC (c,) $\Delta x1$ , $\Delta y1$ (,(c,) $\Delta x2$ , $\Delta y2$ $\Delta xn$ , $\Delta yn$ ); | с                      | Tool control value                | -128 to -99, +99 to +128      |
|    |                         | UC;                                                                                             | $\Delta xn, \Delta yn$ | Units of movement                 | -99<Δxn, Δyn<99               |
| VS | Velocity Select         | VS s;                                                                                           | S                      | Feed rate for X and Y axis        | 0 to 60 [mm/sec] [2 [mm/sec]] |
|    |                         | VS;                                                                                             |                        |                                   |                               |
| WD | Write to Display        | WD c1c2 cn;                                                                                     | cn                     | Character                         | CHR\$ (32) to CHR\$ (127),    |
|    |                         | WD;                                                                                             |                        |                                   | CHR\$ (160) to CHR\$ (223)    |
| WG | Shade Wedge             | WG r, q1, qc (, qd) ;                                                                           | r                      | Radius                            | * 1                           |
|    |                         |                                                                                                 | q1                     | Start angle                       | * 3                           |
|    |                         |                                                                                                 | qc                     | Center angle                      | * 3                           |
|    |                         |                                                                                                 | qd                     | Chord tolerance                   | * 3 [5°]                      |
| XT | X-Tick                  | XT ;                                                                                            | None                   |                                   |                               |
| YT | Y-Tick                  | YT;                                                                                             | None                   |                                   |                               |

## Instructions communes aux modes 1 et 2

| Instruction                | Format                                   |                        | Paramètre                         | Valeurs [Par défaut]         |
|----------------------------|------------------------------------------|------------------------|-----------------------------------|------------------------------|
| !DW Dwell                  | !DW t [terminator]                       | t                      | Dwell time                        | 0 à 32767 [0]                |
| !IO Input Home Position    | !IO x, y [terminator]                    | х, у                   | Coordinates of home position      | * 1                          |
|                            |                                          |                        | (designate by machine coordinate) |                              |
| !MC Motor Control          | !MC n [terminator]                       | n                      | Motor ON/OFF switching            | -32768 à 32767 [motor ON]    |
|                            | !MC [terminator]                         |                        |                                   |                              |
| !NR Not Ready              | !NR [terminator]                         | None                   |                                   |                              |
| !OZ Output Z-coordinate    | !OZ [terminator]                         | None                   |                                   |                              |
| !PZ Set Z1&Z2              | !PZ z1 (, z2) [terminator]               | z1 Z1 coordinates      |                                   | -3000 à 0 [0]                |
|                            |                                          | z2                     | Z2 coordinates                    | 0 à 3000 [0]                 |
| !VZ Velocity select Z-axis | !VZ s [terminator]                       | s                      | Feed rate (Z axis)                | 0 à 30 [mm/sec] [2 [mm/sec]] |
| IZM XYZ Axis               | !ZM z [terminator]                       | Z                      | Z coordinate                      | -3000 à 0                    |
| Simultaneous Feed          |                                          |                        |                                   |                              |
| !ZO Set Z0                 | !ZO z [terminator]                       | z Z machine coordinate |                                   | -3000 à 0                    |
| !ZZ Z                      | !ZZ x1, y1, z1,, xn, yn, zn [terminator] | xn, yn                 | XY coordinate                     | * 1                          |
|                            |                                          | zn                     | Z coordinate                      | * 1                          |

## 2-9 Instructions de commande de la machine

Les instructions de commande de la machine déterminent comment la communication entre l'EGX-300 et l'ordinateur sera traitée par l'interface RS-232C; et serviront également à renvoyer à l'ordinateur le statut de l'EGX-300. Certaines d'entre elles peuvent servir à formater la sortie pour les instructions CAMM-GL I.

Une instruction de commande de machine est composée de 3 caractères : ESC (1Bh), un "." et une lettre majuscule. Il y a également deux types d'instructions de commande de machine : l'un véhicule les paramètres et l'autre non.

Les paramètres peuvent être omis. Les points virgules ";" servent de séparateurs entre paramètres. Un ";" sans paramètre signifie que les paramètres ont été omis. Les instructions de commande de machine avec paramètre nécessitent une terminaison (Terminator) pour indiquer la fin de l'instruction.

Le signe deux points ":" sert de terminaison et ne doit pas être omis. Aucune terminaison n'est nécessaire pour les instructions de commande machine sans paramètre.

| Instruction            | Format                                  | Paramètre                        | Valeurs ([] = par défaut)    | Explication                                                     |
|------------------------|-----------------------------------------|----------------------------------|------------------------------|-----------------------------------------------------------------|
| Instructions Hands     | hake                                    |                                  |                              |                                                                 |
| ESC .B                 | [ESC].B                                 | None                             |                              | Donne à l'ordinateur la capacité restant disponible             |
| Output Remaining       |                                         |                                  |                              | en mémoire tampon.                                              |
| Buffer Capacity        |                                         |                                  |                              |                                                                 |
| ESC .M                 | [ESC].M <p1>;<p2>;</p2></p1>            | P1: Delay time                   | 0-32767 (msec) [0 (msec)]    | Fixe les caractéristiques de sortie Handshake.                  |
| Set Handshake          | <p3>;<p4>;<p5>;</p5></p4></p3>          | P2: Output trigger character     | [0 (Pas de réglage)]         | -                                                               |
| Output                 | <p6>:</p6>                              | P3: Echo terminator              | [0 (Pas de réglage)]         | Note: Quand vous spécifiez certaines valeurs à                  |
| Specifications (1)     |                                         | P4: Output terminator            | [13 ([CR])]                  | <p4> et <p5>, réglez toujours <p6> sur 0. Ouand</p6></p5></p4>  |
|                        |                                         | P5: Output terminator            | [0 (Pas de réglage)]         | vous spécifiez une valeur pour <p6> réglez</p6>                 |
|                        |                                         | P6: Output initiator             | [0 (Pas de réglage)]         | toujours <p5> sur 0.</p5>                                       |
| ESC .N                 | [ESC].N <p1>:<p2>:</p2></p1>            | P1: Intercharacter delay         | 0-32767  (msec)  [0  (msec)] | Fixe l'intervalle entre chaque caractère, ainsi                 |
| Set Handshake          | <p3>· ••••• ·<p11>·</p11></p3>          | P2-P11                           | [All 0 (Pas de réglage)]     | caractère Xoff pour accomplir l'échange                         |
| Output                 | (1 <i>5</i> ), , (11).                  | · Xoff character (for Xon/Xoff)  | [rin o (rus de regluge)]     | Handshake Xon/Xoff                                              |
| Specifications (2)     |                                         | Immediate response character     |                              | Handshake Aon/Aon.                                              |
| Specifications (2)     |                                         | (for ENO/ACK)                    |                              |                                                                 |
| ESC .H                 | [ESC].H <p1>:<p2>:</p2></p1>            | P1: The number of bytes for      | 0-15358 (byte) [80 (byte)]   | A réception du caractère ENO fixé par <p2></p2>                 |
| Sets ENO/ACK           | <p3>: ••••••• ·<p12>·</p12></p3>        | data block                       | [0 (Pas de réglage)]         | compare la valeur fixée par $\langle P1 \rangle$ et la capacité |
| Handshake Model        | ,,,,,,,,,,,,,,,,,,,,,,,,,,,,,,,,,,,,,,, | P2: ENO character                | [All 0 (Pas de réglage)]     | restante en mémoire tampon et renvoie le caractère              |
| Tiandshake Widde1      |                                         |                                  | [/ III 0 (I as de reglage/]  | ACK à l'ordinateur si la canacité encore disponible             |
|                        |                                         | · ACK character (only when       |                              | est supérieure La commande [ESC] H sans                         |
|                        |                                         | P2> is set)                      |                              | paramètra accomplit un faux Handshaka                           |
| ESC I                  |                                         | P1: Limit of the remaining       | 0.15258 (buta) [80 (buta)]   | Sort à accomplir l'échange Handshake Yon/Voff at                |
| ESC .I<br>Sat Yon/Yoff | (ESC).ICF 12, CF 22,                    | buffer connective (for Von/Voff) | 0-15558 (byte) [80 (byte)]   | ENO/ACK mode 2 L'instruction [ESC] L sons                       |
| Jer Jeheler et         | (F 52 , ****** , <f 122.<="" p=""></f>  | The sumbar of data black batter  |                              | ENQIACK mode 2. E instruction [ESC].1 sans                      |
| Findshake et           |                                         | (for ENO(ACK (mode2))            |                              | parametre donne un laux Handsnake. Dans ce cas,                 |
| ENQ/ACK                |                                         | (lof ENQ/ACK (mode2))            |                              | retournez toujours le caractere ACK à l'ordinateur,             |
| Handshake Mode2        |                                         | P2: ENQ character                | [0 (Pas de reglage)]         | quelle que soit la capacite restant disponible en               |
|                        |                                         | (for ENQ/ACK (mode2))            |                              | memoire tampon, a reception du caractere ENQ.                   |
|                        |                                         | 0 (for Xon/Xoff)                 |                              |                                                                 |
|                        |                                         | P3-P12                           | [All 0 (Pas de réglage)]     |                                                                 |
|                        |                                         | : Xon character(for Xon/Xoff)    |                              |                                                                 |
|                        |                                         | ACK character                    |                              |                                                                 |
|                        |                                         | (for ENQ/ACK (mode2))            |                              |                                                                 |
| ESC .@                 | [ESC].@ P1;P2:                          | P1: Ignored                      |                              | Commande le signal DTR (broche n°20 de la RS-                   |
| Controls DTR           |                                         | P2: DTR signal control           | 0-255 [1]                    | 232C). Un paramètre de numéro pair (par ex. 0)                  |
|                        |                                         |                                  |                              | règle toujours le signal DTR sur High sans accom-               |
|                        |                                         |                                  |                              | plir l'échange matériel (Hardware Handshake). Un                |
|                        |                                         |                                  |                              | paramètre de numéro impair (par ex.1) accomplit                 |
|                        |                                         |                                  |                              | l'échange et commande le signal DTR en fonction                 |
|                        |                                         |                                  |                              | de la capacité disponible en mémoire tampon.                    |
| Instructions de statut |                                         | 1                                | 1                            |                                                                 |
| ESC .O                 | [ESC].O                                 | None                             |                              | Produit les codes de statut de l'EGX-300 présentés              |
| Outputs the Status     |                                         |                                  |                              | dans le tableau ci-dessous.                                     |
| of Buffer, Pause       |                                         |                                  |                              | Code Signification                                              |
|                        |                                         |                                  |                              | 0 Des données restent dans la mémoire tampon                    |
|                        |                                         |                                  |                              | 8 Mémoire tampon vide                                           |
|                        |                                         |                                  |                              | 16 Données dans la mémoire tampon                               |
|                        |                                         |                                  |                              | EGX-300 en pause (Pause On est affiché)                         |
|                        |                                         |                                  |                              | 24 Mémoire tampon vide EGX-300 en                               |
|                        |                                         |                                  |                              | nause (Pause On est affichá)                                    |
|                        |                                         |                                  |                              |                                                                 |

| Instruction         | Format  | Paramètre | Valeurs ([] = par défaut) | Explication                                            |                                                         |  |  |
|---------------------|---------|-----------|---------------------------|--------------------------------------------------------|---------------------------------------------------------|--|--|
| ESC .E              | [ESC].E | None      |                           | Produit un code d'erreur relatif à l'interface RS-232C |                                                         |  |  |
| Output RS-232C      |         |           |                           | (voir tableau ci-dessous) et élimine simultanémen      |                                                         |  |  |
| Error Code          |         |           |                           | l'erreur. En même temps, l'erreur affichée est         |                                                         |  |  |
|                     |         |           |                           | annulée                                                | annulée.                                                |  |  |
|                     |         |           |                           | Code                                                   | Cause possible                                          |  |  |
|                     |         |           |                           | erreur                                                 | et action                                               |  |  |
|                     |         |           |                           | 0                                                      | Pas d'erreur entrée/sortie (I/O).                       |  |  |
|                     |         |           |                           | 10                                                     | Cause: Après exécution d'une commande                   |  |  |
|                     |         |           |                           |                                                        | de sortie, d'autres instructions ont été                |  |  |
|                     |         |           |                           |                                                        | envoyées avant que les 1 <sup>e</sup> ne soient finies. |  |  |
|                     |         |           |                           |                                                        | Action: laissez l'ordinateur lire la sortie             |  |  |
|                     |         |           |                           |                                                        | de l'EGX-300, puis envoyez une                          |  |  |
|                     |         |           |                           |                                                        | autre instruction de sortie.                            |  |  |
|                     |         |           |                           | 11                                                     | Cause: Une erreur s'est produite dans une               |  |  |
|                     |         |           |                           |                                                        | instruction de commande de machine.                     |  |  |
|                     |         |           |                           |                                                        | Action: Corrigez votre programme.                       |  |  |
|                     |         |           |                           | 13                                                     | Cause: Les paramètres se superposent.                   |  |  |
|                     |         |           |                           |                                                        | Action: Corrigez votre programme.                       |  |  |
|                     |         |           |                           | 14                                                     | Cause:Le nombre de paramètres réglé est                 |  |  |
|                     |         |           |                           |                                                        | supérieur à celui spécifié ou le symbole                |  |  |
|                     |         |           |                           |                                                        | ":" a été omis à la fin d'une instruction.              |  |  |
|                     |         |           |                           |                                                        | Action: Corrigez votre programme.                       |  |  |
|                     |         |           |                           | 15                                                     | Cause: Erreur de trame, de parité ou de                 |  |  |
|                     |         |           |                           |                                                        | débit à réception des données.                          |  |  |
|                     |         |           |                           |                                                        | Action: Faites correspondre les protocoles              |  |  |
|                     |         |           |                           |                                                        | de communication de l'ordinateur et de                  |  |  |
|                     |         |           |                           |                                                        | l'EGX-300 (débit longueur de bits de                    |  |  |
|                     |         |           |                           |                                                        | donnée longueur de bits d'arrêt)                        |  |  |
|                     |         |           |                           | 16                                                     | Cause: Le tampon d'E/S est saturé                       |  |  |
|                     |         |           |                           |                                                        | Action: Cette erreur ne se produit pas lors             |  |  |
|                     |         |           |                           |                                                        | d'un "Hardware Handshake" mais lors                     |  |  |
|                     |         |           |                           |                                                        | d'unn "Software Handshake" Si cette                     |  |  |
|                     |         |           |                           |                                                        | erreur se produit contrôlez la mémoire                  |  |  |
|                     |         |           |                           |                                                        | restant libre dans la mémoire tampon de                 |  |  |
|                     |         |           |                           |                                                        | l'EGX 300 et envoyez moins de données                   |  |  |
|                     |         |           |                           |                                                        | que ce qui reste de mémoire libre                       |  |  |
|                     |         |           |                           |                                                        | que ce qui reste de memorie nore.                       |  |  |
| ESC .L              | [ESC].L | None      |                           | Envoie                                                 | la taille de la mémoire tampon d'E/S à                  |  |  |
| Output I/O buffer   |         |           |                           | l'ordina                                               | ateur à réception de cette instruction.                 |  |  |
| size                |         |           |                           | Envoie                                                 | normalement 1024 (octets).                              |  |  |
| Abort Instructions  |         |           |                           |                                                        |                                                         |  |  |
| ESC .J              | [ESC].J | None      |                           | Annule                                                 | à la fois l'instruction de commande de                  |  |  |
| Abort Device        |         |           |                           | machin                                                 | e actuellement exécutée et l'envoi.                     |  |  |
| Control Instruction |         |           |                           |                                                        |                                                         |  |  |
| ESC .K              | [ESC].K | None      |                           | Poursui                                                | t l'instruction CAMM-GL I en cours, annule              |  |  |
| Abort CAMM-GL I     |         |           |                           | les autr                                               | es instructions CAMM-GL I reçues et efface              |  |  |
| Instruction         |         |           |                           | les don                                                | nées de la mémoire tampon.                              |  |  |
| ESC .R              | [ESC].R | None      |                           | Initialis                                              | e tous les réglages établis par les instruc-            |  |  |
| Initialize Device   |         |           |                           | tions de                                               | e commande de machine. L'exécution de                   |  |  |
| Control Instruction |         |           |                           | [ESC].I                                                | R ramène au même statut que si les                      |  |  |
|                     |         |           |                           | instruct                                               | ions suivantes étaient exécutées.                       |  |  |
|                     |         |           |                           | [ESC]                                                  | .J, [ESC].M:, [ESC].N:, [ESC].H:,                       |  |  |
|                     |         |           |                           | [ESC]                                                  | .I: and [ESC].@:                                        |  |  |

## 2-10 Synoptique des menus

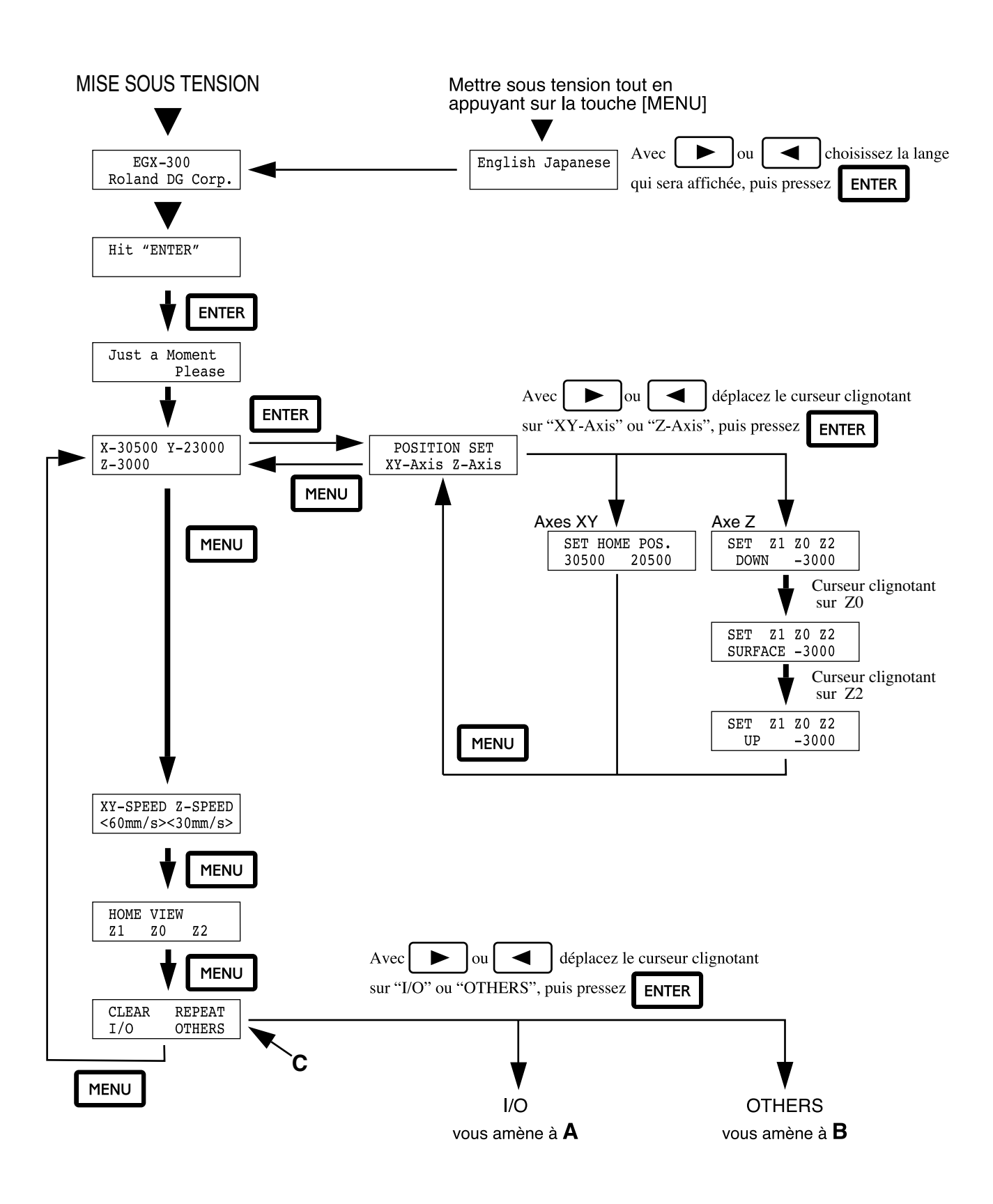

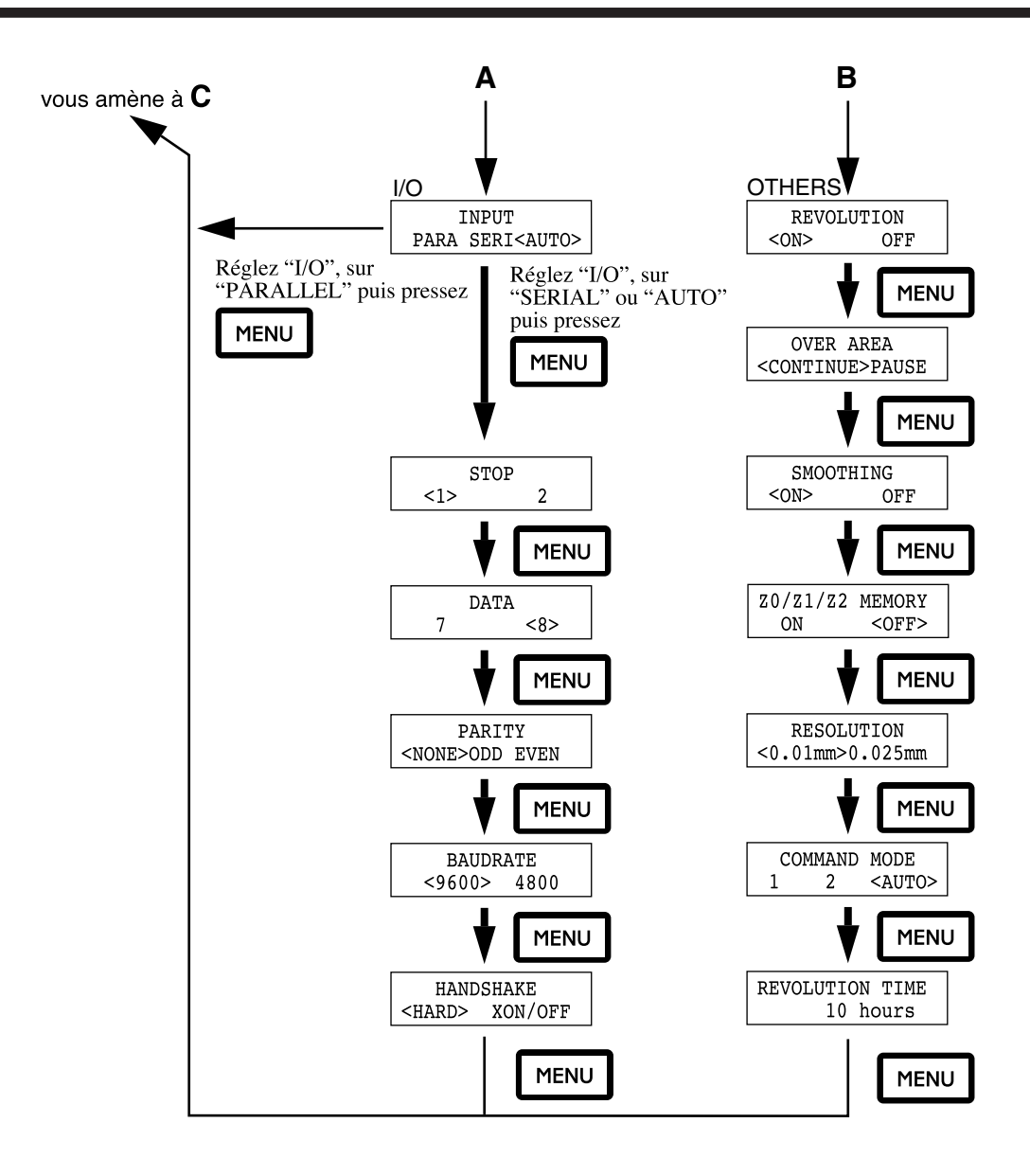

## Synoptique des menus en mode pause

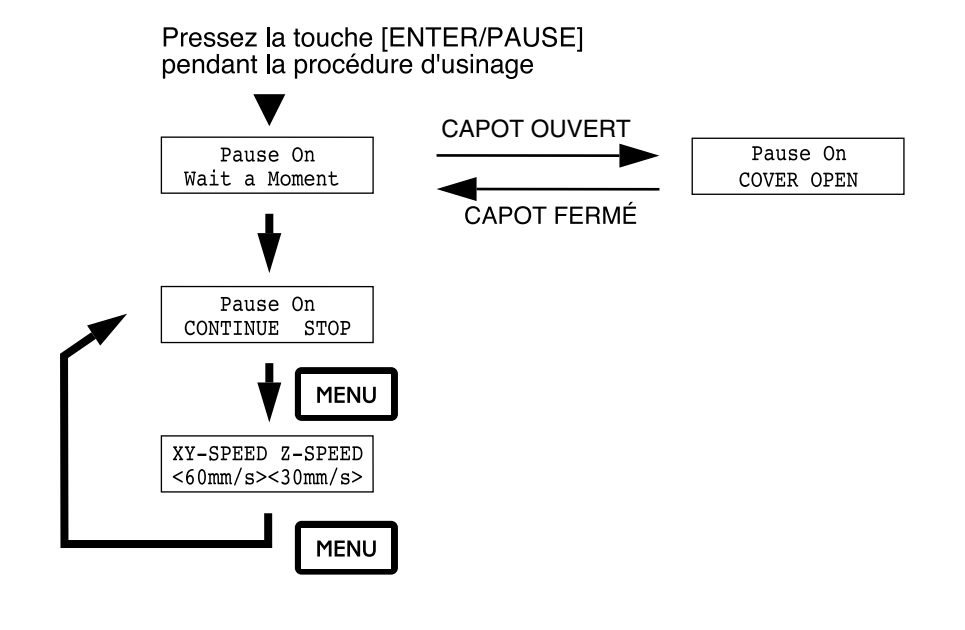

## 2-11 Liste des options

## **Outils**

| Article              | N°            |                | Description                                                        |
|----------------------|---------------|----------------|--------------------------------------------------------------------|
| Outil de gravure     | ZEC-A2013     | Carbure        | φ 3.175 x 114 (L) x 0.127 (W)                                      |
|                      | ZEC-A2025     | cémenté        | φ 3.175 x 114 (L) x 0.254 (W)                                      |
|                      | ZEC-A2051     |                | φ 3.175 x 114 (L) x 0.508 (W)                                      |
|                      | ZEC-A2076     |                | φ 3.175 x 114 (L) x 0.762 (W)                                      |
|                      | ZEC-A4013     |                | φ 4.36 x 165 (L) x 0.127 (W)                                       |
|                      | ZEC-A4025     |                | φ 4.36 x 165 (L) x 0.254 (W)                                       |
|                      | ZEC-A4051     |                | φ 4.36 x 165 (L) x 0.508 (W)                                       |
|                      | ZEC-A4076     |                | φ 4.36 x 165 (L) x 0.762 (W)                                       |
| Outil de gravure     | ZEC-A2013-BAL | Carbure        | φ 3.175 x 114 (L) x 0.13 (W)                                       |
| (aluminum ou laiton) | ZEC-A2025-BAL | cémenté        | φ 3.175 x 114 (L) x 0.25 (W)                                       |
|                      | ZEC-A4013-BAL |                | φ 4.36 x 165 (L) x 0.13 (W)                                        |
|                      | ZEC-A4025-BAL |                | φ 4.36 x 165 (L) x 0.25 (W)                                        |
| Outil de gravure     | ZEC-A2013-QR  | Carbure        | φ 3.175 x 114 (L) x 0.13 (W)                                       |
| (quart de rond)      | ZEC-A2025-QR  | cémenté        | φ 3.175 x 114 (L) x 0.25 (W)                                       |
|                      | ZEC-A4013-QR  |                | φ 4.36 x 165 (L) x 0.13 (W)                                        |
|                      | ZEC-A4025-QR  |                | φ 4.36 x 165 (L) x 0.25 (W)                                        |
| Outil plat           | ZEC-A2150     | Carbure        | φ 3.175 x 114 (L) x 1.52 (W)                                       |
|                      | ZEC-A2190     | cémenté        | φ 3.175 x 114 (L) x 1.91 (W)                                       |
|                      | ZEC-A2230     |                | φ 3.175 x 114 (L) x 2.29 (W)                                       |
|                      | ZEC-A2320     |                | φ 3.175 x 114 (L) x 3.175 (W)                                      |
|                      | ZEC-A4150     |                | φ 4.36 x 165 (L) x 1.52 (W)                                        |
|                      | ZEC-A4190     |                | \$\$\\$ 4.36 x 165 (L) x 1.91 (W)                                  |
|                      | ZEC-A4230     |                | φ 4.36 x 165 (L) x 2.29 (W)                                        |
|                      | ZEC-A4320     |                | φ 4.36 x 165 (L) x 3.175 (W)                                       |
|                      | ZEC-A4380     | ]              | \$\$\\$ 4.36 x 165 (L) x 3.81 (W)                                  |
|                      | ZEC-A4430     |                | \$\$\\$\$\$ \$\$ \$\$ \$\$ \$\$ \$\$ \$\$ \$\$ \$\$ \$\$ \$\$ \$\$ |
| Rayure au diamant    | ZDC-A2000     | Diamant        | φ 3.175 x 127 (L)                                                  |
|                      | ZDC-A4000     |                | φ 4.36 x 178 (L)                                                   |
| Fraises              | ZMD-A2080     | Acier          | φ 3.175 x 110 (L) x 0.8 (D) x 5.0 (ℓ)                              |
|                      | ZMD-A2100     | grande vitesse | φ 3.175 x 110 (L) x 1.0 (D) x 5.0 (ℓ)                              |
|                      | ZMD-A2150     |                | ♦ 3.175 x 110 (L) x 1.5 (D) x 6.0 (ℓ)                              |

Unité : mm

: Diamètre de l'outil

φ L : Longueur de tige

W : Largeur de la lame

D l : Diamètre de la lame

: Longueur utile de la lame

## **Divers**

| Article            | N°         | Description                                      |          |
|--------------------|------------|--------------------------------------------------|----------|
| Jeu de collets     | ZC-23      | Diamètre 6 mm, 5 mm, 4 mm, et 3 mm : 1 de chaque |          |
|                    | ZC-23-6    | Diamètre 6 mm : 1                                |          |
|                    | ZC-23-6.35 | Diamètre 6.35 mm : 1                             | <b>♦</b> |
| Table aspirante    | ZV-23A     | Table aspirante : 1                              |          |
| Étau auto-centreur | ZV-23C     | Étau auto-centreur : 1                           |          |
| Mandrin            | ZS-23      | Mandrin : 1                                      |          |
| Moteur de broche   | ZM-23      | Moteur de broche : 1                             |          |

## 2-12 Caractéristiques techniques

| EGX-300                    |                                                                                                    |
|----------------------------|----------------------------------------------------------------------------------------------------|
| Plateau de travail         | 305 mm x 230 mm                                                                                        |
| Volume maxi. d'usinage     | 305 mm (X) x 230 mm (Y) x 30 mm (Z)                                                                    |
| Vitesse de déplacement     | Axes X, Y : Max. 3600 mm/mn. Axe Z : Max. 1800 mm/mn.                                                  |
| Résolution logicielle      | 0.01 mm/pas ou 0,025 mm/pas (Axes XY uniquement)                                                       |
| Résolution mécanique       | Axes X, Y et Z : 0,00125 mm/pas (commande micro-pas)                                                   |
| Moteur de broche           | 30 W (moteur courant continu)                                                                          |
| Vitesse de rotation        | 5 000 à 15 000 tours/mn                                                                                |
| Maintien de l'outil        | Porte-outil et système de collet                                                                       |
| Interface                  | Parallèle (conforme aux caractéristiques Centronics)                                                   |
|                            | Série (au standard RS-232C)                                                                            |
| Mémoire tampon             | 1 Mo (960 Ko pour la mémoire tampon de répétition d'usinage)                                           |
| Système d'instructions     | CAMM-GL I (mode1, mode2)                                                                               |
| Touches de commande        | MENU, ENTER/PAUSE, SPINDLE TEST ON/OFF, ↓ , ▼ , ◄, ►, +Z, -Z,                                          |
|                            | SPINDLE CONTROL, Interrupteur EMERGENCY STOP                                                           |
| Alimentation               | 1.8 A / 117 V 0.9 A / 220 à 230 V 0.9 A / 230 à 240 V                                                  |
| Niveau de bruit acoustique | Fonctionnement sans matériau : 70 dB (A) ou moins Mode Attente : 30 dB (A) ou moins                    |
|                            | (Conformément à la norme ISO 7779)                                                                     |
| Dimensions ext.            | 598 mm (L) x 545 mm (P) x 357 mm (H)                                                                   |
|                            | Capot ouvert : 598 mm (L) x 545 mm (P) x 685 mm (H)                                                    |
| poids                      | 28,5 kg                                                                                                |
| Température de fonct.      | 5 à 40°C                                                                                               |
| Humidité de fonct.         | 35 à 80 % (sans condensation)                                                                          |
| Accessoires                | Cordon secteur : 1, Nez régulateur : 1, Outil de découpe \$ 3.175 mm (avec porte-outil) : 1, Clés : 2, |
|                            | Collet (pour \$\$4.36 mm) : 1, Collet (pour \$\$3.175 mm) : 1,                                         |
|                            | Tournevis hexagonal : 1, Clé hexagonale : 1, Vis de fixation d'outil : 1, Feuille adhésive : 1,        |
|                            | Pinces : 3, Kit d'aspiration : 1, Balais de moteur : 2, Mode d'emploi : 1,                             |
|                            | Logiciel Roland sur CD-ROM : 1                                                                         |

### Caractéristiques de l'interface

| [ Parallèle ]           |                                                                                      |
|-------------------------|--------------------------------------------------------------------------------------|
| Standard                | Conforme aux caractéristiques Centronics                                             |
| Signal d'entrée         | STROBE (1BIT), DATA (8BIT)                                                           |
| Signal de sortie        | BUSY (1BIT), ACK (1BIT)                                                              |
| Niveau du signal E/S    | Niveau TTL                                                                           |
| Méthode de transmission | Asynchrone                                                                           |
| [ Série ]               |                                                                                      |
| Standard                | Caractéristiques RS-232C                                                             |
| Méthode de transmission | Asynchrone, transmission des données en duplex                                       |
| Vitesse de transmission | 4800, 9600 (Sélectionnée au moyen des touches de façade)                             |
| Contrôle de parité      | Odd (impair), Even (pair), None (aucun) (Sélectionné au moyen des touches de façade) |
| Bits de données         | 7 ou 8 bits (Sélectionné au moyen des touches de façade)                             |
| Bits de Stop            | 1 ou 2 bits (Sélectionné au moyen des touches de façade)                             |

## Connecteur parallèle (à la norme Centronics)

| N° de<br>signal | N°<br>bro | de<br>che | N° de<br>signal | Câblage du<br>connecteur |
|-----------------|-----------|-----------|-----------------|--------------------------|
| NC              | 36        | 18        | HIGH**          |                          |
| HIGH*           | 35        | 17        | GND             |                          |
| NC              | 34        | 16        | GND             | 1 19                     |
| GND             | 33        | 15        | NC              |                          |
| HIGH*           | 32        | 14        | NC              |                          |
| NC              | 31        | 13        | HIGH*           |                          |
| GND             | 30        | 12        | GND             |                          |
|                 | 29        | 11        | BUSY            |                          |
|                 | 28        | 10        | ACK             |                          |
|                 | 27        | 9         | D7              | 18 36                    |
|                 | 26        | 8         | D6              |                          |
|                 | 25        | 7         | D5              |                          |
| GND             | 24        | 6         | D4              |                          |
|                 | 23        | 5         | D3              | 2.2K0 Å +5V              |
|                 | 22        | 4         | D2              | *=                       |
|                 | 21        | 3         | D1              | 100 Ω +5V                |
|                 | 20        | 2         | D0              | **=////'                 |
|                 | 19        | 1         | STROBE          |                          |

## Connecteur série (RS-232C)

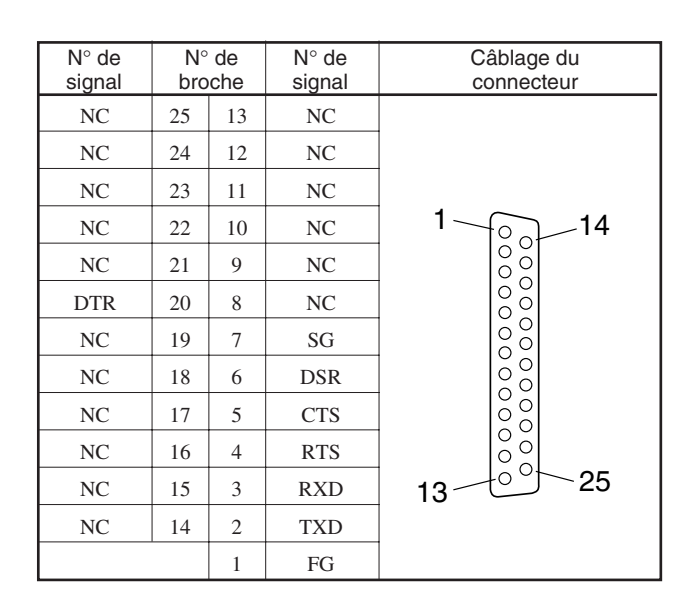

### Connecteur de sortie externe

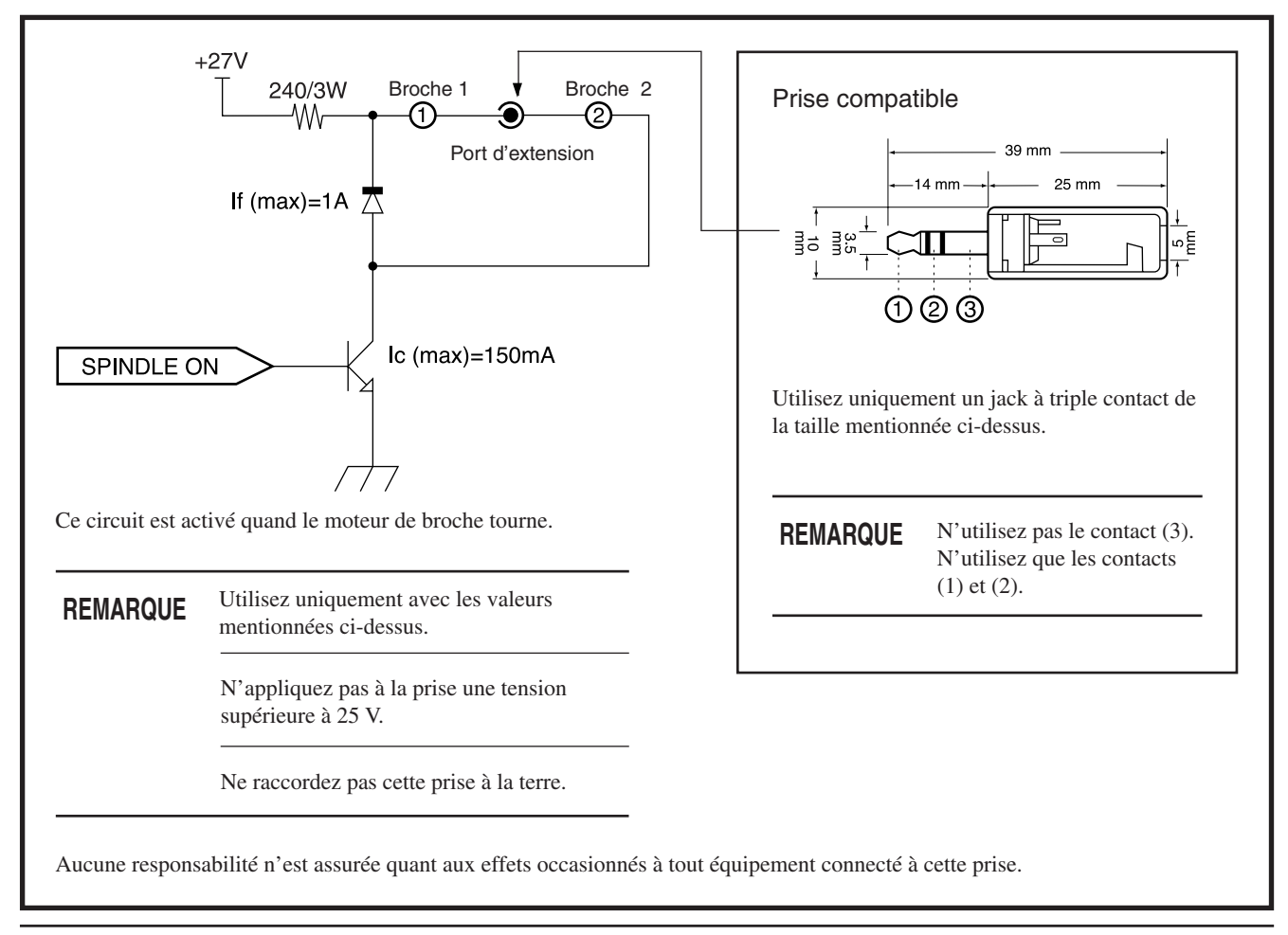

# Index

### <**A**>

| Accessoires             |  |
|-------------------------|--|
| Adhésif double-face     |  |
| Afficheur LCD           |  |
| Aide                    |  |
| Application logicielle  |  |
| Aspirateur (adaptateur) |  |

### <B>

| Balais de moteur | 11, 4 | 4  |
|------------------|-------|----|
| "BAUDRATE"       | 19, 4 | 1  |
| Bits de données  | 19, 4 | 1  |
| Bits de Stop     | 19, 4 | 1  |
| "BUFFER EMPTY"   | 5     | 50 |

## <C>

| Câble série                     |            |
|---------------------------------|------------|
| CAMM-GL I                       |            |
| CAMM-GL I (Mode d'emploi)       |            |
| Capot                           |            |
| Caractéristiques                | 59         |
| CD-ROM                          | 11, 16, 17 |
| Centronics                      | 15, 19, 59 |
| "CLEAR"                         |            |
| Clés                            |            |
| Clip de verrouillage            |            |
| Collet                          |            |
| "COMMAND"                       |            |
| Compatible (logiciel)           |            |
| Conditions d'usinage            |            |
| Connecteur de sortie externe    |            |
| Connexion                       |            |
| - Connexion à un ordinateur     |            |
| - Connexion du cordon secteur   |            |
| - Connexion du kit d'aspiration |            |
| Connexion (Paramètres)          |            |
| "CONTINUE" (Mode Pause)         |            |
| Coordonnées (valeurs)           |            |
| Cordon secteur                  | 11, 15     |

## <D>

| "DATA"            | 19, 41  |
|-------------------|---------|
| Débit (Baud rate) | 19, 41  |
| Dépannage         | 47      |
| Driver            | . 17,18 |

## <E>

| Effacer                        | . 37, 40 |
|--------------------------------|----------|
| EMERGENCY STOP (interrupteur)  | 13       |
| "EMERGENCY STOP"               | 50       |
| ENTER/PAUSE (touche)           | 13       |
| Étiquette des caractéristiques | 5, 9     |
| Étiquettes                     | 5, 9     |

### <F>

| Feed rate (vitesse de déplacement) | . 28, | 30, | 40 |
|------------------------------------|-------|-----|----|
| Feuille adhésive                   |       | 11, | 20 |
| Fraise 11, 21                      | , 30, | 58, | 59 |

## <G>

| Graduation (contrôle | de la zone d'  | usinage de l | l'axe Z) | 12 |
|----------------------|----------------|--------------|----------|----|
| Graduation (contrôle | de la position | n Z1)        |          | 12 |

### <H>

| "HANDSHAKE" | 19 | , 41 |
|-------------|----|------|
| "HOME"      |    | . 40 |

### <l>

| "I/O"                                  |            |
|----------------------------------------|------------|
| Installation                           |            |
| Installation du logiciel               |            |
| - Installation du DRIVER               |            |
| Interrupteur secteur                   |            |
| Instructions de commande de la machine |            |
| Interface (caractéristiques)           | 59         |
| Interface (type)                       | 15, 19, 41 |

## <L>

| Langue                          | 36    |
|---------------------------------|-------|
| Lissage des courbes (Smoothing) | 42    |
| Logiciel Roland sur CD-ROM      | 11,16 |

### <M>

| Maintenance                            |            |
|----------------------------------------|------------|
| Matériau                               |            |
| Mémoire tampon                         |            |
| Menus (Synoptique)                     |            |
| Menus affichés                         |            |
| MENU (touche)                          |            |
| Messages d'erreur                      |            |
| Mise en place                          |            |
| - Mise en place de la fraise           |            |
| - Mise en place du matériau            |            |
| mode1                                  |            |
| mode2                                  |            |
| Moteur de broche                       |            |
| Moteur de broche (vitesse de rotation) | 28, 29, 30 |
| Moteur de broche (temps de rotation)   |            |

## <N>

| Nettoyage                         |                    |
|-----------------------------------|--------------------|
| - Nettoyage à la fin d'un travail |                    |
| - Nettoyage de la machine         |                    |
| Nettoyage des copeaux             |                    |
| Nez régulateur de profondeur      | 11, 12, 22, 23, 24 |
| Noms des pièces                   |                    |

## <0>

| Options                  |    |
|--------------------------|----|
| Origine                  |    |
| "OTHERS"                 |    |
| Outil abaissé (touche)   | 13 |
| Outil abaissé (position) |    |
| Outil relevé (touche)    | 13 |
| Outil relevé (position)  |    |
| "OVER AREA"              |    |

## <P>

| "PARA"                                    |                |
|-------------------------------------------|----------------|
| Parallèle (câble)                         |                |
| Parallèle (connexion)                     |                |
| Parallèle (connecteur)                    |                |
| "PARITY"                                  |                |
| Parité (contrôle)                         |                |
| "PAUSE"                                   |                |
| Pinces                                    | 11, 20         |
| Porte-outil                               |                |
| - Installatin du porte-outil et du collet |                |
| Position de départ                        |                |
| Power (connecteur)                        |                |
| Profondeur d'usinage                      | 23, 28, 29, 30 |
| Programme                                 |                |

## <R>

| "REPEAT"                       |  |
|--------------------------------|--|
| Répétition d'usinage           |  |
| Remplacement des balais moteur |  |
| "RESOLUTION"                   |  |
| "REVOLUTION TIME"              |  |
| "REVOLUTION"                   |  |
| RPM                            |  |
| RS-232C                        |  |

## <S>

| "SERI"                       |        |
|------------------------------|--------|
| Série (câble)                |        |
| Série (connexion)            | 15, 19 |
| Série (connecteur)           |        |
| "SMOOTHING"                  |        |
| Spindle Control (molette)    |        |
| "SPINDLE LOCK"               |        |
| Soufflets                    |        |
| SPINDLE TEST ON/OFF (touche) |        |
| "STOP" (I/O)                 |        |
| "STOP" (Mode Pause)          |        |
| Synoptique (des menus)       |        |
| Système d'exploitation       |        |
| Système d'instructions       |        |

## <T>

| Table                         |                |
|-------------------------------|----------------|
| Table (dimensions)            |                |
| Terminaison                   |                |
| Tête                          |                |
| "TOO BIG DATA"                |                |
| Touches Flèches               |                |
| "AUTO" (sélection de COMMAND) |                |
| "AUTO" (sélection de I/O)     |                |
| Tournevis hexagonal           | 11, 23, 24, 34 |

## <V>

| "VIEW"                             |       |     | 40 |
|------------------------------------|-------|-----|----|
| Vitesse de déplacement (Feed rate) | . 28, | 30, | 40 |
| Vitesse de rotation                | . 28, | 29, | 30 |

## <W>

| Windows 1 | 6 |
|-----------|---|
|-----------|---|

## <X>

| X (axe)    |     | 35 |
|------------|-----|----|
| "XY-SPEED" | 29, | 40 |

## <Y>

| Y (axe) | , |
|---------|---|
|---------|---|

## <Z>

| Z (axe)                |            |
|------------------------|------------|
| "Z-SPEED"              |            |
| "Z0"                   |            |
| "Z0/Z1/Z2 MEMORY"      |            |
| Z0 (position)          |            |
| "Z1"                   |            |
| Z1 (position)          |            |
| "Z2"                   |            |
| Z2 (position)          |            |
| Z (vis de réglage)     | 12, 22, 24 |
| -Z (touche)            |            |
| +Z (touche)            |            |
| Zone d'usinage         |            |
| Zone d'usinage maximum |            |

## Veuillez lire attentivement le contrat ci-dessous avant d'ouvrir l'emballage de la machine ou l'enveloppe contenant les disques

Le fait d'ouvrir le carton d'emballage ou l'enveloppe contenant le logiciel est une preuve d'acceptation des termes et conditions de ce contrat.

| Contrat de Licence Roland                                                            |                                                                                                    |  |  |
|--------------------------------------------------------------------------------------|----------------------------------------------------------------------------------------------------|--|--|
| Roland DG Corporation ("Rola<br>programmes informatiques de c<br>décrits ci-dessous. | nd") vous donne le droit non-assignable et non-exclusif d'utiliser les<br>tette enveloppe ("Logiciels") par ce contrat, selon les termes et les conditions                                                                                                    |  |  |
| 1. Entrée en vigueur                                                                 | Ce contrat entre en vigueur lorsque vous achetez et ouvrez l'emballage de la machine ou l'enveloppe contenant les disques.<br>La date effective d'entrée en vigueur de ce contrat est la date à laquelle vous rompez les scellés de l'emballage ou de l'enveloppe contenant les disques.                                                                                                    |  |  |
| 2. Propriété                                                                         | Les droits et la propriété de ce logiciel, logo, nom, mode d'emploi et tout écrit<br>concernant ce logiciel appartiennent à Roland et ses partenaires licenciés.                                                                                                    |  |  |
|                                                                                      | <ul> <li>Est interdit ce qui suit :</li> <li>(1) Faire une copie non autorisée de ce logiciel ou d'un quelconque de ses fichiers d'aide, programme ou écrit.</li> <li>(2) Décompiler, désassembler ou toute tentative pour découvrir les codes sources de ce logiciel.</li> </ul>                                                                                                    |  |  |
| 3. Limites de ce contrat                                                             | Roland ne vous autorise pas à prêter, louer, céder ou transférer les droits autorisés<br>par ce contrat ou le logiciel lui-même (y compris un des accessoires<br>l'accompagnant) à une tierce personne.<br>Vous ne pouvez pas donner l'usage de ce logiciel à un service en temps partagé<br>et/ ou sur un réseau à une quelconque troisième partie qui ne serait pas indivi-<br>duellement autorisée à utiliser ce logiciel. |  |  |
|                                                                                      | Une seule personne peut utiliser ce logiciel sur un ordinateur unique sur lequel il est installé.                                                                                                    |  |  |
| 4. Reproduction                                                                      | Vous pouvez faire une copie de secours de ce logiciel. La propriété de cette copie<br>appartient à Roland.<br>Vous pouvez installer ce logiciel sur le disque dur d'un seul et unique ordinateur.                                                                                                    |  |  |
| 5. Annulation                                                                        | Roland se garde le droit de résilier ce contrat immédiatement et sans préavis dans<br>les cas suivants :<br>(1) Si vous violez l'un des articles de ce contrat.<br>(2) Si vous êtes déloyal envers ce contrat.                                                                                                    |  |  |
| 6. Limites de responsabilité                                                         | Roland peut changer les caractéristiques du produit ou du logiciel sans préavis.                                                                                                    |  |  |
|                                                                                      | Roland ne peut être tenu pour responsable des dommages causés par l'utilisation du logiciel ou par l'application des droits donnés par ce contrat.                                                                                                    |  |  |
| 7. Système légal                                                                     | Ce contrat est soumis à la loi du Japon, et les différentes parties doivent se soumettre à la juridiction de la cour japonaise de justice.                                                                                                    |  |  |